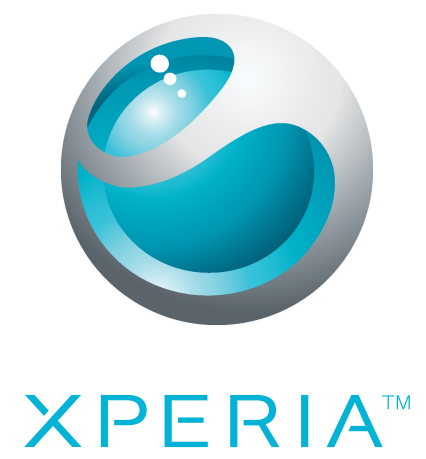

# X10 mini Kibővített használati útmutató

Sony Ericsson make.believe

## Tartalomjegyzék

| 6  |
|----|
| 6  |
| 6  |
| 6  |
| 7  |
| 7  |
| 7  |
| 7  |
| ٩  |
| q  |
| 10 |
| 10 |
| 11 |
|    |
| 14 |
| 15 |
| 17 |
| 17 |
| 17 |
| 18 |
| 20 |
| 20 |
| 21 |
| 21 |
| 22 |
| 22 |
| 23 |
| 25 |
| 26 |
| 27 |
| 28 |
| 28 |
| 28 |
| 29 |
| 30 |
| 30 |
| 31 |
|    |
| 33 |
|    |

| Kapcsolatok kezelése                                    | 34 |
|---------------------------------------------------------|----|
| Kommunikálás a kapcsolatokkal                           | 36 |
| Kedvencek                                               | 37 |
| Kapcsolatok megosztása                                  | 38 |
| Multimédia és szöveges üzenetek                         | 39 |
| Szöveges és MMS-üzenetek használata                     |    |
| Szöveges és MMS-üzenetek beállításai                    | 40 |
| E-mail                                                  | 41 |
| Az e-mail használata                                    | 41 |
| E-mail fiókok                                           | 42 |
| Gmail™                                                  | 44 |
| Google™ Csevegő                                         | 45 |
| A Sony Ericsson Timescape <sup>™</sup> alkalmazás       | 46 |
| A Timescape™ indítási képernyője                        | 46 |
| A Timescape™ használata                                 | 47 |
| A Timescape™ beállításai                                | 48 |
| A Timescape™ alkalmazásfelület                          | 49 |
| Alkalmazások és tartalom                                | 50 |
| Alkalmazások és tartalom letöltése előtt                | 50 |
| Az Android™ Market                                      | 50 |
| A PlayNow™ szolgáltatás                                 | 51 |
| Letöltés a webről                                       | 52 |
| Alkalmazások kezelése                                   | 53 |
| Szerzői jog által védett tartalom                       | 54 |
| Kreatív szervezés                                       | 55 |
| Naptár                                                  | 55 |
| Megjegyzések                                            | 57 |
| Ébresztőóra                                             | 57 |
| NeoReader™ alkalmazás                                   | 59 |
| Szinkronizálás                                          | 60 |
| A Sony Ericsson Sync alkalmazás                         | 60 |
| A Google Sync™ szinkronizáló szolgáltatás               | 61 |
| Szinkronizálás Microsoft® Exchange Server rendszerrel a |    |
| RoadSync™ alkalmazás használatával                      | 62 |
| Kapcsolódás vezeték nélküli hálózatokhoz                | 63 |
| Wi-Fi™                                                  | 63 |
| Virtuális magánhálózatok (VPN-ek)                       | 65 |
| Webböngésző                                             | 66 |
| Eszköztár                                               | 66 |
| Webhelyek böngészése                                    | 66 |
| Navigálás a weblapokon                                  | 67 |

| Weblapok kezelése                                                                                                    | 67                                           |
|----------------------------------------------------------------------------------------------------|----------------------------------------------|
| Könyvjelzők kezelése                                                                                                    | 67                                           |
| Szöveg- és képkezelés                                                                                                    | 68                                           |
| Több ablak                                                                                                    | 68                                           |
| Letöltés a webről                                                                                                    | 52                                           |
| Böngészőbeállítások                                                                                                    | 69                                           |
| A telefon csatlakoztatása számítógéphez                                                                                                    | 70                                           |
| Tartalom átvitele és használata USB-kábel használatával                                                                                                    | 70                                           |
| A PC Companion alkalmazás                                                                                                    | 70                                           |
| A Media Go™ alkalmazás                                                                                                    | 71                                           |
| Bluetooth™ vezeték nélküli technológia                                                                                                    | 72                                           |
| A telefon elnevezése                                                                                                    | 72                                           |
| Párosítás másik Bluetooth™-eszközzel                                                                                                    | 72                                           |
| Elemek küldése és fogadása Bluetooth™ vezeték nélküli                                                                                                    |                                              |
| technológia segítségével                                                                                                    | 73                                           |
| Biztonsági másolat készítése és visszaállítása                                                                                                    | 75                                           |
| A biztonsági másolatként menthető tartalomtípusok                                                                                                    | 75                                           |
| Zene                                                                                                    | 77                                           |
| A zenelejátszó használata.                                                                                                    | 77                                           |
| Podcast-fáilok.                                                                                                    | 80                                           |
| A TrackID™ eliárás                                                                                                    | 80                                           |
| FM-rádió                                                                                                    | 82                                           |
| Az FM-rádió áttekintése                                                                                                    | 82                                           |
| Váltás a rádióállomások között                                                                                                    |                                              |
| Kedvenc rádióállomások használata.                                                                                                    | 83                                           |
| Rádióállomások ismételt keresése                                                                                                    | 83                                           |
| Váltás a hangszóró és a kihangosító között                                                                                                    | 83                                           |
| Videók                                                                                                    | 84                                           |
| A videoleiátszó használata                                                                                                    | 84                                           |
| A YouTube™ szolaáltatás                                                                                                    | 0-                                           |
| Venera                                                                                                    |                                              |
| Karozá ás komorovozárlák                                                                                                    | <b>00</b>                                    |
| A komora basználota                                                                                                    | 00                                           |
|                                                                                                    |                                              |
|                                                                                                    |                                              |
| Kameraalbum.                                                                                                    | 90                                           |
| Kameraalbum.<br>Fényképek és videók megosztása                                                                                                    | <b>90</b><br>91                              |
| Kameraalbum.         Fényképek és videók megosztása.         Helymeghatározási szolgáltatások.                                                                                                    | 91                                           |
| Kameraalbum.         Fényképek és videók megosztása.         Helymeghatározási szolgáltatások.         A GPS technológia használata.                                                                                                    | 91<br>91<br>92                               |
| <ul> <li>Kameraalbum.</li> <li>Fényképek és videók megosztása</li> <li>Helymeghatározási szolgáltatások.</li> <li>A GPS technológia használata</li> <li>Google Maps™</li> </ul>                                                                          | 90<br>91<br>92<br>92<br>92                   |
| <ul> <li>Kameraalbum.</li> <li>Fényképek és videók megosztása</li> <li>Helymeghatározási szolgáltatások.</li> <li>A GPS technológia használata</li> <li>Google Maps™</li> <li>Autós útvonaltervezés</li> </ul>                                           | 90<br>91<br>92<br>92<br>92<br>93             |
| <ul> <li>Kameraalbum.</li> <li>Fényképek és videók megosztása.</li> <li>Helymeghatározási szolgáltatások.</li> <li>A GPS technológia használata</li> <li>Google Maps™</li> <li>Autós útvonaltervezés.</li> <li>A telefon zárolása és védelme.</li> </ul> | 90<br>91<br>92<br>92<br>92<br>93<br>93<br>94 |

| A SIM-kártya védelme                         | 94  |
|----------------------------------------------|-----|
| Képernyőzár-feloldási alakzat                | 95  |
| A telefonszoftver frissítése                 | 96  |
| A telefon frissítése vezeték nélkül          | 96  |
| A telefon frissítése USB-kábel használatával | 96  |
| Hibaelhárítás                                | 97  |
| Általános kérdések                           | 97  |
| Hibaüzenetek                                 | 98  |
| Jogi közlemények                             | 99  |
| Tárgymutató                                  | 100 |

## Felhasználótámogatás

## A telefonon elérhető használati útmutató

Telefonjában egy kibővített használati útmutató található.

A kibővített használati útmutató elérhető a www.sonyericsson.com/support webhelyen is.

#### A telefonon olvasható használati útmutató megnyitása

- 1. A Főoldal képernyőről húzza a 🔼 ikont felfelé.
- 2. Keresse meg és koppintson a PHasználati útmutató parancsra.
- Ha a készülékbe nincs behelyezve a tartozékként kapott memóriakártya, a Használati útmutatót az **Online haszn. útmutató** paranccsal érheti el, miután a 2. lépésben a **Használati útmutató** parancsra koppintott.

## Felhasználótámogatási alkalmazás

A támogatási alkalmazás a Sony Ericsson-támogatás közvetlen elérhetőségét biztosítja. Megtekintheti a gyakorlati útmutatókat tartalmazó videókat, elolvashatja a legaktuálisabb támogatási híreket, beléphet a támogatási zónába, illetve elérheti a telefonhoz tartozó legújabb szoftvereket.

#### A felhasználótámogatási alkalmazás megnyitása

 A Főoldal képernyőről csúsztatással görgesse át az alkalmazásfelületek vízszintes listáját, és koppintson a Felhasz. támogatás ? parancsra.

## Nagyszerű, új élmények. Fedezze fel!

A www.sonyericsson.com/support címen lehet mindent megtudni a telefonról.

## Fontos tudnivalók

Kérjük, hogy a készülék használata előtt olvassa el a Fontos tudnivalók című tájékoztatót.

A Használati útmutatóban ismertetett egyes szolgáltatások és funkciók nem érhetők el az összes országban vagy régióban, illetve az egyes területeken nem minden hálózat vagy szolgáltató támogatja azokat. Ez vonatkozik többek között a nemzetközi GSM-segélyhívószámra (112) is. Kérjük, forduljon a hálózat üzemeltetőjéhez vagy a szolgáltatóhoz az egyes funkciók és szolgáltatások elérhetősége, illetve az ezek elérésével vagy használatával kapcsolatban esetleg felmerülő külön költségek ügyében.

## Első lépések

## Összeszerelés

A SIM-kártya és a memóriakártya behelyezése

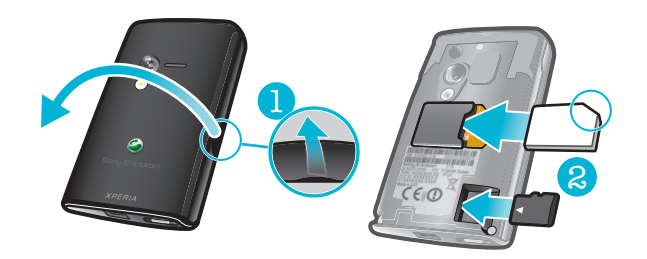

 Csúsztassa be a SIM-kártyát és a memóriakártyát úgy, hogy az aranyszínű érintkezők lefelé nézzenek.

Az akkumulátorfedél felhelyezése

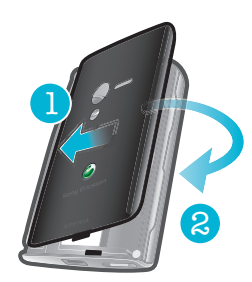

- 1. Rögzítse az akkumulátorfedél bal oldalát a telefon hátoldalán bal oldalon található nyílásokba beigazítva.
- 2. Az akkumulátorfedél jobb oldalának megnyomásával rögzítse a helyén a fedelet.

## A telefon be- és kikapcsolása

## A telefon bekapcsolása

- 1. Nyomja meg és tartsa megnyomva a telefon tetején található **()/--0** billentyűt.
- Szükség esetén adja meg a SIM-kártyához tartozó PIN-kódot, majd válassza az OK gombot.
- 3. Az első indításkor kövesse a telepítési útmutató utasításait.
- A PIN-kódot a hálózat üzemeltetője adja meg. Ha a SIM-kártyához tartozó PIN-kód megadásakor vétett hibát ki szeretné javítani, nyomja meg a illentyűt.

## A telefon kikapcsolása

- 1. Nyomja meg és tartsa megnyomva a **O/++0** billentyűt, amíg a Beállítások menü meg nem nyílik.
- 2. A Beállítások menüben koppintson a Kikapcsolás parancsra.
- 3. Koppintson az OK gombra.

## A képernyő bekapcsolása

Nyomja meg a □ vagy a **○/--0** billentyűt röviden.

## Telepítési útmutató

A telefon első bekapcsolásakor egy telepítési útmutató nyújt segítséget a legfontosabb beállítások megadásában. Ragadja meg az alkalmat a beállítások megadására, mivel így maximálisan kihasználhatja a telefon képességeit. Az útmutatóban néhány telefonfunkciót is megismerhet. A telepítési útmutató a következőkben nyújt segítséget:

- Alapvető telefonbeállítások megadása, így például a nyelv, az internet, az idő és dátum beállítása.
- Vezeték nélküli hálózati kapcsolat vagy Wi-Fi™ beállítása, a kapcsolódás felgyorsítása és az adatátviteli költségek csökkentése.
- Alkalmazásbeállítások, például e-mail beállítások, online szolgáltatási fiókok és a SIM-/ memóriakártyán lévő kapcsolatok átvitele. Egy helyen megadhat minden személyes adatot az összes elérhető online szolgáltatási fiók számára.
- A SIM-/memóriakártyáról szinkronizálási fiók segítségével importált kapcsolatok használatához először be kell állítania a szinkronizálási fiókot. Ha nem szeretné szinkronizálni a SIM-/ memóriakártyán lévő kapcsolatokat, akkor a szinkronizálási fiók beállítása előtt importálja a kapcsolatokat a SIM-/memóriakártyáról.
- Ha kihagyja a telepítési útmutatót, a Beállítások menüben később is beállíthatja a telefont vagy módosíthatja a beállításokat.

## A készülék bemutatása

## A telefon áttekintése

- 1 Értesítési LED
- 2 Fülhallgató hangszóró
- 3 Be- és kikapcsoló billentyű/képernyőzár
- 4 Közelítésérzékelő
- 5 Fényérzékelő
- 6 Hangerőbillentyű
- 7 Érintőképernyő
- 8 Menü billentyű
- 9 Főoldal billentyű
- 10 Vissza billentyű
- 11 Kamerabillentyű
- 12 Hangszóró
- 13 Objektív
- 14 Kameravilágítás
- 15 Hordszíj befűzőnyílása
- 16 3,5 mm-es fülhallgató-csatlakozó
- 17 Töltő vagy USB-kábel csatlakozója

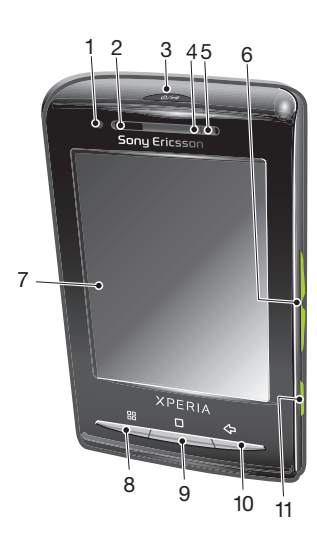

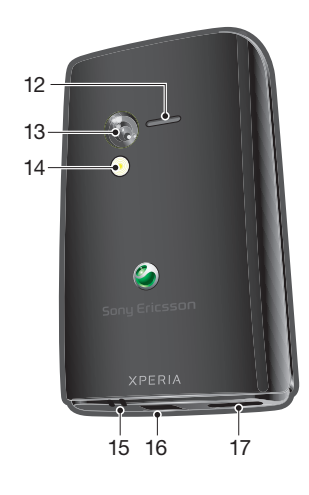

## A hordszíj befűzőnyílásának használata

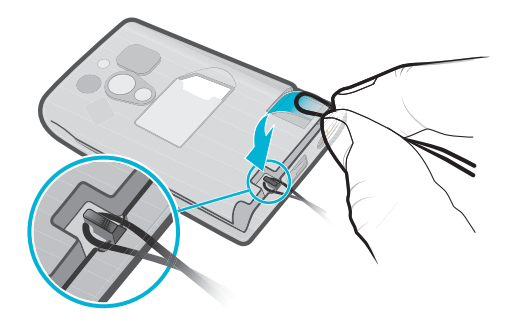

- 1. Távolítsa el a fedelet.
- 2. Húzza át a hordszíjat a befűzőnyíláson.
- 3. Zárja le a fedelet.

## Az akkumulátor feltöltése

A telefon akkumulátora a készülék megvásárlásakor részlegesen feltöltött állapotban van. A készülék áramforráshoz csatlakoztatásakor néhány percbe is beletelhet, mire az akkumulátor ikonja megjelenik a képernyőn. A telefont töltés közben is használhatja.

Az akkumulátor nem sokkal a teljes feltöltés után megkezdi a kisütést, majd némi idő elteltével újból tölt. Ez az akkumulátor élettartamának a meghosszabbítására szolgál, és a töltöttségi állapot szintjének 100 százalék alá esését eredményezheti.

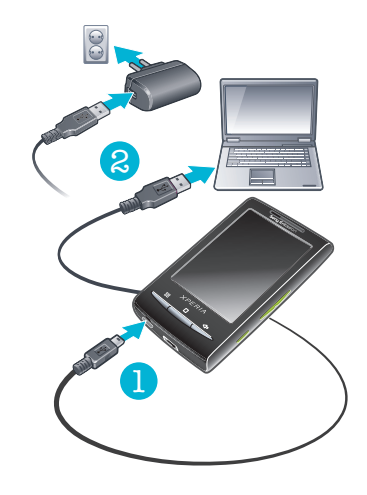

#### A telefon feltöltése töltő segítségével

• Csatlakoztassa a telefont egy konnektorhoz az USB-kábel és a töltő segítségével.

#### A telefon feltöltése számítógép segítségével

- 1. A telefonhoz tartozó USB-kábellel csatlakoztassa a telefont a számítógép egy USBportjához.
- 2. Koppintson a következő parancsra: Telefon töltése.

#### Az akkumulátor töltöttségi szintjének ellenőrzése

- 1. A Főoldal képernyőről húzza a 🔼 ikont felfelé.
- 2. Keresse meg és koppintson a Beállítások > A telefon adatai > Állapot parancsra.

## A készülék billentyűinek használata

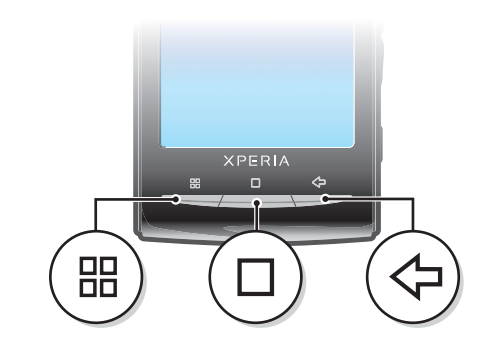

|            | Menü    | • | Az aktuális képernyőn vagy alkalmazásban elérhető beállítások listájának megnyitása                                                                              |
|------------|---------|---|----------------------------------------------------------------------------------------------------|
|            | Főoldal | • | A <b>Főoldal képernyő</b> re vagy az alkalmazáspanelekre léphet bármely alkalmazásból vagy<br>képernyőről<br>A legutóbb használt alkalmazás ablakának megnyitása |
| $\bigcirc$ | Vissza  | • | Visszalépés az előző képernyőre<br>A képernyő-billentyűzet, a párbeszédpanelek, a Beállítások menü vagy az értesítési panel<br>bezárása                          |

## Főoldal képernyő

A **Főoldal képernyő** a telefon használatának kiindulópontja. A **Főoldal képernyő** alkalmazásfelületek felvételével vagy a háttérkép és a sarkokban lévő alkalmazások módosításával személyre szabható.

Több alkalmazásfelület felvételekor a **Főoldal képernyő** a képernyő szélességén túlra is kiterjed. A **Főoldal képernyő** sarkaiban gyorsan elérhetők az alkalmazások vagy a könyvjelzők. A sarkokba bármilyen alkalmazás vagy könyvjelző felvehető.

- Ha a Föoldal képernyőre vált, egyes alkalmazások továbbra is futhatnak a háttérben. Ha nem szeretne a háttérben alkalmazásokat futtatni, a Főoldal képernyőre váltás előtt minden megnyitott alkalmazásból ki kell lépnie.
- Az alkalmazásfelületek a Főoldal képernyőn található alkalmazások részei. Egy-egy alkalmazással kapcsolatban fontos információkat jelenítenek meg. Például a Sony Ericsson Timescape™ alkalmazásfelület a beérkező üzeneteket jeleníti meg, míg a média-alkalmazásfelület a zenelejátszás közvetlen indítását teszi lehetővé.

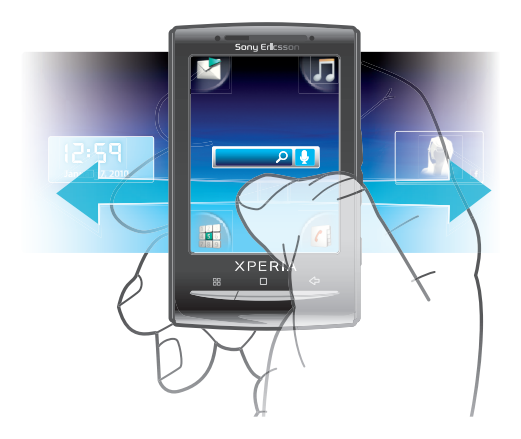

## A kiterjesztett Főoldal képernyő megtekintése

• Húzza az ujját a képernyő széleihez.

## Élő háttérképek

A mozgó háttérképek lehetőséget adnak arra, hogy feldobja a **Főoldal képernyő** megjelenését. Bizonyos élő háttérképek a nappali és éjszakai óráknak megfelelően változnak.

#### A Főoldal képernyő hátterének megváltoztatása

- 1. Nyomja meg a 🗄 billentyűt.
- 2. Koppintson a következő parancsra: Háttérkép változtatása.
- 3. Válasszon ki egy lehetőséget.
- + A mozgó háttérképek eléréséhez koppintson az Mozgó hátterek lehetőségre.

#### Alkalmazásfelületek hozzáadása a Főoldal képernyőhöz

- 1. Nyomja meg a 🗄 billentyűt.
- 2. Koppintson az Alk.felületek rendez. > Alk.felül. hozzáad. parancsra.
- 3. Válasszon ki egy alkalmazásfelületet a listáról.
- 4. Nyomja meg a <>> billentyűt a szerkesztő módból való kilépéshez.

#### Alkalmazásfelület törlése a Főoldal képernyőről

- 1. Nyomja meg a 🗄 billentyűt.
- 2. Koppintson az Alk.felületek rendez. gombra.
- Csúsztassa az ujját vízszintesen a képernyőn, és koppintson a törölni kívánt alkalmazásfelületre.
- 4. Koppintson a következő gombra az alkalmazásfelületben: 💌
- 5. Koppintson az **Igen** gombra.
- 6. Nyomja meg a <>> billentyűt a szerkesztő módból való kilépéshez.

## A Creatouch™ alkalmazás

Különböző háttérképek, színek és alakzatok keverésével saját egyéni háttérképeket hozhat létre. Készíthet szabadkézi rajzokat, és hozzáadhat szöveget vagy fényképeket is. A saját tervezésű háttérképeket feltöltheti a Facebook™ és a Picasa™ szolgáltatásba, és megoszthatja ismerőseivel.

## A Creatouch™ megnyitása

- 1. A Főoldal képernyőről húzza a 🔼 ikont felfelé.
- 2. Koppintson a 🙌 ikonra.

## A Creatouch™ menü áttekintése

Különféle színek, hátterek, formák és elemek közül válogathat:

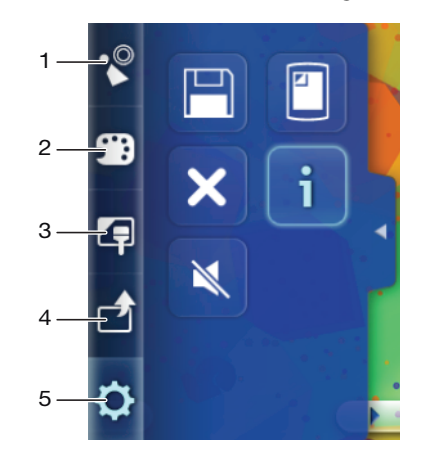

- 1 Különböző formák, számok, szöveg vagy szabadkézi rajzolás kiválasztása. Választhatja a radírt is, ha szeretne kijavítani valamit
- 2 A háttérkép létrehozásához használni kívánt színséma kiválasztása
- 3 Háttér beállítása egy Kameraalbumból választott fényképpel, vagy egy előre beállított szín kiválasztásával
- 4 Háttérkép feltöltése Facebook™ vagy Picasa™ fiókokba
- 5 Aktuális háttérkép mentése memóriakártyára
  - Aktuális megjelenés beállítása háttérképként
  - A munkaterület törlése
  - A Creatouch™ információinak megtekintése
  - A hang némítása

## Alakzatok és szöveg felvétele a háttérképre

- 1. Érintse meg és tartsa megnyomva a vagy a ikont, ha balra vagy jobbra szeretne léptetni, és válassza ki azt a főoldalpanelt, amelyet használni szeretne.
- 2. A menü megnyitásához koppintson a 📡 ikonra.
- Válassza ki a háttérképre felvenni kívánt alakzatot vagy szöveget. A szövegikonra koppintáskor koppintson a szöveges bevitel mezőjére is, majd adja meg a kívánt szöveget.
- 4. Ha vissza szeretne lépni a munkaterületre, koppintson a 🚺 ikonra.
- Koppintson a képernyőre az alakzatok vagy a szöveg alkalmazásához az aktuális panelhez. Ujja lenyomásával és a képernyőn keresztüli húzásával szétszórhatók az alakzatok és a szöveg.

## Állapotsor

A képernyő felső részén állapotsor jeleníti meg a telefon állapotára vonatozó információkat és értesítéseket. Az értesítési ikonok az állapotsor bal oldalán, a telefon állapotát jelző ikonok pedig a jobb oldalon jelennek meg. Az állapotsorról elérhető az értesítési panel is.

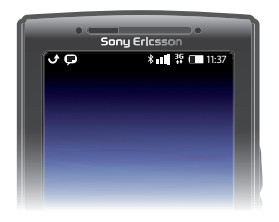

## A telefon állapotjelző ikonjai

A képernyőn az alábbi állapotjelző ikonok jelenhetnek meg:

|               | Jelerősség                                             |
|---------------|--------------------------------------------------------|
| <b>X</b> 11   | Nincs jel                                              |
| Rill          | Barangolás                                             |
| G<br>†‡       | GPRS elérhető                                          |
| E<br>†∔       | EDGE elérhető                                          |
| 3G<br>†‡      | 3G-hálózat elérhető                                    |
| G<br>†↓       | GPRS-adatok küldése és letöltése                       |
| E<br>t∔       | EDGE-adatok küldése és letöltése                       |
| 3G<br>†¥      | 3G-adatok küldése és letöltése                         |
|               | Akkumulátor készültsége                                |
| C <b>⁄3</b> 1 | Az akkumulátor töltődik                                |
| رگ            | A GPS aktív                                            |
|               | A Repülés üzemmód be van kapcsolva                     |
| $\mathbf{Q}$  | Fülhallgató van csatlakoztatva                         |
| *             | A Bluetooth funkció be van kapcsolva                   |
| *             | Csatlakoztatva egy másik Bluetooth-eszközhöz           |
| :             | A SIM-kártya zárolva van                               |
| \$            | Némítva van a mikrofon                                 |
| <b>(</b> )    | A kihangosító be van kapcsolva                         |
| <b>⊲</b> ×    | A telefon hangszórója el van némítva                   |
| $\square$     | Rezgés üzemmód                                         |
| Ø             | Riasztás beállítva                                     |
| =+<br>+=      | Az adatforgalomra vonatkozó értesítés be van kapcsolva |

## Értesítési ikonok

A képernyőn az alábbi értesítési ikonok jelenhetnek meg:

Új e-mail üzenet

 $\times$ 

Új szöveges vagy MMS-üzenet

EIA Probléma a szöveges vagy MMS-üzenet kézbesítése során P Új csevegőüzenet مە Új hangüzenet 30 Közelgő naptáresemény Zeneszám lejátszása folyamatban van  $\triangleright$ ¢! Bejelentkezési vagy szinkronizálási probléma . Az adattároló kártya megtelt A Wi-Fi™ kapcsolat engedélyezve van és vezeték nélküli hálózatok érhetők el 3 ψ A telefon USB-kábelen keresztül kapcsolódik a számítógéphez A Hibaüzenet LŤ. Nem fogadott hívás ۲. Hívás várakoztatása folyamatban A hívásátirányítás be van kapcsolva Adatok letöltése 5 Adatok feltöltése ÷ Több (megjelenítetlen) értesítés

## Értesítési panel

Az értesítési panel az értesítési ikonok részletes nézetét jeleníti meg. Az értesítési panelről közvetlenül megnyithatók az értesítések (például üzenetek, emlékeztetők vagy eseményértesítések). Ugyanitt megnyithatók a futó alkalmazások, például a zenelejátszó vagy a rádió is.

Az értesítési panel megnyitása

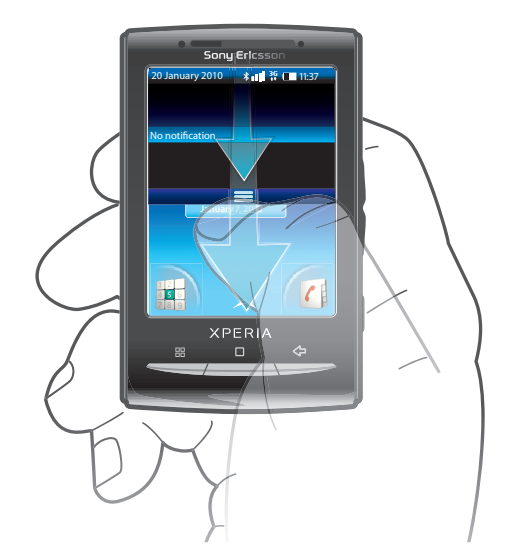

• Húzza lefelé az állapotsort.

## Az értesítési panel bezárása

- Nyomja meg a <⊐ billentyűt.</li>
- Húzza az értesítési panelt felfelé.

### Futó alkalmazás megnyitása az értesítési panelről

Futó alkalmazás megnyitásához koppintson az ikonjára az értesítési panelről.

### Az értesítési panel törlése

Az értesítési panelen koppintson a Törlés lehetőségre.

## Alkalmazáspanelek

A telefonra telepített alkalmazásokat az alkalmazáspaneleken érheti el. Az alkalmazáspanelek a képernyőn túlra is kiterjednek. Tetszése szerint hozhat létre új paneleket, illetve rendezheti át az alkalmazásokat.

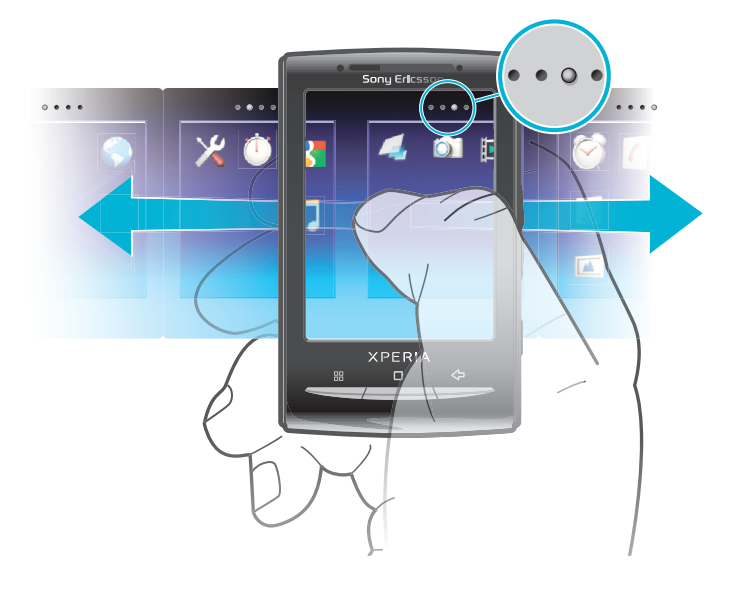

••••• Jelzi, hogy éppen melyik alkalmazáspanelt használja

#### Az alkalmazáspanelek megnyitása

- Az alkalmazáspanelek számos módon megnyithatók.
- A Főoldal képernyőről húzza a 🔼 ikont felfelé.
- A Főoldal képernyőn koppintson a 🔼 ikonra.
- Csúsztassa a **Főoldal képernyő**t felfelé.
- A Főoldal képernyőről nyomja meg a billentyűt.

#### Az alkalmazáspanelek böngészése

• Az alkalmazáspanelekről csúsztassa az ujját jobbra vagy balra.

#### Új alkalmazáspanel létrehozása

- 1. A Főoldal képernyőről nyomja meg a 🗄 billentyűt.
- 2. Koppintson a Ikonok rendezése gombra.
- 3. Érintsen meg és tartson megnyomva egy elemet az utolsó panelben, amíg vibrálni nem kezd, majd húzza jobbra.
- 4. Nyomja meg a <>> billentyűt a szerkesztő módból való kilépéshez.

#### Alkalmazás áthelyezése

- 1. A Főoldal képernyőről nyomja meg a 🗄 billentyűt.
- 2. Koppintson a **Ikonok rendezése** gombra.
- Érintsen meg és tartson megnyomva egy elemet, amíg vibrálni nem kezd, majd húzza az egyik sarokba vagy egy másik alkalmazás paneljére. Ha az utolsó alkalmazások paneljén helyez át egy elemet, a panel a következő panelre vált.
- 4. Nyomja meg a <⊐ billentyűt a szerkesztő módból való kilépéshez.
- Az alkalmazások paneljein látható elemek nem az alkalmazások parancsikonjai, hanem maguk az alkalmazások. Ha az alkalmazáspanelekről a sarkokba (vagy fordítva) helyez át egy adott

alkalmazást, nem a parancsikont, hanem magát az alkalmazást helyezi át. Az alkalmazásokhoz nem tartoznak parancsikonok.

### A sarkok átrendezése

- A sarkokban nem az alkalmazások gyorsbillentyűi, hanem maguk a tényleges alkalmazások találhatók.
- 1. A Főoldal képernyőről nyomja meg a 🖽 billentyűt.
- 2. Koppintson a **lkonok rendezése** gombra.
- 3. Érintsen meg és tartsa megnyomva az alkalmazáspanelen lévő egyik elemet, majd húzza azt valamelyik sarokba. Az alkalmazáspaneleken és a sarkokban látható elemeket fel is cserélheti.
- 4. Nyomja meg a <>> billentyűt a szerkesztő módból való kilépéshez.
- · ★ Kedvenc könyvjelzőit is felveheti a sarkokba, illetve elhúzhatja onnan az alkalmazáspanelekbe.

#### Alkalmazáspanel törlése

- 1. A Főoldal képernyőről nyomja meg a 🗄 billentyűt.
- 2. Koppintson a lkonok rendezése gombra.
- 3. Érintse meg és tartsa megnyomva az egyes elemeket, amíg vibrálni nem kezdenek, és húzza őket egyesével a bal oldali panelre, amíg az utolsó jobb oldali panel üres nem lesz.
- 4. Nyomja meg a <; billentyűt a szerkesztő módból való kilépéshez.
- Mielőtt az elemeket balra mozdítaná, ellenőrizze, hogy a bal oldali panel elég hellyel rendelkezike.

## Az alkalmazások áttekintése

|              | Üzenetek     | Szöveges és MMS-üzenetek küldése és fogadása                                                                           |
|--------------|--------------|----------------------------------------------------------------------------------------------------|
| 53           | Zenelejátszó | Zenelejátszás és lejátszási listák                                                                                     |
|              | Telefon      | Híváskezdeményezés és -fogadás, váltás a hívások között,<br>konferenciahívások beállítása és a híváslista megtekintése |
| (            | Kapcsolatok  | Az ismerősök és kollégák nyilvántartása                                                                                |
|              | Böngésző     | Webhelyek böngészése, valamint új programok és fájlok<br>letöltése                                                     |
|              | Kamera       | Fényképek és videoklipek készítése                                                                                     |
|              | Album        | Képek és fényképek megtekintése                                                                                        |
| @            | E-mail       | E-mailek küldése és fogadása                                                                                           |
| ×            | Beállítások  | A telefonbeállítások személyes igényekhez igazítása                                                                    |
|              | Market       | Az Android™ Market piactér felkeresése, ahonnan ingyenes és<br>nem ingyenes alkalmazások tölthetők le a telefonhoz     |
| $\bigotimes$ | Ébresztőóra  | Riasztás beállítása                                                                                                    |
| 31           | Naptár       | Találkozók nyilvántartása                                                                                              |
|              | Megjegyzések | Megjegyzések felvétele                                                                                                 |
|              | FM-rádió     | Rádióhallgatás a telefonon                                                                                             |
| J.           | TrackID™     | Zenefelismerő szolgáltatás                                                                                             |
|              | Videó        | A telefonon mentett videók megtekintése                                                                                |
|              | PlayNow™     | Különféle érdekes tartalmak letöltése a telefonra                                                                      |

| You       | YouTube             | Videók megosztása és megtekintése a világ minden tájáról                                                                            |
|-----------|---------------------|----------------------------------------------------------------------------------------------------|
|           | Térkép              | Az aktuális tartózkodási hely megtekintése, más helyek<br>keresése és útvonalszámítás                                               |
| <b>X</b>  | Gmail™              | A Gmail™ szolgáltatást támogató e-mail alkalmazás                                                                                   |
| + -<br>×÷ | Számológép          | Alapvető számítási műveletek végrehajtása                                                                                           |
| 6         |                     | Saját háttérképek létrehozása                                                                                                    |
| talk      | Csevegő             | Online csevegés                                                                                                    |
|           | Photo fun           | Fényképek szerkesztése                                                                                                    |
|           | Időzítő             | ldő visszaszámlálása                                                                                                    |
| Ŭ         | Stopperóra          | ldő múlásának követése                                                                                                    |
| Ø         | Sony Ericsson Sync  | A kapcsolatok és a naptár szinkronizálása, valamint további<br>lehetőségek                                                          |
|           | Timescape™          | A napi kommunikáció nyomon követése                                                                                                 |
| <b>\$</b> | Dataviz® RoadSync   | Szinkronizáló alkalmazás: a Dataviz® RoadSync program a telefonnal a Microsoft® Exchange ActiveSync® használatával szinkronizálható |
| ?         | Használati útmutató | A telefonon olvasható, kibővített használati útmutató                                                                               |

- Egyes alkalmazások használatát nem minden hálózat és/vagy szolgáltató támogatja minden területen.

## A legutóbb használt alkalmazások ablaka

Ebben az ablakban megtekintheti és innen elérheti a legutóbb használt alkalmazásokat.

#### A legutóbb használt alkalmazások ablakának megnyitása

• Bármely alkalmazásból nyomja meg és tartsa megnyomva a 🗌 billentyűt.

## Értesítési LED

Az értesítési LED (fénykibocsátó dióda) a telefon tetején található, és a telefon állapotáról, valamint a függőben lévő értesítésekről tájékoztat.

## A LED állapota

| Zöld           | Az akkumulátor teljesen fel van töltve                                                       |
|----------------|----------------------------------------------------------------------------------------------|
| Piros villogás | Az akkumulátor töltöttségi szintje alacsony                                                  |
| Narancssárga   | Az akkumulátor töltődik. Az akkumulátor töltöttsége az alacsony és a teljes szint között van |
| Zöld villogás  | Függőben lévő üzenet vagy nem fogadott hívás                                                 |

A telefon töltése közben, amikor az akkumulátor töltöttségi szintje még alacsony, a LED nem jelzi villogó zöld fénnyel a függőben lévő eseményeket.

## Érzékelők

A telefon egy fényérzékelőt és egy közelítésérzékelőt tartalmaz. A fényérzékelő észleli a környezet világosságát, és ahhoz igazítja a képernyő fényerősségét. Ha arca a képernyőhöz

ér, a közelítésérzékelő kikapcsolja az érintőképernyőt. Ezzel megelőzi, hogy hívás közben akaratlanul bekapcsolja a telefon funkcióit.

## Az érintőképernyő használata

#### Elem megnyitása vagy kiemelése

• Koppintson az elemre.

#### Beállítások bejelölése, illetve bejelölésük megszüntetése

 Egy beállítás bejelöléséhez vagy a bejelölés megszüntetéséhez koppintson a megfelelő jelölőnégyzetre, illetve néhány esetben a listabeállítás jobb oldalára.

| $\checkmark$ | Bejelölt jelölőnégyzet |
|--------------|------------------------|
|--------------|------------------------|

- / Bejelöletlen jelölőnégyzet
- Bejelölt listabeállítás
- Bejelöletlen listabeállítás

#### Pásztázás

Ha elérhető ez a beállítás, a pásztázáshoz húzza a képernyőt.

## Nagyítás

A nagyítás két módon végezhető el. A nagyítási mód a használt alkalmazástól függ. A webböngésző például a eleketőséget használja, míg a kamera az érintés, lenyomás és húzás módot.

#### Nagyítás

- Ha elérhető, koppintson a vagy a kicsinyítéshez.
- Nagyításhoz vagy kicsinyítéshez érintse meg, tartsa megnyomva és húzza az elemet felfelé vagy lefelé.
- A nagyítási ikonok megjelenítéséhez előfordulhat, hogy el kell húznia az ujját a képernyőn (bármilyen irányba).

## Görgetés

Görgethet lefelé vagy fölfelé, illetve egyes weblapokon oldalirányba is.

A húzás és a csúsztatás semmit nem aktivál a képernyőn.

## Léptetés

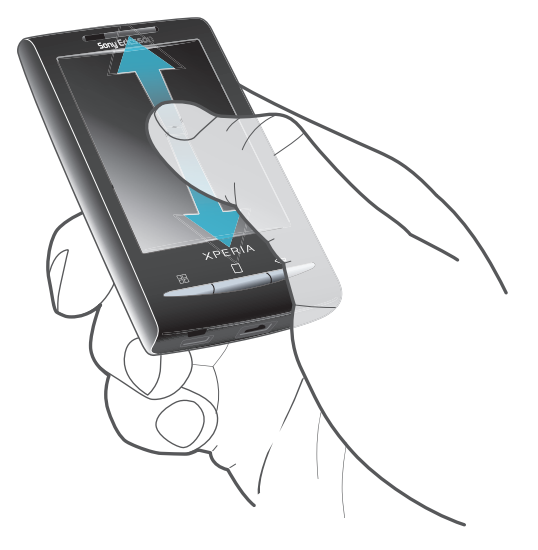

• A léptetéshez végezzen húzást felfelé vagy lefelé.

## Csúsztatás

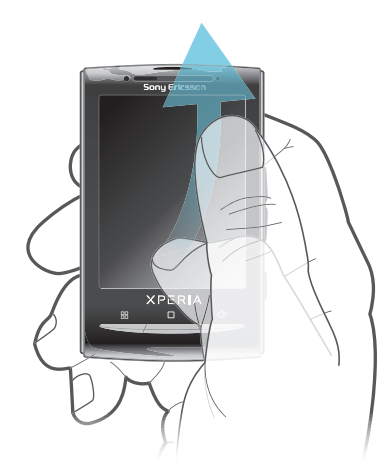

 Ujjának csúsztatásával gyors görgetést végezhet. Megvárhatja, amíg a görgetés leáll, illetve a képernyőre koppintással azonnal leállíthatja azt.

## Listák

A betűrendes felsorolásokban az index ikon segítségével tallózhat.

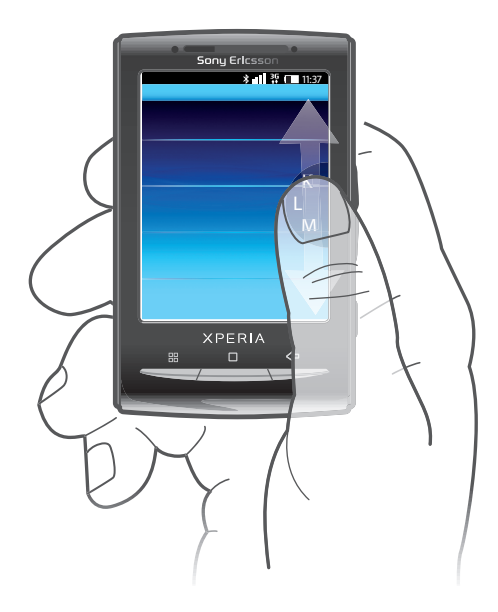

## Az index ikon használata

- 1. Az elikon megjelenítéséhez bármely betűrendes listából végezzen csúsztatást felfelé vagy lefelé.
- 2. Érintse meg, tartsa megnyomva és húzza az e ikont felfelé vagy lefelé egy indexbetű megkereséséhez.

## Képernyőzár

A képernyőzár megakadályozza, hogy az érintőképernyőn nem kívánt műveletet hajtson végre, amikor éppen nem használja telefonját. Ha a telefont egy megadott ideig nem használják, a képernyő automatikusan zárolásra kerül.

## A képernyő zárolása

Nyomja meg röviden a ①/--0 billentyűt.

## Képernyő zárolásának feloldása

- 1. Nyomja meg a **O/--0** billentyűt a képernyő bekapcsolásához.
- 2. Húzza a 🕞 ikont a képernyőzár mentén a másik oldalra.

## Időköz beállítása az automatikus képernyőzár számára

- 1. A Főoldal képernyő képernyőjén húzza a 🔼 ikont felfelé.
- Keresse meg és koppintson a Beállítások > Hang és megjelenítés > Képernyő időtúllépése parancsra.
- 3. Válasszon ki egy lehetőséget.

## SIM-kártya

A hálózati szolgáltatótól kapott SIM-kártya (előfizetői azonosító modul) tárolja előfizetésének adatait. A SIM-kártya behelyezése, illetve eltávolítása előtt mindig kapcsolja ki a telefont, és válassza le a töltőt.

## PIN-kód

A telefon funkcióinak és szolgáltatásainak aktiválásához szükséges lehet a PIN-kód (személyi azonosítószám) beírására. A PIN-kód egyes számjegyeinek helyén beíráskor \* karakter jelenik meg, kivéve abban az esetben, ha a PIN-kód ugyanazokkal a számjegyekkel kezdődik, mint egy segélyhívószám, például a 112 vagy a 911. A segélyhívószámok PIN-kód beírása nélkül is felhívhatók.

## Memória

A tartalmakat memóriakártyára és a telefon memóriájába mentheti. A zeneszámok, videoklipek és fényképek mentése a memóriakártyára, míg az alkalmazások, kapcsolatok és üzenetek mentése a telefon memóriájába történik.

## Memóriakártya

Előfordulhat, hogy a memóriakártyát külön kell megvásárolnia.

A telefon támogatja a médiatartalom kezelésére alkalmas microSD™ memóriakártyák használatát. Az ilyen típusú memóriakártyák más kompatibilis eszközökkel is használhatók hordozható memóriakártyaként.

Memóriakártya nélkül nem használható a kamera, illetve nem tölthetők le zenefájlok és videoklipek.

## A memóriakártya formázása

A telefon memóriakártyájának formázása többek között a memória felszabadítása érdekében válhat szükségessé.

Formázáskor a memóriakártya teljes tartalma elvész. A memóriakártya formázása előtt készítsen biztonsági másolatot minden menteni kívánt adatról. A tartalom biztonsági mentéseként másolatot készíthet róla a számítógépén. További információt *A telefon csatlakoztatása számítógéphez* című fejezetben talál (70. oldal).

## A memóriakártya formázása

- 1. A Főoldal képernyőről húzza a 🔼 ikont felfelé.
- Keresse meg és koppintson a Beállítások > SD-kártya és telefontárhely beállításai > SD-kártya leválasztása parancsra.
- 3. A memóriakártya leválasztása után koppintson a SD-kártya formázása > Minden törlése parancsra.

## Hordozható sztereó kihangosító

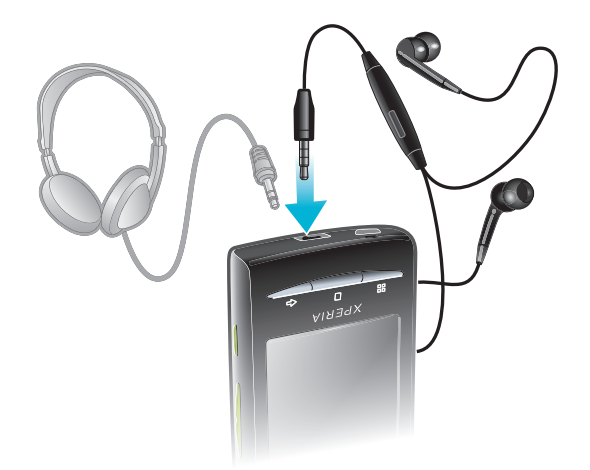

#### Kihangosító használata

- 1. Csatlakoztasson egy hordozható kihangosítót.
- 2. Hívás fogadásához nyomja meg a híváskezelő billentyűt. Ha zenehallgatás közben hívást fogad, a zene leáll, majd a hívás befejezésekor folytatódik.
- 3. Hívás befejezéséhez nyomja meg a híváskezelő billentyűt.
- Ha a telefonhoz nem tartozik hordozható kihangosító, külön is megvásárolhatja azt.

## A hangerő beállítása

A telefonhívások és az értesítések, valamint a zene- és a videolejátszás hangereje is beállítható.

## Csengés hangerejének módosítása a hangerőbillentyűvel

Nyomja meg a hangerőbillentyűt fel- vagy lefelé.

## A médialejátszó hangerejének módosítása a hangerőbillentyűvel

 Zene lejátszásakor, illetve videó megtekintésekor nyomja meg a hangerőbillentyűt felfelé vagy lefelé.

## A telefon beállítása néma és vibráló üzemmódra

- 1. A hangerőbillentyűt állítsa minimális állásba. A telefon ekkor néma, de vibráló módban van.
- 2. A vibráló mód kikapcsolásához nyomja a hangerőbillentyűt egy lépéssel lejjebb.

## Szöveg beírása

Szöveg beírásához használhatja a többszöri billentyűlenyomással végrehajtott szövegbevitelt **m**, vagy a gyors szövegbeviteli módot **6**. A gyors szövegbeviteli mód beépített szótár használatával működik.

## A képernyő-billentyűzet használata

Amikor elindít egy alkalmazást vagy kijelöl egy mezőt, amelyhez szövegre vagy számokra van szükség, megjelenik a képernyő-billentyűzet.

· ♥ A billentyűzetet a <⊐ billentyű megnyomásával bármikor bezárhatja.

## A billentyűzet megjelenítése és szöveg beírása

• Koppintson a szövegmezőre a billentyűzet megjelenítéséhez.

## Váltás a kis- és a nagybetűs karakterek között

#### A Caps Lock bekapcsolása

Szó beírása előtt koppintson a nikonra, amíg meg nem jelenik a következő ikon:
 1.

#### Számok beírása a billentyűzet használatával

 Szöveg beírásakor húzza balra az 1 2 3 ikont. Megjelenik egy számokat tartalmazó billentyűzet.

### Szimbólumok beszúrása

Szöveg beírásakor húzza a következő ikont jobbra: 2020

#### Az írás nyelvének a megváltoztatása

- 1. Szöveg beírásakor koppintson a jobb felső sarokban lévő nyelv ikonra.
- 2. Válasszon ki egy lehetőséget.

### Szöveg beírása többszöri billentyűlenyomással

- 1. Szöveg beírásakor koppintson a jobb felső sarokban lévő nyelv ikonra.
- 2. Koppintson a **Hagy. szövegbevitel** elemre a többszöri billentyűlenyomással végzett szövegbeviteli módra való váltáshoz.
- Szavak leírásához annyiszor koppintson a karakterbillentyűkre, amíg a kívánt betűk meg nem jelennek.

#### Szöveg beírása gyors szövegbeviteli mód használatával

- 1. Szöveg beírásakor koppintson a jobb felső sarokban lévő nyelv ikonra.
- 2. Koppintson a Gyorsbevitel elemre a gyors szövegbeviteli módra való váltáshoz.
- 3. Szavak beírásához csak egyszer koppintson az egyes karakterbillentyűkre, még akkor is, ha a kívánt betű nem az első betű az adott billentyűn.
- 4. Koppintson a megjelenő szóra, vagy a 🖵 ikonra a szó listából való kiválasztásához.
- 5. Ha a kívánt szó nem szerepel a listában, koppintson a **Betűzés** lehetőségre, hajtsa végre a szükséges módosításokat, majd koppintson a **Mentés** parancsra.

## Szöveg szerkesztése

- 1. Szöveg beírásakor érintse meg és tartsa megnyomva a szövegmezőt, amíg a Szöveg szerkesztése menü meg nem jelenik.
- 2. Válasszon ki egy lehetőséget.

## A telefonbeállítások áttekintése

Telefonját saját igényeinek megfelelően állíthatja be például a következők megadásával: Dátum és idő, Vezeték nélküli és mobilhálózatok és Fiókok és szinkronizálás.

#### A telefonbeállítások megnyitása

- 1. A Főoldal képernyőről húzza a 🔼 ikont felfelé.
- 2. Koppintson a következő parancsra: Beállítások.

#### A telepítési útmutató megnyitása

- 1. A Főoldal képernyőről húzza a 🔼 ikont felfelé.
- 2. Koppintson a következő parancsra: Telepítővarázsló.

## ldő és dátum

Lehetősége van a telefonon látható idő és dátum módosítására.

#### A dátum beállítása kézzel

- 1. A Főoldal képernyőről húzza a 🔼 ikont felfelé.
- 2. Keresse meg és koppintson a Beállítások > Dátum és idő parancsra.
- 3. Törölje az Automatikus jelölőnégyzet jelölését (ha be van jelölve).
- 4. Koppintson a következő parancsra: Dátum beállítása.
- 5. Koppintson a + vagy a ikonra a dátum módosításához.
- 6. Koppintson a következő parancsra: Beállítás.

#### Az idő beállítása kézzel

- 1. A Főoldal képernyőről húzza a 🔼 ikont felfelé.
- 2. Keresse meg és koppintson a **Beállítások** > **Dátum és idő** parancsra.
- 3. Törölje az Automatikus jelölőnégyzet jelölését (ha be van jelölve).
- 4. Koppintson a következő parancsra: Idő beállítása.
- 5. Koppintson a + vagy a ikonra az óra vagy a perc módosításához.
- 6. Koppintson a de. beállításra a du. beállításra történő váltáshoz (vagy fordítva).
- 7. Koppintson a következő parancsra: Beállítás.
- Ha a de. és a du. formátumot szeretné használni, törölje a 24 órás formátum használata jelölőnégyzet jelölését.

#### Az időzóna beállítása

- 1. A Főoldal képernyőről húzza a 🔼 ikont felfelé.
- 2. Keresse meg és koppintson a **Beállítások** > **Dátum és idő** parancsra.
- 3. Törölje az Automatikus jelölőnégyzet jelölését (ha be van jelölve).
- 4. Koppintson a következő parancsra: Időzóna kiválasztása.
- 5. Válasszon ki egy lehetőséget.

### Az óraformátum beállítása

- 1. A Főoldal képernyőről húzza a 🔼 ikont felfelé.
- Keresse meg és koppintson a Beállítások > Dátum és idő > 24 órás formátum használata parancsra.
- 3. Jelölje be a jelölőnégyzetet a 12 órás vagy a 24 órás formátum közötti váltáshoz.

## A dátumformátum beállítása

- 1. A Főoldal képernyőről húzza a 🔼 ikont felfelé.
- Keresse meg és koppintson a Beállítások > Dátum és idő > Dátumformátum kiválasztása parancsra.
- 3. Válasszon ki egy lehetőséget.

## Csengőhang-beállítások

## Csengőhang beállítása

- 1. A Főoldal képernyőről húzza a 🔼 ikont felfelé.
- Keresse meg és koppintson a Beállítások > Hang és megjelenítés > Csengőhang parancsra.
- 3. Válasszon ki egy csengőhangot.
- Ha a telefon Csendes üzemmódban van, a csengőhang beállítása előtt szüntesse meg a Csendes üzemmód jelölőnégyzet jelölését.

## Érintéshangjelzések engedélyezése

- 1. A Főoldal képernyőről húzza a 🔼 ikont felfelé.
- 2. Keresse meg és koppintson a **Beállítások** > **Hang és megjelenítés** parancsra.
- 3. Válassza a Hallható érintéshangjelzések vagy a Hallható kiválasztás lehetőséget.

## Értesítés csengőhangjának kiválasztása

- 1. A Főoldal képernyőről húzza a 🔼 ikont felfelé.
- Keresse meg és koppintson a Beállítások > Hang és megjelenítés > Értesítés csengőhangja parancsra.
- 3. Válasszon ki egy csengőhangot, és koppintson az OK gombra.

#### A rezgő hívásjelzés beállítása

- 1. A Főoldal képernyőről húzza a 🔼 ikont felfelé.
- 2. Keresse meg és koppintson a Beállítások > Hang és megjelenítés parancsra.
- 3. Jelölje be a Telefonrezgés jelölőnégyzetet.

## Képernyő-beállítások

## Tájolás

A képernyő tájolása álló nézetről fekvőre váltható. Ez a funkció alapértelmezés szerint nincs bekapcsolva, de beállíthatja automatikus működésűre is.

## A képernyőtájolás beállítása automatikusra

- 1. A Főoldal képernyőről húzza a 🔼 ikont felfelé.
- 2. Keresse meg és koppintson a Beállítások > Hang és megjelenítés parancsra.
- 3. Jelölje be a Tájolás jelölőnégyzetet.
- + Ha a képernyőtájolást nem állítja automatikusra, a telefon álló módban marad.

## A képernyő fényerejének módosítása

- 1. A Főoldal képernyőről húzza a 🔼 ikont felfelé.
- Keresse meg és koppintson a Beállítások > Hang és megjelenítés > Fényerősség parancsra.
- A képernyő fényerejének csökkentéséhez húzza a csúszkát balra. A képernyő fényerejének növeléséhez húzza a csúszkát jobbra.
- 4. Koppintson a következő parancsra: OK.

## Képernyő rezgőre állítása

- 1. A Főoldal képernyőről húzza a 🔼 ikont felfelé.
- 2. Keresse meg és koppintson a **Beállítások** > **Hang és megjelenítés** > **Rezgős** visszajelzés parancsra. Bizonyos alkalmazásokban a képernyő rezeg, ha rákoppint.

## A képernyő kikapcsolása előtti késleltetési idő módosítása

- 1. A Főoldal képernyőről húzza a 🔼 ikont felfelé.
- Keresse meg és koppintson a Beállítások > Hang és megjelenítés > Képernyő időtúllépése parancsra.
- 3. Válasszon ki egy lehetőséget.
- 👻 A képernyő gyors kikapcsolásához röviden nyomja meg a be- és kikapcsoló billentyűt 🛈 /+-0.

## A képernyő készenlétben tartása töltés közben

- 1. A Főoldal képernyőről húzza a 🔼 ikont felfelé.
- 2. Keresse meg és koppintson a Beállítások > Alkalmazások > Fejlesztés parancsra.
- 3. Jelölje be a Készenléti állapot jelölőnégyzetet.

## A telefon nyelve

Kiválaszthatja a telefonon használni kívánt nyelvet.

## A telefon nyelvének a megváltoztatása

- 1. A Főoldal képernyőről húzza a 🔼 ikont felfelé.
- Keresse meg és koppintson a Beállítások > Nyelv és billentyűzet > Területi beállítások megadása parancsra.
- 3. Válasszon ki egy lehetőséget.
- Ha nem megfelelő nyelvet választott ki, és nem tudja elolvasni a menük szövegét, segítségért keresse fel a *www.sonyericsson.com/support* webhelyet.

## Repülőgépes mód

Repülőgépes módban a telefon nem hajt végre rádiófrekvenciás adatátvitelt. Ilyenkor a Bluetooth™ vagy a Wi-Fi™ funkció nem működik.

## A Repülőgépes mód bekapcsolása

- 1. A Főoldal képernyőről húzza a 🔼 ikont felfelé.
- Keresse meg és koppintson a Beállítások > Vezeték nélküli és mobilhálózatok parancsra.
- 3. Jelölje be a **Repülőgépes mód** jelölőnégyzetet.
- A Repülőgépes mód bekapcsolható a ①/++0 megnyomásával és nyomva tartásával is.

## Üzenetkezelési és internetbeállítások

A szöveges és MMS-üzenetek küldéséhez és az internet eléréséhez 2G/3G mobil adatkapcsolat szükséges, valamint a megfelelő beállításoknak kell lenniük megadva. A beállítások elérésének többféle módja van:

 A legtöbb mobiltelefon-hálózat és üzemeltető esetében az üzenetkezelési és internetbeállítások a telefonon már előre telepítve vannak. Ebben az esetben az internet használatát és az üzenetek küldését azonnal megkezdheti.

- Bizonyos esetekben az a lehetőség adott, hogy az üzenetkezelési és internetbeállítások a telefon első bekapcsolása után letöltődnek a készülékre. Emellett ezek a beállítások későbbi is letölthetők a Beállítások menüből.
- Az internet- és a hálózati beállítások megadását vagy módosítását kézzel is elvégezheti bármikor a telefonon. Az internet- és a hálózati beállításokra vonatkozó részletes információért forduljon a hálózat üzemeltetőjéhez.

### Üzenetkezelési és internetbeállítások letöltése

- 1. A Főoldal képernyőről húzza a 🔼 ikont felfelé.
- Keresse meg és koppintson a Beállítások > Sony Ericsson > Beállítások letöltése parancsra.

## Az aktuális hozzáférésipont-név megtekintése

- 1. A Főoldal képernyőről húzza a 🔼 ikont felfelé.
- Keresse meg és koppintson a Beállítások > Vezeték nélküli és mobilhálózatok > Mobilhálózatok parancsra.
- 3. Koppintson a következő parancsra: Hozzáférésipont-nevek.
- Ha több elérhető kapcsolattal rendelkezik, az aktív hálózati kapcsolatot egy megjelölt gomb jelzi a jobb oldalon.

## Internetbeállítások konfigurálása kézzel

- 1. A Főoldal képernyőről húzza a 🔼 ikont felfelé.
- Keresse meg és koppintson a Beállítások > Vezeték nélküli és mobilhálózatok > Mobilhálózatok > Hozzáférésipont-nevek parancsra.
- 3. Nyomja meg a 🗄 billentyűt.
- 4. Koppintson az Új hozzáférésipont-név 🕃 gombra.
- 5. Koppintson a Név elemre, és írja be a létrehozandó hálózati profil nevét.
- 6. Koppintson a Hozzáférési pont neve elemre, és írja be a hozzáférési pont nevét.
- 7. Koppintson, majd írja be a hálózat üzemeltetője által igényelt összes további adatot.
- 8. Nyomja meg a 🗄 billentyűt, és koppintson a **Mentés**  parancsra.
- · ♦ A hálózati beállításokra vonatkozó részletes információért forduljon a hálózat üzemeltetőjéhez.

## Az alapértelmezett internetbeállítások visszaállítása

- 1. A Főoldal képernyőről húzza a 🔼 ikont felfelé.
- Keresse meg és koppintson a Beállítások > Vezeték nélküli és mobilhálózatok > Mobilhálózatok > Hozzáférésipont-nevek parancsra.
- 3. Nyomja meg a 🗄 billentyűt.
- 4. Koppintson az Alaphelyzetbe állítás 🛊 ikonra.

## Adatforgalom

## Az adatforgalom kikapcsolása

A nemkívánatos adatletöltések és szinkronizálások elkerülése céljából letilthatja az összes adatkapcsolatot a 2G/3G hálózatokon. Előfizetési csomagjával és az adatforgalmi díjakkal kapcsolatos részletes információért forduljon a hálózat üzemeltetőjéhez.

· A Wi-Fi™ és Bluetooth™ kapcsolatok az adatforgalom kikapcsolása esetén is használhatók. MMS-üzeneteket szintén küldhet és fogadhat.

## Minden adatforgalom kikapcsolása

- 1. A Főoldal képernyőről húzza a 🔼 ikont felfelé.
- Keresse meg és koppintson a Beállítások > Vezeték nélküli és mobilhálózatok > Mobilhálózatok parancsra.
- 3. Törölje az Adatforgalom jelölőnégyzet bejelölését.

## Adatbarangolás

A hálózat üzemeltetőjétől függően a honi hálózaton kívül is lehetséges lehet a 2G/3G-alapú mobil adatkapcsolatok létesítése (barangolás). Vegye figyelembe, hogy ez esetben adatátviteli költségek merülhetnek fel. További információért forduljon a hálózat üzemeltetőjéhez.

Az alkalmazások esetenként – például keresési és szinkronizálási kérelmek küldésekor – értesítés nélkül használhatják a hazai hálózat internetkapcsolatát.

## Adatbarangolás bekapcsolása

- 1. A Főoldal képernyőről húzza a 🔼 ikont felfelé.
- Keresse meg és koppintson a Beállítások > Vezeték nélküli és mobilhálózatok > Mobilhálózatok parancsra.
- 3. Jelölje be az Adatbarangolás jelölőnégyzetet.

## Hálózati beállítások

A telefon automatikusan vált a hálózatok között azok elérhetőségétől függően. Egyes hálózati üzemeltetők lehetővé teszik a hálózatok között kézzel történő váltást, például ha külföldi utazás közben egy adott hálózatot szeretne használni.

Az energiatakarékosság érdekében a telefont korlátozhatja, hogy csak a GSM hálózatokat használja. Az adatletöltések és -feltöltések azonban lassabbak lesznek ebben az esetben. Ha nagyobb mennyiségű adat le- vagy feltöltését tervezi, ajánlott másik hálózati üzemmódra váltani, vagy Wi-Fi™ hálózaton keresztül kapcsolódni az internetre.

## A használat korlátozása GSM-hálózatokra

- 1. A Főoldal képernyőről húzza a 🗛 ikont felfelé.
- Keresse meg és koppintson a Beállítások > Vezeték nélküli és mobilhálózatok > Mobilhálózatok parancsra.
- 3. Koppintson a következő parancsra: Hálózati üzemmód.
- 4. Válassza a Csak GSM beállítást.

## Másik hálózat kiválasztása kézzel

- 1. A Főoldal képernyőről húzza a 🔼 ikont felfelé.
- Keresse meg és koppintson a Beállítások > Vezeték nélküli és mobilhálózatok > Mobilhálózatok > Hálózatüzemeltetők parancsra.
- 3. Koppintson a Kézi kiválasztás parancsra.
- 4. Válasszon egy hálózatot.
- Ha kézzel állítja be a hálózatot, a telefon akkor sem fog másik hálózatot keresni, ha elhagyja a kézzel kiválasztott hálózat hatókörét.

## Automatikus hálózatválasztás bekapcsolása

- 1. A Főoldal képernyőről húzza a 🔼 ikont felfelé.
- Keresse meg és koppintson a Beállítások > Vezeték nélküli és mobilhálózatok > Mobilhálózatok > Hálózatüzemeltetők parancsra.
- 3. Koppintson a Kiválasztás automatikusan parancsra.

## Hívás

## Segélyhívások

A telefon támogatja a nemzetközi segélyhívószámok (például a 112 vagy a 911) használatát. Ezekkel a számokkal a szokásos módon lehet bármelyik országból segélyhívást kezdeményezni SIM-kártyával vagy anélkül, amennyiben egy mobilhálózat lefedettségi területén belül tartózkodik.

## Segélyhívás kezdeményezése

- 1. A Főoldal képernyőn koppintson a 🖬 ikonra.
- Írja be a segélyhívószámot, és koppintson a pikonra. Szám törléséhez koppintson a ikonra.
- Segélyhívást a SIM-kártya behelyezése nélkül is kezdeményezhet.

## Segélyhívás kezdeményezése, ha a SIM-kártya le van tiltva

- 1. Koppintson a Segélyhívás lehetőségre.
- Írja be a segélyhívószámot, és koppintson a rikonra. Szám törléséhez koppintson a rikonra.

## Híváskezelés

## Hívás kezdeményezése

- 1. A **Főoldal képernyő**n koppintson a 🖬 ikonra.
- 2. Amikor megjelenik a hívásnapló, koppintson a 🏢 ikonra a billentyűzetnézet megnyitásához.
- Írja be a hívott számát, és koppintson a pikonra. Szám törléséhez koppintson a ikonra.

## Hívás befejezése

Koppintson a következő ikonra:

## Nemzetközi hívás kezdeményezése

- 1. A Főoldal képernyőn koppintson a 🖬 billentyűre.
- 2. Nyomja meg és tartsa megnyomva a 0 billentyűt, amíg a "+" jel meg nem jelenik.
- Írja be az országhívószámot, a körzetszámot (a kezdő 0 nélkül) és a telefonszámot, majd koppintson a // ikonra.

## Hívás fogadása

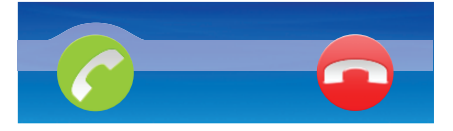

Húzza el a 🥱 ikont jobbra a képernyőn.

## Hívás elutasítása

Húzza el a cikont balra a képernyőn.

## Bejövő hívás csengőhangjának elnémítása

Hívás fogadásakor koppintson a 🗱 ikonra.

## A fülhallgató hangszóró hangerejének megváltoztatása hívás közben

• Nyomja meg a hangerőbillentyűt felfelé vagy lefelé.

## A kihangosító hangszóró bekapcsolása hívás közben

Koppintson a következő ikonra:

## A mikrofon elnémítása hívás közben

Koppintson a következő ikonra:

### Számok beírása hívás közben

- 1. Hívás közben koppintson a következő ikonra: 🎆. Megjelenik egy billentyűzet.
- 2. Írjon be számokat.

## A legutóbbi hívások

A hívásnaplóban láthatók a nem fogadott 🚮, a fogadott 🚺 és a tárcsázott 💽 hívások.

## Nem fogadott hívások megtekintése

- 1. Ha nem fogadott hívása van, az állapotsoron megjelenik a következő ikon: 1. Húzza lefelé az állapotsort.
- 2. Koppintson a nem fogadott hívások értesítéseire, így azok megnyitásra kerülnek a hívásnaplóban.

## Hívásnaplóban lévő szám felhívása

- 1. A Főoldal képernyőn koppintson a 🖬 ikonra.
- 2. A tárcsázó billentyűzet megjelenésekor a hívásnapló nézet megnyitásához koppintson a következő ikonra:
- 3. Koppintson a hívni kívánt számra.

## Hívásnaplóban lévő szám felvétele a kapcsolatok közé

- 1. A Főoldal képernyőn koppintson a 🖬 ikonra.
- 2. A tárcsázó billentyűzet megjelenésekor a hívásnapló megnyitásához koppintson a következő ikonra 🖪.
- 3. Koppintson a 📲 ikonra a felvenni kívánt szám mellett.
- 4. Szám hozzáadásához koppintson egy meglévő kapcsolatra, vagy új kapcsolathoz szeretné a számot hozzáadni, koppintson a következő ikonra:
- 5. Szerkessze a kapcsolat adatait, és koppintson a Mentés parancsra.

## Hangposta

Ha előfizetése üzenetrögzítő szolgáltatást is tartalmaz, a hívók hangpostaüzenetet hagyhatnak, amikor nem tudja fogadni a hívásukat. A hangposta száma rendszerint a SIMkártyára mentve található. Ha mégsem, a hangposta számának beszerzése érdekében forduljon a szolgáltatójához. Azután a számot kézzel írhatja be.

## A hangposta számának megadása

- 1. A Főoldal képernyőről húzza a 🔼 ikont felfelé.
- Keresse meg és koppintson a Beállítások > Hívásbeállítások > Hangposta beállításai parancsra.
- 3. Írja be a hangpostaszámát.
- 4. Koppintson a következő parancsra: OK.

### A hangposta szolgáltatás felhívása

- 1. A Főoldal képernyőn koppintson a 🖬 ikonra.
- 2. Érintse meg, és tartsa megnyomva az 1 billentyűt.

## Több hívás

Ha aktiválta a hívásvárakoztatás funkciót, egyidejűleg több hívást is kezelhet. Ilyenkor hangjelzés értesíti az új hívások beérkezéséről.

## Hívásvárakoztatás be- vagy kikapcsolása

- 1. A Főoldal képernyőről húzza a 🔼 ikont felfelé.
- Keresse meg és koppintson a Beállítások > Hívásbeállítások > További beállítások parancsra.
- 3. A hívásvárakoztatás be- vagy kikapcsolásához koppintson a Hívásvárakoztatás parancsra.

#### Második hívás elutasítása

Amikor egy hívás ismétlődő, sípoló hangjelzését hallja, koppintson a következő parancsra: Foglalt.

#### Második hívás fogadása és a folyamatban lévő megszakítása

 Amikor telefonálás közben ismétlődő, sípoló hangjelzéseket hall, koppintson a Csere lehetőségre.

#### Második hívás fogadása és a folyamatban lévő várakoztatása

 Amikor telefonálás közben ismétlődő, sípoló hangjelzéseket hall, koppintson a Fogadás lehetőségre.

#### Második hívás kezdeményezése

- 1. Folyamatban levő hívás közben koppintson a 🎬 ikonra.
- 2. Írja be a hívott számát, és koppintson a 🌈 ikonra.
- 3. Ha a hívott válaszol, az első hívás várakozik.
- Ugyanez az eljárás a további hívások esetén is.

#### Váltás több hívás között

 Ha másik hívásra szeretne váltani, és az aktuális hívást várakoztatni kívánja, koppintson a kívánt számra vagy kapcsolatra.

## Folyamatban lévő hívás befejezése és visszatérés a következő várakoztatott híváshoz

Koppintson a következő ikonra:

## Konferenciahívások

A konferencia-, illetve többrésztvevős hívások révén két vagy több személlyel is beszélgethet.

#### Konferenciahívás kezdeményezése

- 1. Folyamatban levő hívás közben koppintson a 🔛 ikonra.
- 2. Tárcsázza a második résztvevő számát, majd koppintson a 🌈 ikonra.
- 3. Ha a második résztvevő válaszol, az első hívás várakozik.
- 4. Koppintson a következő parancsra: 🕢
- → További résztvevők hozzáadásához ismételje meg az 1–4 lépést.

#### Konferenciahívás befejezése

A hívás közben koppintson a következő ikonra:

## Hívási beállítások

## Hívások átirányítása

Átirányíthatja a hívásokat például egy másik telefonszámra vagy egy üzenetrögzítő szolgáltatásba.

## Hívások átirányítása

- 1. A Főoldal képernyőről húzza a 🔼 ikont felfelé.
- Keresse meg és koppintson a Beállítások > Hívásbeállítások > Hívásátirányítás parancsra.
- 3. Válasszon ki egy lehetőséget.
- 4. Írja be a számot, amelyre a hívásokat át szeretné irányítani, majd koppintson az Engedélyezés parancsra.

## Hívásátirányítás kikapcsolása

- 1. A Főoldal képernyőről húzza a 🔼 ikont felfelé.
- Keresse meg és koppintson a Beállítások > Hívásbeállítások > Hívásátirányítás parancsra.
- 3. Válasszon ki egy lehetőséget.
- 4. Koppintson a következő parancsra: Letiltás.

## Saját telefonszám megjelenítése vagy elrejtése

Eldöntheti, hogy a hívott felek készülékének hívásakor megjelenjen-e a telefonszáma, vagy sem.

## A telefonszám megjelenítése vagy elrejtése

- 1. A Főoldal képernyőről húzza a 🔼 ikont felfelé.
- Keresse meg és koppintson a Beállítások > Hívásbeállítások > További beállítások > Hívóazonosító parancsra.
- 3. Válasszon ki egy lehetőséget.

## Fix hívószámok

Ha a szolgáltatójától kapott PIN2-kódot, a fix hívószámok listájának használatával korlátozhatja a kimenő és a bejövő hívásokat.

## Fix számok hívásának engedélyezése vagy letiltása

- 1. A Főoldal képernyőről húzza a 🔼 ikont felfelé.
- Keresse meg és koppintson a Beállítások > Hívásbeállítások > Fix hívószámok parancsra.
- 3. Válassza a Fix hívószám engedélyezése vagy a Fix hívószám letiltása lehetőséget.
- 4. Írja be a PIN2-kódját, és koppintson az OK gombra.

## A fogadott hívások címzettlistájának megnyitása

- 1. A Főoldal képernyőről húzza a 🔼 ikont felfelé.
- Keresse meg és koppintson a Beállítások > Hívásbeállítások > Fix hívószámok
   Fix hívószámok listája parancsra.

## TTY (szöveges telefon)

A TTY (Telephone Typewriter, szöveges telefon) a süketek és hallássérültek számára alkalmas telekommunikációs készülék, amely lehetővé teszi, hogy egy hagyományos telefonon a kommunikáció átvitele egyik telefonról a másikra szöveges formában történjen. TTY eszköz használata esetén engedélyezheti, hogy a telefon kommunikáljon vele.

## TTY mód engedélyezése

- A Főoldal képernyőről húzza a kikont felfelé.
   Keresse meg és koppintson a Beállítások > Hívásbeállítások > TTY mód parancsra.
- 3. Válasszon ki egy lehetőséget.

## Telefonkönyv

A **Telefonkönyv** alkalmazásban adhatja meg személyes kapcsolatainak adatait, például a telefonszámokat és az e-mail címeket. Az egyes kapcsolatok megjelenítésekor gyorsan elérhető az adott kapcsolattal folytatott teljes kommunikáció.

Ha telefonját egy szinkronizáló szolgáltatás fiókjával történő használatra állította be, akkor a telefonban lévő kapcsolatokat szinkronizálhatja a fiókban lévő kapcsolatokkal. Kapcsolatok létrehozásakor vagy importálásakor a telefon megkérdezni, hogy szeretné-e szinkronizálni az újonnan létrehozott vagy importált kapcsolatokat a fiókkal, vagy csak a telefonban kívánja azokat használni (Telefonos kapcsolat). Lásd az Szinkronizálás részt az 60. oldalon.

#### A kapcsolatok megtekintése

- A Főoldal képernyőn koppintson a ikonra a Telefonkönyv alkalmazás megnyitásához.
- Ha nem állította be a telefont egy webes szolgáltatással vagy az importált SIM-kapcsolatokkal való szinkronizáláshoz, ezt megteheti a Telefonkönyv alkalmazás első alkalommal való megnyitásakor. Ha szeretné azokat a kapcsolatokat használni, melyeket a SIM-/ memóriakártyáról importált a szinkronizáló szolgáltatással, akkor be kell állítania a szinkronizálást a szolgáltatással, mielőtt importálja a kapcsolatokat a SIM-/memóriakártyáról.

## Kapcsolatok bevitele a telefonba

A már meglévő kapcsolatok adatait többféle módon viheti be telefonjába.

- Használhat például olyan szinkronizáló szolgáltatást, mint a Sony Ericsson Sync vagy a Google Sync<sup>™</sup>. Ilyen módon a kapcsolatokat közvetlenül a telefonjában vagy számítógép segítségével kezelheti. Ha a kapcsolatokat szinkronizálási fiókkal szeretné később használni, de át kívánja vinni a kapcsolatokat az alábbi módszerek valamelyikével, akkor mielőtt átviszi a kapcsolatokat a telefonra, végezze el a szinkronizálást.
- Importálhat kapcsolatokat SIM-kártyáról. Előfordulhat, hogy a SIM-kártya korlátozott memóriakapacitása miatt nem minden adat vihető át a telefonok között. Ráadásul bizonyos telefonok nem támogatják a kapcsolatok SIM-kártyára exportálását.
- Importálhat kapcsolatokat memóriakártyáról. Előfordulhat azonban, hogy nem lehetséges a kapcsolatok telefonok közötti átvitele, mert bizonyos telefonok nem támogatják a kapcsolatok importálását vagy exportálását a memóriakártyára.
- Használhat Bluetooth<sup>™</sup> kapcsolatot. Ha ezzel a módszerrel szeretné átvinni a kapcsolatokat a telefonok között, ne feledje, hogy bizonyos telefonoknál a Bluetooth<sup>™</sup> funkció használatához a SIM-kártyának a telefonban kell lennie.
- A kapcsolatokat olyan üzenetkezelési szolgáltatásokkal is elküldheti, mint az SMS, MMS vagy e-mail. Nem minden telefon támogatja azonban a kapcsolatok üzenetkezelési szolgáltatások segítségével történő elküldését.

#### Telefon kapcsolatainak szinkronizálása egy fiókkal

- Ha ezzel a módszerrel szeretné kapcsolatait a régi telefonjáról az újra átvinni, akkor a régi telefonon lévő kapcsolatokat először szinkronizálni kell a fiókkal. Olvassa el régi telefonjának használati útmutatóját.
- 1. A Főoldal képernyőn koppintson a 🜈 ikonra.
- 2. Nyomja meg a 🗄 billentyűt, majd koppintson a Fiókok parancsra.
- 3. Egy fiók beállításához koppintson a **Fiók hozzáadása** parancsra és kövesse a képernyőn megjelenő utasításokat. A már beállított fiókkal való szinkronizáláshoz koppintson a fiókra.

#### Kapcsolatok importálása a SIM-kártyáról

Ha ezzel a módszerrel szeretné kapcsolatait a régi telefonjáról az újra átvinni, akkor a régi telefonon lévő kapcsolatokat először a SIM-kártyára kell exportálni. Olvassa el régi telefonjának használati útmutatóját.

- 1. A Főoldal képernyőn koppintson a 👔 ikonra.
- Nyomja meg a 
   Billentyűt, majd koppintson az Importálás/exportálás > Importálás SIM-kártyáról parancsra.
- 3. Koppintson a következő parancsra: OK.

#### Kapcsolatok importálása a memóriakártyáról

- Ha ezzel a módszerrel szeretné kapcsolatait a régi telefonjáról az újra átvinni, akkor a régi telefonon lévő kapcsolatokat először a memóriakártyára kell exportálni. Olvassa el régi telefonjának használati útmutatóját.
- 1. A Főoldal képernyőn koppintson a 🜈 ikonra.
- Nyomja meg a 
   Billentyűt, majd koppintson az Importálás/exportálás > Importálás memóriakártyáról parancsra.
- 3. Válasszon egy lehetőséget és koppintson az **OK** gombra.

#### Bluetooth™ technológiával küldött kapcsolatadatok fogadása

- A Bluetooth™ technológiát használó egyéb eszközökről történő adatfogadáshoz be kell kapcsolnia a Bluetooth™ funkciót a telefonon, és be kell állítania, hogy készüléke láthatóvá váljék. Ha ezt a módszert szeretné alkalmazni ahhoz, hogy régi telefonjáról kapcsolatadatokat vigyen át Bluetooth™ technológia segítségével, olvassa el régi telefonjának használati útmutatóját.
- 1. Amikor a telefon megkérdezi, hogy engedélyezi-e a Bluetooth™ kapcsolatot, koppintson az **OK** gombra.
- 2. Amikor a telefon megkérdezi, hogy mentse-e a kapcsolatokat, koppintson az **OK** gombra.

#### Üzenetkezelési szolgáltatáson keresztül küldött kapcsolatok fogadása

- Ha ezt a módszert szeretné alkalmazni ahhoz, hogy régi telefonjáról kapcsolatadatokat vigyen át, olvassa el régi telefonjának használati útmutatóját.
- 1. Amikor új szöveges üzenetet, MMS-üzenetet vagy e-mail üzenetet fogad, nyissa meg az üzenetet.
- 2. A fogadott kapcsolatadatok vCard mellékletként jelennek meg. Koppintson rá vagy érintse meg és tartsa lenyomva a vCard fájlt egy menü megnyitásához, melynek segítségével elmentheti a kapcsolatadatokat.

## Kapcsolatok kezelése

Néhány egyszerű lépéssel létrehozhatja, szerkesztheti és szinkronizálhatja kapcsolatait. Válassza ki, hogy csak a telefonban használni kívánt kapcsolatokat szeretné-e megjeleníteni. Ha egynél több fiókkal szinkronizálja kapcsolatait, az ismétlődések elkerülése érdekében összekapcsolhatja a kapcsolatokat a telefonban.

Bizonyos szinkronizáló szolgáltatások, például néhány közösségi hálózatépítő szolgáltatás nem engedélyezi a kapcsolat részleteinek szerkesztését.

## A megjelenítendő kapcsolatok kiválasztása

- 1. A Főoldal képernyőn koppintson a 🚺 ikonra.
- 2. Nyomja meg a 🗄 billentyűt, majd koppintson a **Megjelenítendő kapcsolatok** parancsra.
- 3. A megjelenő listában jelölje be a kívánt lehetőségeket, vagy szüntesse meg a jelölésüket. Ha szinkronizálta a kapcsolatokat egy fiókkal, akkor az a fiók megjelenik a listában. A fiókra koppintva a lehetőségek listáját tovább bővítheti. Ha elkészült, koppintson a **OK** parancsra.

#### Kapcsolat hozzáadása

- 1. A Főoldal képernyőn koppintson a 👔 ikonra.
- 2. Koppintson a következő parancsra: 💁.
- 3. Ha kapcsolatait szinkronizálta egy fiókkal, válassza ki, hogy ezt a kapcsolatot a fióknál akarja-e használni, vagy csak a telefonban.
- 4. Koppintson a Név parancsra, írja be a nevet, majd koppintson a Követk. gombra.
- 5. Írja be a telefonszámot, és koppintson a Kész gombra.
- További információs mezők (például e-mail cím vagy másik telefonszám) hozzáadásához koppintson a Továbbiak felvétele parancsra, és jelölje ki a kívánt címtípust.
- 7. Kapcsolat képének hozzáadásához koppintson a 🔝 ikonra, és válasszon ki egy képet, vagy készítsen egy fényképet.
- Kapcsolat csengőhangjának kiválasztásához léptessen lefelé, és koppintson a Továbbiak felvétele > Csengőhang parancsra, válasszon ki egy csengőhangot, és koppintson a Kész gombra.
- 9. Ha elkészült, léptessen felfelé, és koppintson a Mentés parancsra.
- A telefonszám típusának kiválasztása a szám beírásakor automatikusan történik. A számtípus mezőre koppintva módosíthatja azt, például Mobil típusról Otthoni típusra.
- Ha a kapcsolatok telefonszáma előtt megad egy pluszjelet, illetve az országkódot is meghatározza, az adott számot más országból is tudja majd hívásra használni.

## A kapcsolat adatai képernyő

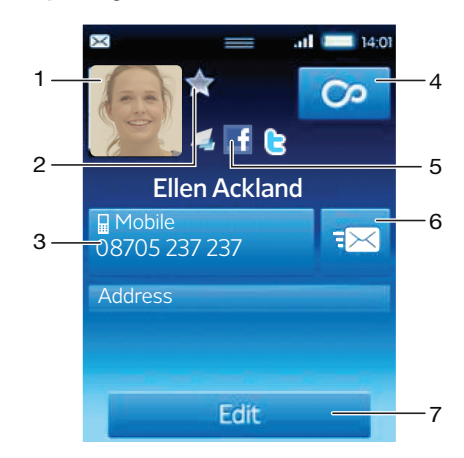

- 1 A kapcsolat képe
- 2 Kedvenc kapcsolat
- 3 A kapcsolat telefonszáma
- 4 A Végtelen gomb az összes kommunikáció eléréséhez a Timescape™ alkalmazásban
- 5 A kapcsolat webes szolgáltatói kapcsolathoz van társítva
- 6 Szöveges vagy MMS-üzenet küldése a kapcsolatnak
- 7 A kapcsolat szerkesztése

#### Kapcsolat szerkesztése

- 1. A Főoldal képernyőn koppintson a 👔 ikonra.
- 2. Koppintással jelölje ki a szerkesztendő kapcsolatot.
- 3. Léptessen lefelé, majd koppintson a Szerkesztés parancsra.
- 4. Szerkessze a kívánt adatokat. Ha elkészült, léptessen felfelé, és koppintson a **Mentés** parancsra.

### Kapcsolatok összekapcsolása

- 1. A Főoldal képernyőn koppintson a 🜈 ikonra.
- 2. Koppintson arra a kapcsolatra, melyet egy másik kapcsolattal kíván összekapcsolni, majd koppintson a **Szerkesztés** parancsra.
- Nyomja meg a 
   Billenty
   ít, majd koppintson a Kapcsolatok 
   összekapcsol
   ása
   parancsra.
- Válassza ki azt a kapcsolatot, melyet a javaslati listában lévő kapcsolattal kíván összekapcsolni, vagy koppintson az Összes kapcsolat parancsra és válasszon az összes kapcsolat közül.
- 5. Koppintson a következő parancsra: OK.

#### Kapcsolatok elválasztása

- 1. A Főoldal képernyőn koppintson a 👔 ikonra.
- 2. Koppintással jelölje ki a szerkesztendő kapcsolatot.
- 3. Léptessen lefelé, majd koppintson a Szerkesztés parancsra.
- 4. Nyomja meg a 🗄 billentyűt, majd koppintson a Kapcsolatok szétválasztása parancsra.
- 5. Koppintson a következő parancsra: OK.

#### Kapcsolat törlése

- 1. A Főoldal képernyőn koppintson a 👔 ikonra.
- 2. Koppintson a törölni kívánt kapcsolatra.
- 3. Léptessen lefelé, majd koppintson a Szerkesztés parancsra.
- 4. Léptessen lefelé, majd koppintson a Kapcsolat törlése > Törlés parancsra.

#### Az összes kapcsolat törlése

- 1. A Főoldal képernyőről húzza a 🔼 ikont felfelé.
- 2. Keresse meg és koppintson a Beállítások lehetőségre.
- 3. Koppintson az Alkalmazások > Alkalmazások kezelése parancsra.
- 4. Koppintson a Kapcsolattároló alkalmazásra.
- 5. Koppintson az Adatok törlése parancsra.

## Kapcsolatok exportálása a SIM-kártyára

- 1. A Főoldal képernyőn koppintson a 👔 ikonra.
- Nyomja meg a 
   Billentyűt, majd koppintson az Importálás/exportálás > Exportálás SIM-kártyára parancsra.
- 3. Koppintson a következő parancsra: OK.
- Amikor kapcsolatokat exportál a SIM-kártyára, az egyes kapcsolatokra vonatkozóan átvihető információk mennyisége és típusa korlátozott. Ennek oka a SIM-kártyák korlátozott memóriakapacitása.

#### Az összes kapcsolat exportálása memóriakártyára

- 1. A Főoldal képernyőn koppintson a 🕧 ikonra.
- Nyomja meg a 
   Billentyűt, majd koppintson az Importálás/exportálás > Exportálás memóriakártyára parancsra.
- 3. Koppintson a következő parancsra: OK.

## Kommunikálás a kapcsolatokkal

#### Kapcsolat keresése

- 1. A Főoldal képernyőn koppintson a 🚺 ikonra.
- 2. Koppintson a **Keresés** parancsra.
- 3. Írja be keresett kapcsolatnév első betűit.
- 4. A találatok megjelennek egy listában. Ha egynél több találatot kap, az összes találatot tartalmazó lista megjelenítéséhez koppintson a lefelé mutató nyílra.
- 5. Léptessen és koppintson a kívánt kapcsolatra.
### Kapcsolat felhívása

- 1. A Főoldal képernyőn koppintson a 👔 ikonra.
- 2. Koppintson a kapcsolatra.
- 3. Koppintson a kapcsolat kívánt telefonszámára.

### Szöveges vagy MMS-üzenet küldése egy kapcsolatnak

- 1. A Főoldal képernyőn koppintson a 🜈 ikonra.
- 2. Koppintson a kapcsolatra.
- 3. Koppintson a kapcsolat kívánt telefonszáma mellett lévő 🖂 billentyűre.
- 4. Szerkessze az üzenetet, és koppintson a Küldés parancsra.
- A mobil telefonszámokra csak szöveges és MMS-üzenetek küldhetők.

### E-mail üzenet küldése egy kapcsolatnak

- 1. A Főoldal képernyőn koppintson a 🜈 ikonra.
- 2. Koppintson a kapcsolatra.
- 3. Koppintson a kapcsolathoz tartozó megfelelő e-mail címre.
- 4. Szerkessze az üzenetet, és koppintson a Küldés parancsra.

# Adott kapcsolattal folytatott teljes kommunikáció megtekintése a Timescape™ alkalmazásban

- 1. A Főoldal képernyőn koppintson a 👔 ikonra.
- 2. Koppintson arra a kapcsolatra, amelynek a kommunikációját meg szeretné tekinteni.
- Koppintson az gombra. Ha korábban még nem használta a Timescape™ alkalmazást, koppintson a Folytatás gombra.
- A Timescape™ alkalmazásban megjelenik az összes nem fogadott hívás, szöveges és MMS-üzenet, valamint a kapcsolat Facebook™- és Twitter™-frissítése.

# Kedvencek

A kapcsolatok kedvencként való megjelölésével gyorsan elérheti azokat. Kedvencek nézetben a kapcsolatokat a képük jeleníti meg. Ha valamelyik kedvenc kapcsolathoz nem tartozik kép, az adott kapcsolat egy alapértelmezett képet kap.

# Kapcsolat megjelölése kedvencként és a megjelölés megszüntetése

- 1. A Főoldal képernyőn koppintson a 👔 ikonra.
- 2. Koppintson arra a kapcsolatra, amelyet fel szeretne venni a kedvencek közé, illetve el szeretne onnan távolítani.
- 3. Koppintson a Szerkesztés > Kedvenc > Mentés parancsra.

# A kedvenc kapcsolatok megnyitása

- 1. A Főoldal képernyőn koppintson a 👔 ikonra.
- 2. Koppintson a 🛧 fülre. A kedvencek miniatűrként megjelennek.

# Kapcsolat képének hozzáadása

- 1. A Főoldal képernyőn koppintson a 👔 ikonra.
- 2. Koppintson arra a kapcsolatra, amelyhez képet szeretne hozzáadni.
- 3. Léptessen lefelé, majd koppintson a Szerkesztés parancsra.
- 4. Koppintson a 🛄 ikonra.
- Ha a kameraalbumból szeretne képet választani, koppintson a Fényképek lehetőségre, majd válasszon ki egy fényképet. Ha a kamerával szeretne fényképet készíteni, koppintson az Új fénykép készítése parancsra, és készítse el a felvételt.
- 6. Vágja körbe a képet a keret segítségével, és koppintson a Mentés parancsra.
- 7. Léptessen felfelé, majd koppintson a Mentés parancsra.
- A kapcsolathoz az Album képeiből is hozzáadhat egy képet.

# Kapcsolatok megosztása

### Kapcsolat küldése

- 1. A Főoldal képernyőn koppintson a 🕧 ikonra.
- 2. Koppintson a küldeni kívánt kapcsolatra, majd koppintson a Kapcsolat küldése parancsra.
- 3. Válasszon ki egy elérhető átviteli módot, és kövesse a képernyőn látható utasításokat.

# Összes kapcsolat küldése

- 1. A Főoldal képernyőn koppintson a 🕧 ikonra.
- 2. Nyomja meg a 🗄 billentyűt, majd koppintson a **Az összes kapcsolat küldése** parancsra.
- 3. Válasszon ki egy elérhető átviteli módot, és kövesse a képernyőn látható utasításokat.

# Multimédia és szöveges üzenetek

# Szöveges és MMS-üzenetek használata

A telefonon szöveges üzeneteket az SMS (Short Message Service, rövidüzenet-kezelési szolgáltatás) használatával küldhet, illetve fogadhat. Ha előfizetése az MMS-üzeneteket (Multimedia Messaging Service, multimédiás üzenetkezelési szolgáltatás) is magában foglalja, médiafájlokat, például képeket és videókat tartalmazó üzeneteket is küldhet és fogadhat. Az egyszerű szöveges üzenet legfeljebb 160 karaktert tartalmazhat. A hosszabb üzeneteket a program több, egymáshoz kapcsolódó üzenetként továbbítja. Minden egyes elküldött üzenet díj felszámításával jár. Amikor megtekinti üzeneteit, azok beszélgetésekként jelennek meg, ami azt jelenti, hogy az üzenetek a címzett szerint vannak csoportosítva.

### Üzenet létrehozása és küldése

- 1. A Főoldal képernyőn koppintson a 🔀 ikonra.
- 2. Koppintson a következő parancsra: Új üzenet.
- 3. Koppintson az Üzenet írása lehetőségre, írja be az üzenet szövegét, majd koppintson a Követk. gombra.
- Címzett hozzáadásához válasszon ki egy kapcsolatot, vagy írja be saját kezűleg a teljes számot a szövegmezőbe, majd koppintson a Kész lehetőségre.
- 5. Ha médiafájlt szeretne hozzáadni, koppintson a 🔤 ikonra, és válassza ki az egyik lehetőséget.
- 6. Ha az üzenetküldés előtt szeretne még címzettet hozzáadni, eltávolítani vagy szerkeszteni, nyomja meg a ⊞ billentyűt, majd koppintson a Címzettek szerkesztése parancsra. Koppintson egy címzett mezőjére a címzett számának szerkesztéséhez, vagy koppintson az ikonra a címzett mezője mellett a címzett eltávolításához. Ha elkészült, koppintson a Kész parancsra.
- 7. Az üzenet elküldéséhez koppintson a Küldés parancsra.
- Ha elküldés előtt kilép egy üzenetből, azt a program piszkozatként menti. A beszélgetés a Piszkozat címkével lesz ellátva.

# Fogadott üzenet olvasása

- 1. A Főoldal képernyőn koppintson a 🔀 ikonra.
- 2. Koppintson a kívánt beszélgetésre.
- Ha az üzenet még nincs letöltve, érintse meg és tartsa lenyomva az üzenetet, majd a koppintson az Üzenet letöltése parancsra.
- Szöveges vagy MMS-üzenet fogadásakor a következő ikon jelenik meg az állapotsoron: . Az üzenetet elolvashatja úgy is, hogy lefelé húzza az állapotsort, majd amikor megnyílik, a fogadott üzenetre koppint.

#### Üzenet megválaszolása

- 1. A Főoldal képernyőn koppintson a 🗹 ikonra.
- 2. Koppintson a kívánt beszélgetésre.
- 3. Írja meg válaszát és koppintson a Küldés parancsra.

#### Üzenet továbbítása

- 1. A Főoldal képernyőn koppintson a 🗹 ikonra.
- 2. Koppintson a kívánt beszélgetésre.
- 3. Érintse meg és tartsa lenyomva a továbbítandó üzenetet, majd koppintson az Üzenet továbbítása parancsra.
- 4. Válasszon címzettet a listából vagy koppintson az Új beszélgetés lehetőségre, hogy egy új, a listán nem szereplő címzettet adjon hozzá.
- 5. Szerkessze az üzenetet, és koppintson a Küldés parancsra.

## Üzenet törlése

- 1. A Főoldal képernyőn koppintson a 🗹 ikonra.
- 2. Koppintson a kívánt beszélgetésre.
- Érintse meg és tartsa lenyomva a törlendő üzenetet, majd koppintson az Üzenet törlése > Igen parancsra.

# Beszélgetések törlése

- 1. A Főoldal képernyőn koppintson a 🔀 ikonra.
- 2. Nyomja meg a 🗄 billentyűt, majd koppintson a Egyszerre több törlése parancsra.
- 3. Jelölje be a törlendő beszélgetések jelölőnégyzeteit, majd koppintson a **Törlés** parancsra.

# Küldő számának mentése egy kapcsolathoz

- 1. A Főoldal képernyőn koppintson a 🗹 ikonra.
- 2. Koppintson egy beszélgetésre.
- 3. Koppintson a küldő számára a képernyő tetején.
- 4. Koppintson a következő parancsra: 📭.
- 5. Válasszon ki egy meglévő kapcsolatot vagy új kapcsolat létrehozásához koppintson a következő ikonra: **I**.
- 6. Szerkessze a kapcsolat adatait, és koppintson a Mentés parancsra.

# Üzenet küldőjének hívása

- 1. A **Főoldal képernyő**n koppintson a Kikonra.
- 2. Koppintson egy beszélgetésre.
- 3. Koppintson a címzett számára a képernyő tetején.
- 4. Ha a szám el van mentve a kapcsolatai közé, koppintson a hívni kívánt kapcsolat telefonszámára. Ha a szám nincs elmentve a kapcsolatai közé, koppintson a

# Üzenetben fogadott fájl mentése

- 1. A Főoldal képernyőn koppintson a 🔀 ikonra.
- 2. Koppintson a kívánt beszélgetésre.
- 3. Ha az üzenet még nem került letöltésre, érintse meg és tartsa lenyomva az üzenetet, majd koppintson az Üzenet letöltése parancsra.
- 4. Érintse meg és tartsa lenyomva az üzenetet, majd válassza ki a kívánt lehetőséget.

# Szöveges és MMS-üzenetek beállításai

# Üzenetek értesítési beállításainak módosítása

- 1. A Főoldal képernyőn koppintson a 🔀 ikonra.
- 2. Nyomja meg a 🗄 billentyűt, majd koppintson a **Beállítások** parancsra.
- 3. Ha szükséges, koppintson az Értesítés hangjelzése elemre, és válasszon ki egy értesítési hangjelzést.
- 4. Ha szükséges, válassza ki az Értesítés rezgőjelzése beállítást.

#### A kézbesítési visszajelzés beállításainak módosítása kimenő üzenetek esetén

- 1. A Főoldal képernyőn koppintson a 🔀 ikonra.
- 2. Nyomja meg a 🗄 billentyűt, majd koppintson a **Beállítások** parancsra.
- 3. Koppintson a **Kézbesítési visszajelzés** elemre a kézbesítési visszajelzés be- vagy kikapcsolásához.
- 🗜 Ha az üzenet kézbesítése a címzett számára megtörtént, az üzenetben a 🌄 jelzés látható.

# SIM-kártyán mentett üzenetek megtekintése

- 1. A Főoldal képernyőn koppintson a 🗹 ikonra.
- Nyomja meg a 
  Billentyűt, majd koppintson az Beállítások > SIM-üzenetek parancsra.

# E-mail

A telefon használatával normál e-mail fiókján keresztül is küldhet és fogadhat e-maileket.

## E-mail fiók beállítása a telefonon

- 1. A Főoldal képernyőről húzza a 🔼 ikont felfelé.
- 2. Keresse meg és koppintson az E-mail parancsra.
- 3. Írja be e-mail címét és jelszavát, majd koppintson a Követk. parancsra.
- 4. Ha az e-mail fiók beállításai nem tölthetők le automatikusan, elvégezheti a beállítást kézzel.
- Ha kézzel kell megadnia a beállításokat, a helyes e-mail fiókbeállításokért forduljon a szolgáltatójához. Tudnia kell például azt, hogy a kiszolgáló típusa POP3 vagy IMAP.

# Az e-mail használata

### E-mail üzenet létrehozása és küldése

- 1. A Főoldal képernyőről húzza a 🔼 ikont felfelé.
- 2. Keresse meg és koppintson az **E-mail** parancsra.
- 3. Ha több e-mail fiókot használ, koppintson arra fiókra, melyből az üzenetet el szeretné küldeni.
- 4. Koppintson a következő parancsra: Új üzenet létrehozása.
- Koppintson a Címzett: elemre, adja meg a címzett címét, majd koppintson a Kész gombra. Ugyanígy több címzettet is hozzáadhat, vagy törölhet, ha a következő gombra kattint: .
- 6. Koppintson a Tárgy elemre, írja be a tárgyat, majd koppintson a Kész gombra.
- 7. Koppintson az **E-mail írása** lehetőségre, írja be az üzenet szövegét, majd koppintson a **Kész** gombra.
- 8. Fájl csatolásához koppintson a 🕎 ikonra, és válassza ki a csatolandó fájl típusát.
- 9. Koppintson a következő parancsra: Küldés.

# E-mail üzenetek fogadása és olvasása

- 1. A Főoldal képernyőről húzza a 🔼 ikont felfelé.
- 2. Keresse meg és koppintson az **E-mail** parancsra.
- 3. Ha több e-mail fiókot használ, koppintson arra fiókra, ahol az üzeneteket szeretné ellenőrizni, majd koppintson a **Bejövő üzenetek** parancsra.
- 4. Ha a bejövő üzeneteket szeretné frissíteni az új üzenetekkel, koppintson a 😈 billentyűre.
- 5. Koppintson egy olvasni kívánt üzenetre.
- '♥' Ha az e-mail fiókok megtekintése közben megnyomja a ♥ ikont, akkor a bejövő üzenetek minden e-mail fiók esetében frissítésre kerülnek.

# E-mail üzenet mellékletének használata

- 1. A Főoldal képernyőről húzza a 🔼 ikont felfelé.
- 2. Keresse meg és koppintson az E-mail parancsra.
- 3. Keresse meg és koppintson a kívánt üzenetre.
- 4. Szükség esetén koppintson a mellékletre annak letöltéséhez.
- 5. Koppintson a bal sarokban lévő ikonra, majd válasszon ki egy lehetőséget.

### E-mail üzenet megválaszolása

- 1. A Főoldal képernyőről húzza a 🔼 ikont felfelé.
- 2. Keresse meg és koppintson az **E-mail** parancsra.
- 3. Keresse meg és koppintson a megválaszolni kívánt üzenetre.
- 4. Léptessen az üzenetre, és koppintson a Válasz vagy több címzett esetén a Válasz mindenkinek parancsra.
- 5. Koppintson a szövegmezőre, írja be az üzenet szövegét, és koppintson a Kész gombra.
- 6. Koppintson a következő parancsra: Küldés.

### E-mail üzenet továbbítása

- 1. A Főoldal képernyőről húzza a 🔼 ikont felfelé.
- 2. Keresse meg és koppintson az E-mail parancsra.
- 3. Keresse meg és koppintson a továbbítani kívánt üzenetre.
- 4. Léptessen le az üzenethez, és koppintson a következő parancsra: Továbbítás.
- 5. Koppintson a **Címzett:** parancsra, írja be a címzett címét, és koppintson a **Kész** gombra.
- 6. Koppintson a szövegmezőre, írja be az üzenet szövegét, és koppintson a Kész gombra.
- 7. Koppintson a következő parancsra: Küldés.

### Küldő e-mail címének mentése a telefonkönyvbe

- 1. A Főoldal képernyőről húzza a 🔼 ikont felfelé.
- 2. Keresse meg és koppintson az E-mail parancsra.
- 3. Keresse meg és koppintson a kívánt üzenetre.
- 4. Koppintson a küldő mezőjére a képernyő tetején.
- 5. Koppintson az e-mail címre a **Feladó:** csoportban, majd a **Kapcsolat mentése** parancsra.
- Válasszon ki egy meglévő kapcsolatot vagy új kapcsolat létrehozásához koppintson a következő ikonra: .
- 7. Szerkessze a kapcsolat adatait, és koppintson a Mentés parancsra.

# E-mail üzenetek törlése

- 1. A Főoldal képernyőről húzza a 🔼 ikont felfelé.
- 2. Keresse meg és koppintson az E-mail parancsra.
- 3. Keresse meg és koppintson arra a mappára, mely a törölni kívánt üzeneteket tartalmazza.
- 4. Nyomja meg a 🗄 billentyűt, majd koppintson a **Több üzenet törlése** parancsra.
- 5. Jelölje be a törlendő üzenetek jelölőnégyzeteit, majd koppintson a Törlés parancsra.

# E-mail fiókok

# Újabb e-mail fiók hozzáadása a telefonon

- 1. A Főoldal képernyőről húzza a 🔼 ikont felfelé.
- 2. Keresse meg és koppintson az E-mail parancsra.
- 3. Nyomja meg a 🗄 billentyűt, majd koppintson a Fiók felvétele parancsra.
- 4. Írja be e-mail címét és jelszavát, majd koppintson a Követk. elemre.
- 5. Ha az e-mail fiók beállításai nem tölthetők le automatikusan, a beállítást kézzel is elvégezheti.

# E-mail fiók beállítása alapértelmezettként

- 1. A Főoldal képernyőről húzza a 🔼 ikont felfelé.
- 2. Keresse meg és koppintson az **E-mail** parancsra.
- 3. Koppintson arra a fiókra, melyet alapértelmezettként kíván beállítani.
- 4. Nyomja meg a 🗄 billentyűt, majd koppintson a Fiókbeállítások parancsra.
- 5. Jelölje be a Alapértelmezett fiók jelölőnégyzetet.

#### E-mail fiók eltávolítása a telefonról

- 1. A Főoldal képernyőről húzza a 🔼 ikont felfelé.
- 2. Keresse meg és koppintson az E-mail parancsra.
- 3. Nyomja meg a 🗄 billentyűt, majd koppintson a **Fiókbeállítások** parancsra.
- 4. Nyomja meg a 🗄 billentyűt, majd koppintson az Fiók törlése > OK parancsra.

# Az e-mail üzenetek ellenőrzési gyakoriságának módosítása

- 1. A Főoldal képernyőről húzza a 🔼 ikont felfelé.
- 2. Keresse meg és koppintson az E-mail parancsra.
- 3. Nyomja meg a ⊞ billentyűt, majd koppintson a Fiókbeállítások > E-mail ellenőrz. gyakorisága parancsra és válasszon a lehetőségek közül.

#### A bejövő üzenetek mappaméretének módosítása egy fióknál

- A telefonban megjelenő üzenetek száma függ a bejövő üzenetek mappájának méretétől. Csak a legutóbb fogadott üzenetek kerülnek megjelenítésre.
- 1. A Főoldal képernyőről húzza a 🔼 ikont felfelé.
- 2. Keresse meg és koppintson az **E-mail** parancsra.
- 3. Nyomja meg a ⊞ billentyűt, majd koppintson a Fiókbeállítások > Bej. üz. mappa mérete parancsra és válasszon a lehetőségek közül.

# Gmail™

Ha rendelkezik Google™ Fiókkal, azt a Gmail™ alkalmazással használhatja a telefonon. Ha a telefonon beállítja a Google™ Fiókot, cseveghet a Google Talk™ alkalmazásban, és szinkronizálhatja a telefon naptáralkalmazását a Google Calendar™ szolgáltatással.

#### Google™ Fiók beállítása a telefonon

- 1. A Főoldal képernyőről húzza a 🔼 ikont felfelé.
- Keresse meg és koppintson a Beállítások > Fiókok és szinkronizálás > Fiók hozzáadása > Google™ parancsra.
- Google™ Fiók létrehozásához kövesse a regisztrációs varázsló lépéseit, illetve ha már rendelkezik fiókkal, jelentkezzen be.
- 4. A telefon készen áll a Gmail™, a Google™ Csevegő és a Google™ Naptár szolgáltatással való használatra.
- Google™ fiók létrehozható vagy beállítható a telefon első bekapcsolásakor a telepítővarázslóból is. Google™ fiókot létrehozhat úgy is, hogy a számítógép webböngészőjében a www.google.com/accounts webhelyre lép.

#### A Gmail<sup>™</sup> alkalmazás megnyitása

- 1. A Főoldal képernyőről húzza a 🔼 ikont felfelé.
- 2. Keresse meg és koppintson az parancsra. Gmail™.

# Google<sup>™</sup> Csevegő

Az azonnali üzenetváltásra szolgáló Google™ Csevegő szolgáltatás segítségével telefonjáról cseveghet azokkal az ismerőseivel, akik szintén ezt az alkalmazást használják.

# A Google™ Csevegő indítása

- 1. A Főoldal képernyőről húzza a 🔼 ikont felfelé.
- 2. Keresse meg és koppintson az Csevegő parancsra.

Csevegőüzenet megválaszolása a Csevegő alkalmazásban

- 1. Amikor valaki kapcsolatba lép Önnel a **Csevegő** segítségével, a következő ikon jelenik meg az állapotsoron: 🗾.
- 2. Húzza az állapotsort lefelé, majd koppintson az üzenetre, és kezdje el a csevegést.

# A Sony Ericsson Timescape™ alkalmazás

A Sony Ericsson Timescape<sup>™</sup> minden kommunikációs csatornát egyetlen nézetbe gyűjtve forradalmasítja a közösségi élményt. Az események – a Facebook- és a Twitter-frissítések, a szöveges és MMS-üzenetek, valamint a nem fogadott hívások – egyetlen időrendi folyam kártyáiként jelennek meg a képernyőn. Még mielőtt a teljes tartalmat megtekintésre kiválasztaná, láthatja az események kisméretű előnézetét. Az egyes kapcsolatokkal folytatott teljes kommunikáció megtekintését eseménytípusok szerint szűrheti.

A jelen fejezetben ismertetett egyes szolgáltatásokat és funkciókat nem minden ország vagy régió, illetve – egyes területeken – nem minden hálózat vagy szolgáltató támogatja.

#### A Timescape<sup>™</sup> indítása

- 1. A Főoldal képernyőről húzza a 🔼 ikont felfelé.
- 2. Keresse meg és koppintson a Timescape™ alkalmazásra.
- A Timescape<sup>™</sup> első indításakor a Bejelentkezés gombra kattintással bejelentkezhet Facebook- vagy Twitter-fiókjába a Facebook és a Twitter frissítéseinek fogadásához a Timescape<sup>™</sup> alkalmazásban. Ha nem szeretne bejelentkezni, koppintson a Folytatás gombra.
- Ha a telefon első alkalommal történő beállításakor már bejelentkezett a Facebook™, a Twitter™ vagy más online szolgáltatásba, a Timescape™ indításakor nem jelenik meg az üdvözlőképernyő, és nem szükséges ismét bejelentkeznie.
- Ita még nem jelentkezett be, és a Folytatás gombra kattint, akkor a Főoldal képernyőről elérhető Beállítások > Sony Ericsson > Timescape™ beállításai parancsra koppintással bármikor bejelentkezhet.

# A Timescape™ indítási képernyője

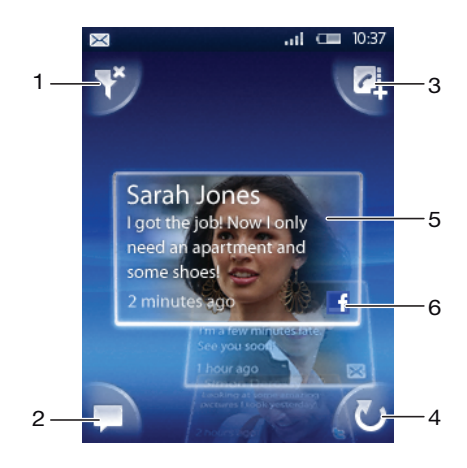

- 1 Kártyaszűrő ikon
- 2 Állapot frissítése ikon
- 3 Ugrás a kapcsolatra ikon
- 4 Frissítés ikon (csak internetes szolgáltatói fiókba történt bejelentkezés esetén látható)
- 5 Timescape™-kártyák időrendi sorrendben
- 6 Kártyatartalom ikon

# A Timescape™ használata

## Kártyák átgörgetése a Timescape™ alkalmazásban

Érintse meg és tartsa lenyomva a kártyát, majd húzza azt fel vagy le.

# Kártya előzetes megtekintése a Timescape™ alkalmazásban

Léptessen az előzetesen megtekinteni kívánt kártyára.

# Kártyaikonok

A kártyán látható következő ikonok eseménytípust jelölnek. A kártyák előnézetében az ikonra vagy a kártyára koppintva megtekintheti a kapcsolódó eseményt.

- Nem fogadott hívás
- Szöveges vagy MMS-üzenet
- B Twitter™-frissítés egy ismerőstől
- Facebook<sup>™</sup>-frissítés egy ismerőstől

### Facebook<sup>™</sup>- vagy Twitter<sup>™</sup>-állapotának frissítése a Timescape<sup>™</sup> alkalmazásban

- 1. A Főoldal képernyőről húzza a 🔼 ikont felfelé.
- 2. Keresse meg és koppintson a Timescape™ alkalmazásra.
- Koppintson a következő ikonra:
- 4. Koppintson a Szolgáltatások kiválasztása gombra.
- 5. A kapcsolók segítségével válassza ki azokat a szolgáltatásokat, amelyeknél módosítani szeretné az állapotát. Ha olyan szolgáltatás állapotát szeretné frissíteni, amelybe nem jelentkezett be, koppintson a szolgáltatásra, és jelentkezzen be. Amikor kiválasztotta a kívánt szolgáltatásokat, koppintson a Kész gombra.
- 6. Koppintson a következő parancsra: Állapot módosítása, írja be a nevet, majd koppintson a Küldés parancsra.

#### Esemény megtekintése a Timescape™ alkalmazásban

- 1. A Főoldal képernyőről húzza a 🔼 ikont felfelé.
- 2. Keresse meg és koppintson a **Timescape™** alkalmazásra.
- 3. Léptessen a kívánt esemény kártyájára, és koppintson a kártyára.

### Nem fogadott hívás esetén a szám visszahívása a Timescape™ alkalmazásból

- 1. A Főoldal képernyőről húzza a 🔼 ikont felfelé.
- 2. Keresse meg és koppintson a Timescape<sup>™</sup> parancsra.
- 3. Léptessen a nem fogadott hívást jelző kártyára, majd koppintson rá.
- 4. A hívások listájában koppintson a kívánt telefonszámra.

#### Szöveges vagy MMS-üzenet megválaszolása a Timescape™ alkalmazásban

- 1. A Főoldal képernyőről húzza a 🔼 ikont felfelé.
- 2. Keresse meg és koppintson a **Timescape™** alkalmazásra.
- 3. Léptessen egy szöveges vagy MMS-üzenet kártyájára, majd koppintson rá.
- 4. Szerkessze az üzenetet, és koppintson a Küldés parancsra.

#### Szám hozzáadása kapcsolathoz Timescape-kártyából

- 1. A Főoldal képernyőről húzza a 🔼 ikont felfelé.
- 2. Keresse meg és koppintson a **Timescape™** alkalmazásra.
- 3. Léptessen a kapcsolathoz hozzáadni kívánt számot tartalmazó kártyára.
- 4. Koppintson a következő ikonra: 🔼
- 5. Válassza ki azt a kapcsolatot, amelyhez hozzá szeretné adni a számot, vagy új kapcsolat létrehozásához koppintson a következő ikonra:
- 6. Szerkessze a kapcsolat adatait, és koppintson a Mentés parancsra.

Webes szolgáltatói kapcsolat társítása egy telefonos kapcsolathoz a Timescape™ alkalmazásban

- 1. A Főoldal képernyőről húzza a 🔼 ikont felfelé.
- 2. Keresse meg és koppintson az Timescape™ parancsra.
- Léptessen egy, a webes szolgáltatói kapcsolattól származó frissítést képviselő kártyára.
- 4. Koppintson a 🛃 ikonra, majd a **OK** gombra.
- 5. Koppintson arra a telefonos kapcsolatra, amelyikhez a webes szolgáltatói kapcsolatot társítani szeretné, majd koppintson az **OK** gombra.

Az indítási képernyő frissítése a Timescape™ alkalmazásban

- 1. A Főoldal képernyőről húzza a 🔼 ikont felfelé.
- 2. Keresse meg és koppintson a **Timescape™** alkalmazásra.
- 3. Koppintson a 🚺 billentyűre.
- Amikor az indítási képernyőt frissíti a Timescape™ alkalmazásban, az információk Twitter™-, Facebook™- vagy más elérhető online szolgáltatási fiókból való frissítéséhez telefon az internethez kapcsolódik. Az indítási képernyő frissítéséhez be kell jelentkeznie legalább egy webes szolgáltatásba.

#### A Timescape™ alkalmazásban megjelenített események szűrése

- 1. A Főoldal képernyőről húzza a 🔼 ikont felfelé.
- 2. Keresse meg és koppintson a Timescape™ alkalmazásra.
- 3. Kattintson a kártyaszűrő ikonra a bal felső sarokban.
- Válassza ki a megtekinteni kívánt eseménytípusokat. Szűrést végezhet webes szolgáltatások, Üzenetek és Nem fog. hívások alapján, illetve megtekintheti az adott kapcsolattal folytatott összes kommunikációt.

#### Adott kapcsolattal folytatott teljes kommunikáció megtekintése

- 1. A Főoldal képernyőről húzza a 🔼 ikont felfelé.
- 2. Keresse meg és koppintson a **Timescape™** alkalmazásra.
- 3. Léptessen a megtekinteni kívánt kapcsolat kártyájára.
- 4. Koppintson a következő ikonra: 🚏
- 5. Koppintson a kapcsolat nevére.
- Adott kapcsolattal folytatott kommunikációt csak akkor tekinthet meg, ha a kapcsolatot mentette a Kapcsolatok alkalmazásban.

# A Timescape™ beállításai

#### A Timescape™ beállításainak megnyitása

- 1. A Főoldal képernyőről húzza a 🔼 ikont felfelé.
- 2. Keresse meg és koppintson a Timescape™ parancsra.
- 3. Nyomja meg a 🗄 billentyűt, majd koppintson a **Beállítások** parancsra.

#### A Timescape™ alkalmazásban megjelenített események módosítása

- 1. A Főoldal képernyőről húzza a 🔼 ikont felfelé.
- 2. Keresse meg és koppintson a Timescape<sup>™</sup> parancsra.
- Nyomja meg a 
  Billentyűt, majd koppintson a Beállítások > Tartalom kiválasztása parancsra.
- Jelölje be a kívánt jelölőnégyzeteket, majd koppintson a Kész gombra. Ha még nem jelentkezett be a választani kívánt internetes szolgáltatóhoz, koppintson a szolgáltatásra, és adja meg a bejelentkezési adatait.

#### Timescape<sup>™</sup>-tartalom törlése

- 1. A Főoldal képernyőről húzza a 🔼 ikont felfelé.
- 2. Keresse meg és koppintson a Timescape™ parancsra.
- 3. Nyomja meg a ⊞ billentyűt, majd koppintson a **Beállítások** > **Tartalom törlése** parancsra.
- 4. Koppintson a törölni kívánt tartalomra, majd koppintson az OK gombra.

Webes szolgáltatási tartalom frissítésének ütemezése a Timescape™ alkalmazásban

- 1. A Főoldal képernyőről húzza a 🔼 ikont felfelé.
- 2. Keresse meg és koppintson a Timescape™ parancsra.
- Nyomja meg a 
  Billentyűt, majd koppintson a Beállítások > Frissítések időzítése parancsra.
- 4. Koppintson a kívánt beállításra. A Kézi beállítás választása esetén nem történik automatikus frissítés.

Bejelentkezés a Facebook™ vagy a Twitter™ szolgáltatásba a Timescape™ alkalmazásból

- 1. A Főoldal képernyőről húzza a 🔼 ikont felfelé.
- 2. Keresse meg és koppintson a Timescape™ parancsra.
- Nyomja meg a 
  Billenty
  ít, majd koppintson a Beállítások > Szolgáltatások parancsra.
- 4. Koppintson arra a szolgáltatásra, amelybe be szeretne jelentkezni.
- 5. Írja be a bejelentkezési adatait.
- Ha bejelentkezik egy webes szolgáltatásba, módosíthatja az állapotát vagy megtekintheti a frissítéseket a Timescape™ alkalmazásban.

Kijelentkezés a Facebook™ vagy a Twitter™ szolgáltatásból a Timescape™ alkalmazásból

- 1. A Főoldal képernyőről húzza a 🔼 ikont felfelé.
- 2. Keresse meg és koppintson a Timescape™ parancsra.
- Nyomja meg a 
  Billenty
  ít, majd koppintson a Beállítások > Szolgáltatások
  parancsra.
- 4. Koppintson arra a szolgáltatásra, amelyből ki szeretne jelentkezni, majd koppintson a Kijelentkezés parancsra.

# A Timescape™ alkalmazásfelület

A gyors elérés érdekében a Timescape™ alkalmazásfelület felvehető a **Főoldal képernyő**re. Olvassa el *Főoldal képernyő* című fejezetet (11. oldal).

# Alkalmazások és tartalom

További alkalmazások és tartalmak letöltésével személyre szabhatja a telefon használatát, és új módszereket is kereshet. A PlayNow™ szolgáltatás, az Android™ Market alkalmazásbolt használatával vagy az interneten való böngészéssel kereshet hasznos alkalmazásokat, játékokat, szótárakat, RSS-olvasókat vagy bármit, amit csak el tud képzelni.

# Alkalmazások és tartalom letöltése előtt

A letöltés előtt ellenőrizze, hogy van-e internetkapcsolat. Emellett előfordulhat, hogy a telefonba memóriakártyának kell lennie behelyezve ahhoz, hogy tartalmakat – például zenét, csengőhangokat és témákat – tudjon letölteni.

Amikor a telefonra tartalmat tölt le, előfordulhat, hogy az átvitt adatok mennyisége szerinti díjat kell fizetnie. Az országában érvényes adatátviteli díjakra vonatkozó tájékoztatásért forduljon a szolgáltatóhoz.

# Az Android<sup>™</sup> Market

Az Android<sup>™</sup> Market megnyitásával az alkalmazások és a játékok világába léphet. Az alkalmazások és a játékok között kategóriák és a legnépszerűbb letöltések szerint is böngészhet. Az alkalmazásokat és a játékokat minősítheti, valamint visszajelzést is küldhet róluk.

Az Android<sup>™</sup> Market szolgáltatás használatához Google<sup>™</sup> Fiók szükséges. Olvassa el a *Google<sup>™</sup> Fiók beállítása a telefonon* című fejezetet (44. oldal).

Az Android™ Market szolgáltatás nem minden országban vagy régióban érhető el.

## Az Android<sup>™</sup> Market megnyitása

- 1. A Főoldal képernyőről húzza a 🔼 ikont felfelé.
- 2. Keresse meg és koppintson az Market parancsra.

# Fizetési lehetőségek

Amikor az Android<sup>™</sup> Market webhelyről vásárol nem ingyenes alkalmazást, a vásárlást a Google Checkout<sup>™</sup> szolgáltatás kezeli. Bizonyos esetekben lehetősége van az alkalmazások ingyenes próbaváltozatainak letöltésére az Android<sup>™</sup> Market webhelyről, de ha az alkalmazást tovább használja, a gyártó webhelyéről le kell töltenie a teljes verziót, illetve ki kell fizetnie azt.

- Google Checkout™ a Google Checkout online fizetésfeldolgozási szolgáltatás. Információkat kínál többek között a korábbi vásárlásokról, valamint védelmet nyújt a hitelkártyacsalásokkal szemben azáltal, hogy a kereskedő nem kapja meg a teljes hitelkártyaszámot. A Google Checkout szolgáltatásba való bejelentkezéshez használhatja a telefonon Google levelezési fiókját, vagy pedig új Google Checkout-fiókot regisztrálhat. A fizetéshez használható hitelkártya, betéti kártya vagy ajándékkártya. Egyes kereskedők akár a telefonszámlán keresztül történő fizetést is elfogadnak.
- Az Android<sup>™</sup> Market használatával nem minden országban lehet alkalmazásokat vásárolni.

# Az Android™ Market webhelyről való letöltések

Lehetősége van alkalmazások letöltésére az Android™ Market webhelyről. Ha a Google Checkout szolgáltatáson keresztül fizet egy alkalmazásért, az hozzá lesz kapcsolva az Ön Google Fiókjához, így az alkalmazás korlátlan számú alkalommal, bármilyen készüléken telepíthető.

#### Ingyenes alkalmazás letöltése

- 1. Az Android<sup>™</sup> Market webhelyen a kategóriák közötti tallózással vagy a keresési funkció használatával keresheti meg a letölteni kívánt elemeket.
- 2. Az elemre koppintva megjelenítheti annak adatait.
- 3. Koppintson a Telepítés parancsra.
- 4. Előfordulhat, hogy egy további képernyő jelenik meg, amelyen az alkalmazásnak a telefon részeire vonatkozó hozzáférési jogai például az internet-hozzáférés láthatók. Ha elfogadja, koppintson az OK gombra, illetve a Mégse gombra, ha mégsem kívánja végrehajtani a letöltést.

#### Nem ingyenes alkalmazás letöltése

- 1. Az Android<sup>™</sup> Market webhelyen a kategóriák közötti tallózással vagy a keresési funkció használatával keresheti meg a letölteni kívánt elemeket.
- 2. Az elemre koppintva megjelenítheti annak adatait.
- 3. Koppintson a Vásárlás parancsra.
- 4. Írja be a Google Checkout szolgáltatáshoz tartozó felhasználónevét és jelszavát. Ehhez használhatja a Google levelezési fiókját, vagy pedig új Google Checkout-fiókot regisztrálhat.
- 5. Ha már bejelentkezett, a vásárlás végrehajtásához kövesse a telefonon az útmutatást.

#### Letöltött alkalmazás megnyitása

- Nyomja meg a 
  Billentyűt az Android<sup>™</sup> Market szolgáltatásban, majd koppintson a Letöltések parancsra.
- 2. Koppintson a letöltött alkalmazásra.
- A letöltött alkalmazásokat az alkalmazáspanelekből is elérheti.

# A PlayNow<sup>™</sup> szolgáltatás

A PlayNow<sup>™</sup> szolgáltatás használható alkalmazások, játékok és zeneszámok letöltésére. A PlayNow<sup>™</sup> szolgáltatás ingyenes és díjköteles letöltéseket is kínál. Elemeket letölthet a telefonról vagy a számítógépről is.

- È A PlayNow™ szolgáltatás nem minden országban érhető el.

#### A PlayNow<sup>™</sup> indítása

- 1. A Főoldal képernyőről húzza a 🔼 ikont felfelé.
- 2. Keresse meg és koppintson az 📂 parancsra.

# PlayNow<sup>™</sup>-fiók regisztrálása

A PlayNow<sup>™</sup> szolgáltatásból fiók regisztrálása nélkül is letölthet tartalmat, de a regisztrációnak vannak bizonyos előnyei. Fizethet hitelkártyával, valamint megtekintheti korábbi vásárlásait és letöltéseit. Emellett minden zeneszámot kétszer tölthet le – egyszer a mobilkészülékre, egyszer pedig jó minőségű MP3 formátumban a számítógépre. A regisztrálás utalványok beváltására is lehetőséget ad.

#### PlayNow<sup>™</sup>-fiók regisztrálása

- 1. Koppintson a ▶ parancsra, majd nyomja meg a ⊞ billentyűt.
- 2. A menüben koppintson a Bejelentkezés > Feliratkozás parancsra.
- 3. Adja meg a személyes adatait, majd koppintson a Feliratkozás parancsra.

# Fizetési lehetőségek

A PlayNow™ szolgáltatásból vásárolt alkalmazások és egyéb tartalmak kifizetésére kétféle mód van:

 Hitelkártya – fizetés hitelkártyával. Ahhoz, hogy hitelkártyájával fizetni tudjon, be kell jelentkezve lennie PlayNow<sup>™</sup>-fiókjába. Ha hitelkártyával fizet, az ár alacsonyabb az emeltdíjas SMS használatával történő fizetéshez képest. Személyes adatainak továbbítása biztonságosan, SSL-titkosítás használatával történik. A letöltés a vásárlás ellenőrzése után automatikusan megkezdődik.

- Emeltdíjas SMS fizetés SMS használatával, amikor saját országában tartózkodik. Az emeltdíjas SMS fizetési módszer használatához nem kell regisztrált felhasználónak lennie ahhoz, hogy a tartalomért fizetni tudjon. A megvásárolt tételek automatikusan letöltődnek a telefonra.
- Nem minden országban vagy mindegyik szolgáltatónál érhető el mindkét fizetési lehetőség.

# Utalványok

Az utalványok egy kampány során kínált kódok, amelyek ingyenes tartalmak, többek között zene, alkalmazások és játékok elérésére szolgálnak.

Az Utalványok beállítást akkor érheti el, ha regisztrál a PlayNow™ szolgáltatásban. Egy adott kampány utalványajánlatairól és kódjairól a hálózat üzemeltetőjétől tudhat meg több információt.

Az utalványok és kampányok nem minden országban és nem minden hálózat esetén érhetők el. Az utalványokra vonatkozó beállítás csak akkor érhető el a telefonban, ha az utalványszolgáltatás rendelkezésére áll az adott országban.

#### Utalvány beváltása

- 1. A **PlayNow™** képernyőn nyomja meg a ⊞ billentyűt.
- 2. Koppintson a következő parancsra: Utalvány.
- 3. Írja be az utalvány kódját.
- 4. Koppintson a következő parancsra: Nyugta beváltása.
- Az utalványok nem minden országban vagy hálózaton érhetők el.

# Letöltés a PlayNow™ szolgáltatásból

A PlayNow™ szolgáltatásból a telefonról és az asztali számítógép böngészőjéből egyaránt letölthet tartalmakat. Különféle alkalmazások, játékok és zeneszámok közül válogathat.

#### Elem letöltése a telefonról

- 1. A PlayNow<sup>™</sup> szolgáltatás megnyitásával a kategóriák közötti tallózással vagy a keresési funkció használatával keresheti meg a letölteni kívánt elemeket.
- 2. Az elemre koppintva megjelenítheti annak adatait.
- Választhat, hogy az elemet hitelkártyájával vagy emeltdíjas SMS küldésével vásárolja meg. Az elem letöltése automatikusan megkezdődik.

#### Letöltött elem megnyitása

- 2. Koppintson a letöltött elemre.

# Letöltés a webről

Amikor a telefon webböngészőjével a weben böngész, alkalmazásokat és tartalmat tölthet le. Általában a kívánt fájlhoz tartozó letöltési hivatkozást kell megérinteni, és a letöltés automatikusan megindul.

#### A letöltött fájlok megtekintése

- 1. A Böngésző képernyőt megnyitva nyomja meg a 🗄 billentyűt.
- 2. Koppintson az Egyebek > Letöltések parancsra.

# Alkalmazások kezelése

# Alkalmazás menüje

Az alkalmazások használata közben bármikor megnyithat egy menüt a telefon gombjának megnyomásával. A menü az éppen használt alkalmazástól függően eltérő megjelenésű lesz.

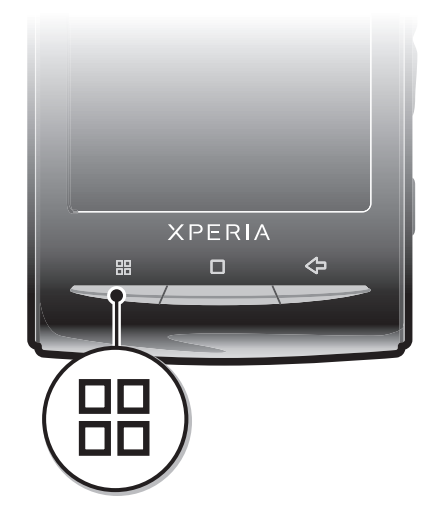

# Alkalmazás menüjének megnyitása

- Az alkalmazás használata közben nyomja meg a 🖽 billentyűt.
- Nem minden alkalmazásban használható menü.

# Alkalmazás adatainak törlése

Időnként előfordul, hogy egy alkalmazás adatait törölni kell. Olyan helyzetekben fordulhat ez elő például, amikor az alkalmazás memóriája megtelik, vagy ha törölni kívánja egy játék rekordjait. Igény lehet a beérkező e-mailek, szöveges és MMS-üzenetek törlésére is bizonyos alkalmazásokban.

# Alkalmazás összes adatának törlése

- 1. A Főoldal képernyőről húzza a 🔼 ikont felfelé.
- 2. Keresse meg és koppintson az Beállítások parancsra.
- 3. Koppintson az Alkalmazások > Alkalmazások kezelése parancsra.
- 4. Koppintson a kívánt alkalmazásra.
- 5. Koppintson a következő parancsra: Adatok törlése.
- Néhány alkalmazás esetében az adatok nem törölhetők.

#### Telepített alkalmazás törlése

- 1. A Főoldal képernyőről húzza a 🔼 ikont felfelé.
- 2. Keresse meg és koppintson az Beállítások parancsra.
- 3. Koppintson az Alkalmazások > Alkalmazások kezelése parancsra.
- 4. Koppintson a kívánt alkalmazásra.
- 5. Koppintson a következő parancsra: Eltávolítás.
- Néhány előre telepített alkalmazás nem törölhető.

# Engedélyek

Bizonyos alkalmazásoknak a megfelelő működéshez hozzá kell férniük a telefon különböző részeihez. Például a navigációs alkalmazások számára engedélyek szükségesek az adatforgalom továbbításához és fogadásához, valamint a helyinformáció eléréséhez. Egyes alkalmazások az adatok ellopásával vagy törlésével, illetve a helyinformáció továbbításával

visszaélhetnek az engedélyekkel. Ügyeljen arra, hogy csak olyan alkalmazásokat telepítsen, illetve csak azoknak adjon engedélyeket, amelyekben megbízik.

#### Alkalmazás engedélyeinek megtekintése

- 1. A Főoldal képernyőről húzza a 🔼 ikont felfelé.
- 2. Keresse meg és koppintson az Beállítások parancsra.
- 3. Koppintson az Alkalmazások > Alkalmazások kezelése parancsra.
- 4. Koppintson a kívánt alkalmazásra.
- 5. Léptessen le az Engedélyek megtekintéséhez.

# Ismeretlen forrásból származó alkalmazások telepítése

Az ismeretlen vagy nem megbízható forrásból származó alkalmazások telepítése kárt okozhat a telefonban. A telefon alapértelmezés szerint úgy van beállítva, hogy az ilyen alkalmazásokat letiltsa. A beállítást azonban megváltoztathatja, és lehetővé teheti az ismeretlen forrásból származó telepítéseket.

Ismeretlen forrásból származó alkalmazások telepítésének engedélyezése

- 1. A Főoldal képernyőről húzza a 🔼 ikont felfelé.
- 2. Keresse meg és koppintson a **Beállítások** > **Alkalmazások** parancsra.
- 3. Jelölje be a Ismeretlen források jelölőnégyzetet.

# Szerzői jog által védett tartalom

Az elérni kívánt, felsorolt elemek vagy tartalmak – például alkalmazások, játékok és zenei albumok – DRM-védelemmel (digitális jogkezeléssel) biztosított szerzői jogi védelem alatt állhatnak. A szerzői jog által védett tartalom használatához meg kell vásárolnia vagy meg kell újítania a megfelelő licencet. Előfordulhat, hogy a szerzői jogi védelem alatt álló tartalmak másolása, küldése vagy átvitele sikertelen lesz.

# **DRM-beállítások**

A DRM-beállítások menüből módosíthatja a DRM-beállításokat:

 DRM-visszaállítás – az összes DRM-adat (például licencek és a licencfelhasználási információk) törlése. Ha DRM-védelemmel ellátott fájlok, alkalmazások vagy szolgáltatások már törölve vannak vagy már nincsenek használatban, a DRM-visszaállítás funkcióval memóriát szabadíthat fel a telefonban.

#### A DRM-adatok alaphelyzetbe állítása

- 1. A Főoldal képernyőről húzza a 🔼 ikont felfelé.
- Keresse meg és koppintson a Beállítások > Sony Ericsson > DRM-beállítások parancsra.
- 3. Koppintson a következő parancsra: DRM-visszaállítás.
- Ha DRM-védelemmel ellátott tartalmat vásárolt, például zeneszámokat, játékokat vagy alkalmazásokat, a DRM-adatok alaphelyzetbe állítása után előfordulhat, hogy az ilyen tartalmakat nem tudja használni.

# Kreatív szervezés

# Naptár

Időbeosztását a telefonban található naptár segítségével kezelheti. Ha rendelkezik Sony Ericsson-fiókkal vagy Google™ Fiókkal, a telefon naptárát internetes naptárával is szinkronizálhatja. Olvassa el a *Szinkronizálás* című fejezetet (60. oldal).

A telefon Dataviz® RoadSync™ alkalmazása használatával Microsoft® Exchange Serverszinkronizálást állíthat be. Ekkor a telefonon lévő RoadSync Calendar alkalmazás a Microsoft® Exchange Server programban működő naptárral is használható. További tájékoztatást a www.dataviz.com webhelyen talál.

#### A Naptár alkalmazás megnyitása

- 1. A Főoldal képernyőről húzza a 🔼 ikont felfelé.
- 2. Keresse meg és koppintson az Naptár parancsra.
- A Naptár alkalmazás az első megnyitásakor hónap nézetben nyílik meg.

# A Naptár havi nézete

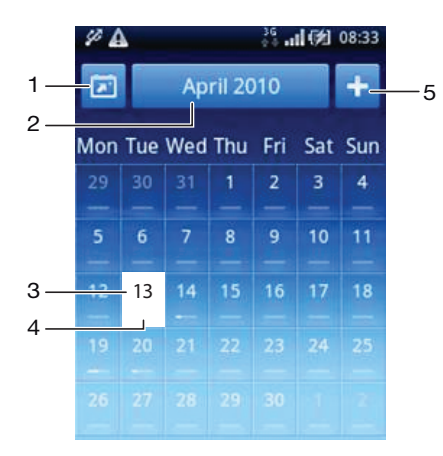

- 1 Az aktuális hónap megjelenítése (csak az aktuálistól eltérő hónap nézetében érhető el)
- 2 Hónap kiválasztása
- 3 Aktuális nap
- 4 Találkozók jelzése egy teljesen fehér sáv jelzi a nap folyamán esedékes találkozókat
- 5 Találkozó felvétele

#### Váltás a nap és a hónap nézete között

- 1. A hónap nézetéről a nap nézetre váltáshoz koppintson a kívánt napra.
- 2. Ha nap nézetről szeretne hónap nézetre váltani, nyomja meg a <> billentyűt.

#### Egyéb napok és hónapok megjelenítése

- A hónap és a nap nézetben csúsztasson balra az előző nap vagy hónap, illetve jobbra a következő nap vagy hónap megjelenítéséhez.
- A hónap nézetben a képernyő tetején látható hónapválasztóra koppintással is válthatja a hónapot.

#### Naptáresemény létrehozása

- 1. A Főoldal képernyőről húzza a 🔼 ikont felfelé.
- 2. Keresse meg és koppintson az Naptár parancsra.
- 3. Koppintson a következő parancsra: 1.
- 4. Koppintson a **Tárgy** lehetőségre, írjon be egy tárgyat, majd koppintson a **Kész** gombra.
- Koppintson a következő parancsra: Időpont. Koppintson egy számmezőre, és léptessen fel- vagy lefelé a kívánt óra és perc kiválasztásához. Koppintson a következő parancsra: Kész.
- Koppintson a következő parancsra: Dátum. Koppintson egy számmezőre, majd léptessen fel- vagy lefelé, és válassza ki a kívánt dátumot. Koppintson a következő parancsra: Kész.
- 7. Ha több naptárral szinkronizálja telefonja naptárát, koppintson a **Naptár** elemre, majd a találkozó kívánt naptárára, végül a **Kész** gombra.
- Koppintson a következő parancsra: Émlékeztető. Koppintson egy számmezőre, majd léptessen fel- vagy lefelé, és válassza ki a kívánt számot. Koppintson a következő parancsra: Kész.
- 9. Koppintson a Helyszín és a Leírás lehetőségre (ha fontos).
- 10. Ha ismétlődő találkozót szeretne beállítani, koppintson az Ismétlődés elemre,
- válassza ki a kívánt beállítást, és koppintson a **Kész** gombra.
- 11. Léptessen felfelé, majd koppintson a Mentés parancsra.
  - Amikor a találkozó időpontja közeledik, a telefon rövid hangjelzéssel emlékezteti rá. Ezenfelül a in ikon is megjelenik az állapotsoron.
  - Egész napos események alkalmával a kezdő és a befejező időpont megadása előtt a kezdő és a befejező dátumot kell megadnia.

#### Naptáresemény megtekintése

- 1. A Főoldal képernyőről húzza a 🔼 ikont felfelé.
- 2. Keresse meg és koppintson az Naptár parancsra.
- 3. Keresse meg a kívánt napot, majd koppintson az eseményre.

#### Naptáresemény szerkesztése

- 1. A Főoldal képernyőről húzza a 🔼 ikont felfelé.
- 2. Keresse meg és koppintson az Naptár parancsra.
- 3. Keresse meg a kívánt napot, majd koppintson az eseményre.
- 4. Koppintson a **Szerkesztés** parancsra, szerkessze az adatokat, és koppintson a **Mentés** parancsra.

#### Naptáresemény törlése

- 1. A Főoldal képernyőről húzza a 🔼 ikont felfelé.
- 2. Keresse meg és koppintson a Naptár alkalmazásra.
- 3. Keresse meg a kívánt napot, majd koppintson az eseményre.
- 4. Koppintson a Szerkesztés parancsra.
- 5. Léptessen lefelé, majd koppintson a Találkozó törlése parancsra a képernyő alján.

#### Eseményemlékeztető megtekintése

 Amikor az emlékeztetőikon imegjelenik az állapotsoron, húzza az állapotsort lefelé, majd koppintson az eseményemlékeztetőre.

#### Eseményemlékeztető kikapcsolása

- 1. Amikor az emlékeztetőikon megjelenik az állapotsoron, húzza az állapotsort lefelé. Megnyílik az értesítési panel.
- 2. Koppintson a kívánt eseményre.
- 3. Nyomja meg a <⊐ billentyűt.

# A naptár szinkronizálása

Ha rendelkezik Sony Ericsson-fiókkal vagy Google™ Fiókkal, a telefon naptárát internetes naptárával is szinkronizálhatja. Olvassa el a *Szinkronizálás* című fejezetet (60. oldal).

Ha a szinkronizálást elvégzi a Google™ Naptár szolgáltatással és a Google™ Naptár több megosztott naptárához is eléréssel rendelkezik, a telefon naptár nézetében az összes megosztott naptár összes találkozója megjelenik.

# Megjegyzések

A Megjegyzések alkalmazást rövid üzenetek és listák írására használhatja. A megnyitott megjegyzésekhez emlékeztetőket is beállíthat.

## Megjegyzés hozzáadása

- 1. A Főoldal képernyőről húzza a 🔼 ikont felfelé.
- 2. Keresse meg és koppintson a Megjegyzések alkalmazásra.
- 3. Koppintson a **Megjegyz.** parancsra, írja be a szöveget, majd koppintson a **Kész** gombra.
- Ha emlékeztetőt szeretne beállítani, koppintson a likonra. Szám módosításához koppintson a számra, majd léptessen a kívánt számra, és koppintson rá. Ha elkészült, koppintson a Kész gombra.
- 5. Ha azt szeretné, hogy a megjegyzés megjelenjen a Főoldal képernyőn, koppintson a 🙀 ikonra.
- 6. Ha elkészült, nyomja meg a <⊐ billentyűt.

#### Megjegyzés megtekintése és szerkesztése

- 1. A Főoldal képernyőről húzza a 🔼 ikont felfelé.
- 2. Keresse meg és koppintson a Megjegyzések alkalmazásra.
- 3. Léptessen végig a megjegyzéseken, és koppintson arra, amelyiket szerkeszteni szeretné.
- 4. Szerkessze a szöveget, és koppintson a Kész gombra.

#### Emlékeztető megtekintése

 Amikor az emlékeztetőikon megjelenik az állapotsoron, húzza az állapotsort lefelé, majd koppintson az emlékeztetőre.

#### Megjegyzés törlése

- 1. A Főoldal képernyőről húzza a 🔼 ikont felfelé.
- 2. Keresse meg és koppintson az Megjegyzések parancsra.
- 3. Léptessen végig a megjegyzéseken, és koppintson arra, amelyiket törölni szeretné.
- 4. Koppintson a 💼 ikonra, majd a Törlés gombra.

# Ébresztőóra

A telefon ébresztőóraként is használható. Ébresztési jelként a telefon bármely hangját használhatja. Az ébresztési jel a telefon néma üzemmódra állítása esetén is hallatszik.

#### Az ébresztőóra megnyitása

- 1. A Főoldal képernyőről húzza a 🔼 ikont felfelé.
- 2. Keresse meg és koppintson a Riasztás lehetőségre.

#### Riasztás beállítása

- 1. A Főoldal képernyőről húzza a 🔼 ikont felfelé.
- 2. Keresse meg és koppintson a Riasztás lehetőségre.
- 3. Koppintson az Új riasztás gombra.
- 4. Ha időt szeretne módosítani, kattintson rá, és léptesse a sávot felfelé vagy lefelé, és koppintson a szükséges időre.
- 12 órás formátum használata esetén koppintson a am vagy a pm elemre, és válasszon ki egy lehetőséget.
- 6. Koppintson a Kész gombra.
- + A riasztás a telefon időbeállításainak megfelelően 12 vagy 24 órás formátumot fog használni.

### Új riasztás felvétele

- 1. A Főoldal képernyőről húzza a 🔼 ikont felfelé.
- 2. Keresse meg és koppintson a Riasztás lehetőségre.
- 3. Koppintson az Új riasztás parancsra.
- 4. Állítsa be az időpontot, és koppintson a Kész gombra.

# Riasztás kikapcsolása

- 1. A Főoldal képernyőről húzza a 🔼 ikont felfelé.
- 2. Keresse meg és koppintson a Riasztás lehetőségre.
- 3. Húzza a csúszka gombját balra, hogy az ébresztőóra ikonja elszürküljön. Ezzel a riasztás ki van kapcsolva.

## Meglévő riasztás aktiválása

- 1. A Főoldal képernyőről húzza a 🔼 ikont felfelé.
- 2. Keresse meg és koppintson a Riasztás lehetőségre.
- 3. Húzza a csúszka gombját jobbra a riasztás bekapcsolásához.

### Riasztás törlése

- 1. A Főoldal képernyőről húzza a 🔼 ikont felfelé.
- 2. Keresse meg és koppintson a Riasztás lehetőségre.
- 3. Koppintson a kívánt riasztásra.
- 4. Koppintson a Törlés parancsra.

# A riasztási jel beállítása

- 1. A Főoldal képernyőről húzza a 🔼 ikont felfelé.
- 2. Keresse meg és koppintson a Riasztás lehetőségre.
- 3. Koppintson a kívánt riasztásra.
- 4. Koppintson a Riasztási jelek parancsra.
- 5. Válasszon ki egy lehetőséget.
- 6. Koppintson a Kész gombra.

# Ismétlődő riasztás beállítása

- 1. A Főoldal képernyőről húzza a 🔼 ikont felfelé.
- 2. Keresse meg és koppintson a Riasztás lehetőségre.
- 3. Koppintson a kívánt riasztásra.
- 4. Koppintson az **Ismétlődés** parancsra.
- 5. Jelölje be a kívánt napokhoz tartozó jelölőnégyzeteket, majd koppintson a Kész gombra.

# Riasztás címének megadása

- 1. A Főoldal képernyőről húzza a 🔼 ikont felfelé.
- 2. Keresse meg és koppintson a Riasztás lehetőségre.
- 3. Koppintson a kívánt riasztásra.
- 4. Koppintson a Riasztás szövege parancsra, és írjon be egy címet a szövegmezőbe.
- 5. Koppintson a Kész gombra.

#### Riasztás kikapcsolása vagy halasztása a jelzés megszólalásakor

 Az ébresztési jel megszólalásakor a kikapcsoláshoz húzza a csúszkát jobbra, illetve a halasztáshoz koppintson a Szundi gombra.

# NeoReader<sup>™</sup> alkalmazás

A telefonban lévő NeoReader<sup>™</sup> alkalmazással vonalkódokat olvashat le nyomtatott reklámanyagokról, kiadványokról, csomagolásról, plakátokról, értékesítési helyekről, hírszolgálati és egyéb médiaanyagokról. A leolvasni kívánt kód típusától függően az alkalmazás közvetlen hozzárendelést végez például egy weblaphoz, egy térképen lévő helyhez, vagy a termékkel kapcsolatos információkat tartalmazó webhelyhez. A vonalkódok leolvasásával nem kell kézzel beírnia hosszú webcímeket, vagy keresőket használnia ahhoz, hogy hozzáférjen a kívánt információkhoz.

A NeoReader™ alkalmazás olyan szabványos kódtípusokat olvas be, mint a Data Matrix, a QR kódok, az Aztec kódok és a Code 128.

#### A NeoReader™ alkalmazás indítása

- 1. A Főoldal képernyőről húzza a 🔼 ikont felfelé.
- 2. Keresse meg és koppintson a **MeoReader™** parancsra.

#### Vonalkód leolvasása

- 1. A NeoReader<sup>™</sup> alkalmazásban tartsa a telefon kameráját a vonalkód felett, míg az teljes egészében meg nem jelenik a keresőben.
- A telefon azonnal beolvassa a vonalkódot és rezeg, amikor felismerte a kódot. Ha a vonalkódot nem ismeri fel, koppintson a 
   ikonra a kód kézi leolvasásához.
- Ha a készülék felismeri a vonalkódot, koppintson a Folytatás parancsra, hogy megjelenítse a vonalkód információt, vagy koppintson a Vissza parancsra a művelet megszakításához.

#### Vonalkódszámok kézi bevitele

- 1. A NeoReader<sup>™</sup> alkalmazásban koppintson a *∞* gombra.
- 2. Koppintson a szövegmezőre, majd írja be a vonalkód számjegyeit.
- 3. Koppintson a következő parancsra: OK.

# NeoReader™ alkalmazás – menürendszer áttekintése

Az alábbi menüpontok érhetők el a NeoReader™ alkalmazásban:

- A vonalkód kézi beolvasása nagyobb képfelbontás használatával
- A vonalkód számjegyeinek beírása kézzel. Ezt a lehetőséget akkor használhatja, ha a kamera nem tudja megfelelően leolvasni a vonalkódot
- A korábban leolvasott vonalkódok listájának megtekintése
- () Beállítások megadása:
  - A hang némítása vagy bekapcsolása
  - Üzenetmegerősítési funkció engedélyezése vagy tiltása. Ha engedélyezve van, egy megerősítő üzenetet kap, mely rákérdez, hogy meg kívánja-e tekinteni a vonalkód mobil webtartalmát a sikeres leolvasás után
  - Visszatérés a NeoReader™ alkalmazásba vagy az alkalmazáspanelbe, miután megtekintette a vonalkód tartalmát
  - Kiválaszthatja, mennyi vonalkódot őrizzen meg az előzmények listájában
- A NeoReader™ alkalmazással kapcsolatos információk megtekintése
- További tudnivalók a különböző vonalkódtípusokról és a NeoReader™ használatáról
- Személyes beállítások kiválasztása. Ezek az információk a vonalkódtartalom személyre szabása céljából kerülnek felhasználásra
- 😡 🛛 Szöveges üzenet küldése meghívóként egy ismerős számára, hogy töltse le a NeoReader™ alkalmazást
- X Kilépés a NeoReader™ alkalmazásból

# Szinkronizálás

A telefon és a számítógép közötti információszinkronizálással egyszerűen és praktikusan oszthatja meg ugyanazokat a kapcsolatokat, üzeneteket vagy naptáreseményeket mindkét eszközön. A telefon alkalmazásait különböző információk szinkronizálására használhatja:

- Sony Ericsson Sync szinkronizálhatja telefonos kapcsolatait az ön személyre szabott Sony Ericsson webhelyével. A kapcsolatok egy helyen, biztonságosan tárolódnak és több telefonnal is használhatja őket.
- Google Sync<sup>™</sup> telefonját szinkronizálhatja Gmail<sup>™</sup>-, Google Calendar<sup>™</sup>- és Google<sup>™</sup>kapcsolataival.
- RoadSync<sup>™</sup> telefonját szinkronizálhatja a vállalati Microsoft® Exchange e-mailekkel, kapcsolatokkal és naptárral, hogy mindig önnél legyenek.

# A Sony Ericsson Sync alkalmazás

A Sony Ericsson Sync szolgáltatással szinkronizálhatja a telefonos kapcsolatokat egy személyre szabott Sony Ericsson webhellyel: *www.sonyericsson.com/user*.

Ezen a webhelyen biztonságosan tárolhatja és szerkesztheti kapcsolatait. A Sony Ericsson Sync szolgáltatás segítségével azokat több telefonnal vagy egy új telefonnal szinkronizálhatja. A webhely használatához Sony Ericsson fiókkal kell rendelkeznie. Lásd az *Sony Ericsson-fiók beállítása a telefonon* részt az 60. oldalon.

A Sony Ericsson webhelyén (www.sonyericsson.com/user) személyes információit különböző közösségi médiumokkal használhatja, például egyeztetheti telefonos kapcsolatait Facebook™ ismerőseivel.

#### Sony Ericsson-fiók beállítása a telefonon

- 1. A Főoldal képernyőről húzza a 🔼 ikont felfelé.
- 2. Koppintson az Beállítások > Fiókok és szinkronizálás > Fiók hozzáadása > Sony Ericsson Sync parancsra.
- 3. Sony Ericsson-fiók létrehozásához kövesse a regisztrációs varázsló lépéseit, illetve ha már rendelkezik fiókkal, jelentkezzen be.
- 4. Koppintson a **Szinkron. gyakorisága** parancsra és válassza ki milyen gyakran szeretné, hogy a telefon automatikusan szinkronizáljon.
- 5. Koppintson a következő parancsra: Kész.

#### Meglévő Sony Ericsson-fiók beállítása a telefonon

- 1. A Főoldal képernyőről húzza a 🔼 ikont felfelé.
- 2. Keresse meg és koppintson a **Beállítások** > **Fiókok és szinkronizálás** > **Sony Ericsson Sync** parancsra.
- 3. Írja be a felhasználónevét és jelszavát, majd koppintson a Bejelentkezés parancsra.
- 4. Szükség esetén módosítsa az alapértelmezett szinkronizálási beállításokat. Koppintson a következő parancsra: **Kész**.

#### Kézi szinkronizálás a Sony Ericsson Sync alkalmazással

- 1. A Főoldal képernyőről húzza a 🔼 ikont felfelé.
- Keresse meg és koppintson a Beállítások > Fiókok és szinkronizálás > Sony Ericsson Sync parancsra.
- 3. Nyomja meg a 🗄 billentyűt.
- 4. Koppintson a következő parancsra: Szinkronizálás.

#### SyncML-fiók beállítása a Sony Ericsson Sync alkalmazás használatával

- 1. A Főoldal képernyőről húzza a 🔼 ikont felfelé.
- Keresse meg és koppintson a Beállítások > Fiókok és szinkronizálás > Fiók hozzáadása parancsra.
- 3. Koppintson a SyncML parancsra
- 4. Koppintson a fiók, a kiszolgálócím, a felhasználónév és a jelszó mezőjére, és adja meg a szükséges információkat.
- 5. Szükség esetén módosítsa az alapértelmezett szinkronizálási beállításokat. Koppintson a következő parancsra: **Kész**.
- A fiókbeállításokra vonatkozó további adatokért lépjen kapcsolatba a SyncML szolgáltatójával.
- 👻 Második fiók felvételéhez koppintson a fióklista nézetben a 📲 parancsra.

# A Sony Ericsson-fiók szerkesztése

- 1. A Főoldal képernyőről húzza a 🔼 ikont felfelé.
- Keresse meg és koppintson a Beállítások > Fiókok és szinkronizálás > Sony Ericsson Sync > Fiókbeállítások parancsra.
- 3. Koppintson rá, majd szerkessze a kívánt adatokat.
- 4. Koppintson a következő parancsra: Kész.

### Szinkronizálási időköz kiválasztása

- 1. A Főoldal képernyőről húzza a 🔼 ikont felfelé.
- Keresse meg és koppintson a Beállítások > Fiókok és szinkronizálás > Sony Ericsson Sync > Fiókbeállítások parancsra.
- 3. A szinkronizálási időköz beállításához koppintson a Szinkron. gyakorisága parancsra.

### Sony Ericsson-fiók eltávolítása a telefonról

- 1. A Főoldal képernyőről húzza a 🔼 ikont felfelé.
- 2. Koppintson a Beállítások > Fiókok és szinkronizálás > Sony Ericsson Sync lehetőségre.
- 3. Koppintson a következő parancsra: Fiók eltávolítása.
- A fiók eltávolításra került a telefonról, de még mindig létezik. A Sony Ericsson webhelyre (*www.sonyericsson.com/user*) bejelentkezve használhatja azt.

#### Szinkronizálás leállítása a Sony Ericsson Sync szolgáltatásban

• Szinkronizálás közben koppintson a Mégse gombra.

# A Google Sync™ szinkronizáló szolgáltatás

A Google Sync™ szinkronizáló szolgáltatás segítségével szinkronizálhatja telefonját a Gmail™, Google Calendar™ alkalmazásokkal és kapcsolatokkal.

A Google™ fiókjával való szinkronizáláshoz be kell állítania a fiókot a telefonon. Lásd az Automatikus szinkronizálás beállítása a Google Sync™ szolgáltatásban részt az 61. oldalon.

#### Automatikus szinkronizálás beállítása a Google Sync™ szolgáltatásban

- 1. A Főoldal képernyőről húzza a 🔼 ikont felfelé.
- 2. Koppintson az Beállítások > Fiókok és szinkronizálás parancsra.
- 3. Jelölje be a Háttéradatok jelölőnégyzetet.
- 4. Jelölje be a Automatikus szinkronizálás jelölőnégyzetet.
- 5. Jelölje be azoknak a szinkronizálási elemeknek a jelölőnégyzetét, amelyeket automatikusan szeretne szinkronizálni.
- 6. Nyomja meg a <⊐ billentyűt.
- 7. Jelölje be a jelölőnégyzetet a **Gmail™** automatikus szinkronizálásának engedélyezéséhez.

### Kézi szinkronizálás a Google™ fiókkal

- 1. A Főoldal képernyőről húzza a 🔼 ikont felfelé.
- 2. Koppintson az **Beállítások** > **Fiókok és szinkronizálás** parancsra.
- 3. Koppintson a szinkronizálni kívánt Google™ fiókra.
- 4. Koppintson a következő parancsra: Szinkronizálás.

## Szinkronizálás leállítása a Google Sync™ szolgáltatásban

- 1. Szinkronizálás közben nyomja meg a 🖽 billentyűt.
- 2. Koppintson a következő parancsra: Szinkronizálás megszakítása.

# Szinkronizálás Microsoft® Exchange Server rendszerrel a RoadSync™ alkalmazás használatával

A telefon RoadSync™ alkalmazásának használatával Microsoft® Exchange Server rendszerrel szinkronizálhatja a telefon tartalmát. Ilyen módon telefonjáról elérheti összes céges levelezését, a naptáreseményeket és kapcsolatokat.

A szolgáltatás beállítását követően az e-mailek, a naptáresemények és a kapcsolatok vezeték nélküli kapcsolaton keresztül lesznek szinkronizálva a telefon RoadSync<sup>™</sup> alkalmazásával. Ezután beállíthatja, hogy az új e-mailek automatikusan küldésre kerüljenek telefonjára. Emellett lehetőség van automatikus szinkronizálási ütemezések beállítására is a csúcsidőszakokra és a csúcsidőn kívüli időszakokra vonatkozóan.

A RoadSync™ alkalmazásról a www.dataviz.com webhelyen talál további információt.

### RoadSync<sup>™</sup>-szinkronizálás beállítása

- A fiók helyes beállításaival kapcsolatos tájékoztatásért forduljon a Microsoft® Exchange Server rendszert üzemeltető rendszergazdához.
- 1. A Főoldal képernyőről húzza a 🔼 ikont felfelé.
- 2. Keresse meg és koppintson az **RoadSync** parancsra.
- Microsoft® Exchange Server szinkronizálás beállításához kövesse a képernyőn megjelenő útmutatást.

#### E-mailek olvasása a Roadsync alkalmazásban

- 1. A Főoldal képernyőről húzza a 🔼 ikont felfelé.
- 2. Keresse meg és koppintson a RoadSync > E-mail parancsra.
- 3. Üzenet elolvasásához koppintson rá.

#### Naptáresemények megtekintése a RoadSync Calendar alkalmazásban

- 1. A Főoldal képernyőről húzza a 🔼 ikont felfelé.
- 2. Keresse meg és koppintson a **RoadSync** > **Naptár** parancsra.
- 3. Nyomja meg a 🗄 billentyűt.
- 4. Adja meg, hogy a határidőnaplót, az aktuális napot, az aktuális hetet vagy az aktuális hónapot kívánja megjeleníteni.

#### RoadSync Mail kézi szinkronizálása

- 1. A Főoldal képernyőről húzza a 🔼 ikont felfelé.
- 2. Keresse meg és koppintson a RoadSync > E-mail parancsra.
- 3. Nyomja meg a 🗄 billentyűt.
- 4. Koppintson a következő parancsra: Szinkronizálás.

#### A RoadSync™ alkalmazások szinkronizálási ütemezésének módosítása

- 1. A Főoldal képernyőről húzza a 🔼 ikont felfelé.
- Keresse meg és koppintson a RoadSync > Beállítások > Szinkronizálás ütemezése parancsra.
- 3. A módosításhoz koppintson bármelyik beállításra.
- 4. Ha elkészült, koppintson az Beállít gombra.

# Kapcsolódás vezeték nélküli hálózatokhoz

A Wi-Fi™ technológia révén telefonjával vezeték nélkül érheti el az internetet. Ilyen módon böngészhet a weben, illetve olcsóbb hívásdíjakat és kisebb adatátviteli költségeket érhet el.

Ha a vállalat vagy szervezet virtuális magánhálózattal rendelkezik, a telefonnal csatlakozhat az ilyen hálózathoz. Így hozzáférhet például a vállalat intranetjéhez és egyéb belső szolgáltatásaihoz.

# Wi-Fi™

A Wi-Fi<sup>™</sup> technológia révén telefonjával vezeték nélkül érheti el az internetet. Ha Wi-Fi<sup>™</sup> kapcsolaton keresztül szeretne csatlakozni az internetre, előbb keresnie kell egy elérhető Wi-Fi<sup>™</sup> hálózatot, és kapcsolódnia kell hozzá. A Wi-Fi<sup>™</sup> hálózat jelerőssége a telefon helyének függvényében változhat. Ha közelebb helyezi a készüléket a Wi-Fi<sup>™</sup> hozzáférési ponthoz, növelheti a jel erősségét.

# A Wi-Fi™ bekapcsolása

- 1. A Főoldal képernyőről húzza a 🔼 ikont felfelé.
- Keresse meg és koppintson a Beállítások > Vezeték nélküli és mobilhálózatok parancsra.
- 3. Jelölje be a Wi-Fi jelölőnégyzetet. A telefon elérhető Wi-Fi™ hálózatokat fog keresni.
- A Wi-Fi™ kapcsolat engedélyezése néhány másodpercet igénybe vehet.

# Kapcsolódás Wi-Fi™ hálózathoz

- 1. A Főoldal képernyőről húzza a 🔼 ikont felfelé.
- Keresse meg és koppintson a Beállítások > Vezeték nélküli és mobilhálózatok > Wi-Fi beállításai parancsra.
- Az elérhető Wi-Fi<sup>™</sup> hálózatok a Wi-Fi hálózatok részben jelennek meg. Az elérhető hálózatok lehetnek nyíltak vagy zártak. A nyílt hálózatokat a Wi-Fi<sup>™</sup> hálózat neve mellett ikon, a zárt hálózatokat ikon jelöli.
- 4. Koppintson egy Wi-Fi™ hálózatra a hozzá való kapcsolódáshoz. Ha egy zárt Wi-Fi™ hálózathoz próbál meg kapcsolódni, meg kell adnia a jelszót. A kapcsolódást követően az állapotsoron a következő ikon jelenik meg:
- A telefon emlékezik a csatlakoztatott Wi-Fi™ hálózatokra. Amikor legközelebb lép egy már korábban csatlakoztatott Wi-Fi™ hálózat hatókörébe, a telefon automatikusan kapcsolódik hozzá.
- Egyes helyeken a hálózat eléréséhez a nyílt Wi-Fi™ hálózatok időnként szükségessé teszik a bejelentkezést valamely webhelyre. További tájékoztatásért forduljon a megfelelő Wi-Fi™ hálózat rendszergazdájához.

# Kapcsolódás másik Wi-Fi™ hálózathoz

- 1. A Főoldal képernyőről húzza a 🔼 ikont felfelé.
- Keresse meg és koppintson a Beállítások > Vezeték nélküli és mobilhálózatok > Wi-Fi beállításai parancsra. Az észlelt Wi-Fi™ hálózatok a Wi-Fi hálózatok részben jelennek meg.
- 3. Koppintson egy másik Wi-Fi™ hálózatra a hozzá való kapcsolódáshoz.

# A Wi-Fi™ hálózat állapota

Amikor Wi-Fi™ hálózathoz csatlakozik, illetve Wi-Fi™ hálózatok érhetők el a közelében, megtekintheti ezeknek a hálózatoknak az állapotát. Engedélyezheti továbbá azt is, hogy a telefon értesítse, valahányszor Wi-Fi™ hálózatot észlel.

#### Wi-Fi™ hálózati értesítések engedélyezése

- 1. Ellenőrizze, hogy a Wi-Fi™ funkció be van-e kapcsolva.
- 2. A Főoldal képernyőről húzza a 🔼 ikont felfelé.
- Keresse meg és koppintson a Beállítások > Vezeték nélküli és mobilhálózatok > Wi-Fi beállításai parancsra.
- 4. Jelölje be a Értesítés hálózatról jelölőnégyzetet.

#### Wi-Fi™ hálózatok keresése kézzel

- 1. A Főoldal képernyőről húzza a 🔼 ikont felfelé.
- Keresse meg és koppintson a Beállítások > Vezeték nélküli és mobilhálózatok > Wi-Fi beállításai parancsra.
- 3. Nyomja meg a 🗄 billentyűt.
- Koppintson a Beolvasás najbar parancsra. A telefon Wi-Fi™ hálózatokat keres, majd a Wi-Fi hálózatok részen megjeleníti azokat.
- 5. A kapcsolódáshoz koppintson a listában szereplő egyik Wi-Fi™ hálózatra.

# Speciális Wi-Fi™-beállítások

Wi-Fi™ hálózat kézi felvételéhez előbb be kell kapcsolnia a telefonon a Wi-Fi™ beállítást.

#### Wi-Fi™ hálózat hozzáadása kézzel

- 1. A Főoldal képernyőről húzza a 🔼 ikont felfelé.
- Keresse meg és koppintson a Beállítások > Vezeték nélküli és mobilhálózatok > Wi-Fi beállításai parancsra.
- 3. Koppintson a Wi-Fi hálózat hozzáadása parancsra.
- 4. Adja meg a hálózathoz tartozó Hálózati SSID értékét.
- 5. A biztonság típusának beállításához koppintson a **Biztonság** mezőre.
- 6. Szükség esetén írja be a jelszót.
- 7. Koppintson a Mentés parancsra.
- Forduljon a Wi-Fi™ hálózat rendszergazdájához a Hálózati SSID neve és a Vezeték nélküli jelszó beszerzéséhez.

#### Csatlakoztatott Wi-Fi™ hálózat részletes adatainak megtekintése

- 1. A Főoldal képernyőről húzza a 🔼 ikont felfelé.
- Keresse meg és koppintson a Beállítások > Vezeték nélküli és mobilhálózatok > Wi-Fi beállításai parancsra.
- 3. Koppintson arra a Wi-Fi™ hálózatra, amelyhez éppen kapcsolódik. Megjelennek a részletes hálózati információk.

# A Wi-Fi™ alvó állapotra vonatkozó házirend

A Wi-Fi™ alvó állapotra vonatkozó házirend megadásával letilthatja a telefon Wi-Fi™ funkcióit, amikor a képernyő kikapcsol. Ez maximalizálja a telefon akkumulátorának a teljesítményét. Beállíthatja a telefont úgy is, hogy a Wi-Fi™ funkciókat soha ne kapcsolja ki, vagy legalábbis akkor ne, amikor a készüléket tölti.

Amikor a telefon nincs Wi-Fi™ hálózathoz csatlakoztatva, az internet eléréséhez 2G/3G mobil adatkapcsolatot fog használni (amennyiben a telefonon beállította és engedélyezte a mobil adatkapcsolatot).

#### Wi-Fi™ alvó állapotra vonatkozó házirend hozzáadása

- 1. A Főoldal képernyőről húzza a 🔼 ikont felfelé.
- Keresse meg és koppintson a Beállítások > Vezeték nélküli és mobilhálózatok > Wi-Fi beállításai parancsra.
- 3. Nyomja meg a 冊 billentyűt.
- 4. Koppintson a Speciális x parancsra.
- 5. Koppintson Wi-Fi alvó állapotra vonatkozó házirend parancsra.
- 6. Válassza ki a használandó Wi-Fi alvó állapotra vonatkozó házirend beállítást.

# Statikus IP-cím használata

Telefonját beállíthatja úgy, hogy statikus IP-cím használatával csatlakozzon egy Wi-Fi™ hálózathoz.

### Statikus IP-cím beállítása

- 1. A Főoldal képernyőről húzza a 🔼 ikont felfelé.
- Keresse meg és koppintson a Beállítások > Vezeték nélküli és mobilhálózatok > Wi-Fi beállításai parancsra.
- 3. Nyomja meg a 🗄 billentyűt.
- 4. Koppintson a **Speciális** ★ parancsra.
- 5. Jelölje be a Statikus IP-cím használata jelölőnégyzetet.
- 6. Koppintson, majd írja be a Wi-Fi™ hálózathoz szükséges adatokat:
  - IP-cím
  - Átjáró
  - Hálózati maszk
  - DNS (1)
  - DNS (2)
- 7. Nyomja meg a 🗄 billentyűt, és koppintson a **Mentés** parancsra.

# Virtuális magánhálózatok (VPN-ek)

A telefon használatával kapcsolódhat virtuális magánhálózatokhoz, ez lehetővé teszi védett helyi hálózaton belüli erőforrások elérését a tényleges hálózaton kívülről. A VPNkapcsolatokat gyakran használják például vállalatok és oktatási intézmények olyan felhasználók esetében, akiknek a belső hálózaton kívülről (például utazáskor) szükségük van az intranet vagy más belső szolgáltatások elérésére.

A VPN-kapcsolatok a hálózattól függően sokféleképpen beállíthatók. Egyes hálózatok esetében előfordulhat, hogy a telefonra biztonsági tanúsítványt kell átvinni, és ott telepíteni kell. A tartalom telefonra való átvitelével kapcsolatos további tájékoztatásért olvassa el *A telefon csatlakoztatása számítógéphez* című fejezetet (70. oldal). A virtuális magánhálózati kapcsolat beállításával kapcsolatban részletes tájékoztatást a vállalat vagy szervezet hálózati rendszergazdája tud nyújtani.

#### Virtuális magánhálózat hozzáadása

- 1. A Főoldal képernyőről húzza a 🔼 ikont felfelé.
- Keresse meg és koppintson a Beállítások > Vezeték nélküli és mobilhálózatok > VPN-beállítások parancsra.
- 3. Koppintson a VPN hozzáadása parancsra.
- 4. Jelölje ki a felvenni kívánt virtuális magánhálózati típust.
- 5. Adja meg a VPN-beállításokat.
- 6. Nyomja meg a 🗄 billentyűt, és koppintson a Mentés parancsra.

# Csatlakozás virtuális magánhálózathoz

- 1. A Főoldal képernyőről húzza a 🔼 ikont felfelé.
- Keresse meg és koppintson a Beállítások > Vezeték nélküli és mobilhálózatok > VPN-beállítások parancsra.
- 3. Az elérhető hálózatok listájában koppintson arra a virtuális magánhálózatra, amelyikhez csatlakozni kíván.
- 4. Adja meg a szükséges adatokat.
- 5. Koppintson a Kapcsolódás parancsra.

# Leválasztás virtuális magánhálózatról

- 1. Húzza lefelé az állapotsort.
- 2. Koppintson a VPN-kapcsolat értesítésére a kikapcsolásához.

# Webböngésző

A webböngészővel megtekinthet különféle weblapokat, navigálhat közöttük, felveheti azokat könyvjelzőként, illetve az alkalmazáspanelekről elérhető parancsikonokat is rendelhet hozzájuk. Több böngészőablakot is megnyithat egyszerre, és nagyíthatja, illetve kicsinyítheti őket a webhelyeken történő navigálás során.

### A webböngésző megnyitása

- 1. A Főoldal képernyőről húzza a 🔼 ikont felfelé.
- 2. Keresse meg és koppintson a **Böngésző** parancsra.

# Eszköztár

Az eszköztár lehetőségei megkönnyítik a böngészést:

| 0 | Új böngészőablak megnyitása                                                                                                    |
|---|----------------------------------------------------------------------------------------------------|
|   | Könyvjelző felvétele, megnyitása vagy szerkesztése. A leggyakrabban meglátogatott weblapok<br>megtekintése vagy weblapok megnyitása a böngészési előzményekből |
|   | Megnyitott ablakok megtekintése                                                                                                    |
| U | Az aktuális weblap frissítése. Ez a lehetőség csak fekvő nézetben látható                                                                                      |
| - | Egy oldalt ugrik előre a böngészési előzményekben                                                                                                    |
| 0 | Menü megnyitása további funkciók megjelenítéséhez                                                                                                    |

# Az eszköztár megnyitása

• A böngészőből nyomja meg a 🗄 billentyűt.

# Webhelyek böngészése

# Keresősáv és címsor

A keresősáv és címsor internetböngészésre használható:

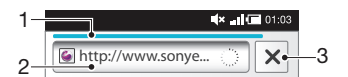

- 1 Az aktuális weblap letöltési folyamatát mutatja
- 2 Keresőszót beírva weblapokat kereshet, vagy a webhelycím megadásával betöltheti a weblapot
- 3 Megszakítja az aktuális weblap letöltését
- Miután a lap letöltődött, hozzáadhatja azt a könyvjelzőkhöz, ha megnyomja a keresősáv és címsor mellet lévő könyvjelző ikont:

#### Weblapra ugrás

- 1. Koppintson a keresősáv és címsor szövegmezőjére a billentyűzet bekapcsolásához.
- 2. Írjon be egy webcímet.
- 3. Koppintson a következő parancsra: Ugrás.

### Keresés egy weblapon

- 1. Koppintson a keresősáv és címsor szövegmezőjére a billentyűzet bekapcsolásához.
- 2. Írjon be egy keresőszót.
- 3. Koppintson a következő parancsra: Ugrás.

#### Kilépés a webböngészőből

- Böngészés közben nyomja meg a 
  billentyűt.
- Amikor újra megnyitja a böngészőt, az pontosan ugyanúgy fog megjelenni, mint a kilépés előtt, vagyis azonos számú, helyzetű és nagyítású ablakkal.

# Navigálás a weblapokon

#### Hivatkozás kiválasztása

- Ha egy weblapon ki szeretne jelölni egy hivatkozást, koppintson rá. A kiválasztott hivatkozás narancssárga színnel kijelölve jelenik meg, a weblap pedig betöltődik, amikor az ujját felemeli.
- Ha ujjának felemelése előtt tévedésből választ ki egy hivatkozást, a jelölését törölheti, ha ujját úgy elhúzza róla, hogy megszűnjön a hivatkozás kijelölése.

#### Az előző lapra ugrás böngészés közben

Nyomja meg a < ⇒ billentyűt.</li>

#### Nagyítás vagy kicsinyítés weblapon

- 1. Húzza ujját a képernyőn bármilyen irányba a nagyításvezérlők aktiválásához a weblapon.
- 2. Koppintson a e ikonra a kicsinyítéshez, vagy a e ikonra a nagyításhoz.
- Y A gyors nagyításhoz vagy kicsinyítéshez koppintson duplán bárhol a weblapon.

#### Az aktuális weblap frissítése

- 1. Nyomja meg a III billentyűt.
- 2. Koppintson a Frissítés parancsra

# Weblapok kezelése

#### Parancsikon létrehozása az aktuális weblaphoz

- 1. Weblap megtekintésekor nyomja meg a 🗄 billentyűt.
- 2. Koppintson az Egyebek > Parancsikon felvétele főoldalra parancsra.
- 3. Szerkessze a parancsikon előre megadott nevét, ha szükséges.
- 4. Koppintson a **Hozzáadás** parancsra, hogy parancsikont adjon az alkalmazáspanelhez.

#### Az aktuális weblap hivatkozásának megosztása

- 1. Böngészés közben nyomja meg a 🕀 billentyűt.
- 2. Koppintson az Egyebek > Oldal megosztása parancsra.
- Válasszon ki egy elérhető átviteli módot, és kövesse a képernyőn látható utasításokat.

# Könyvjelzők kezelése

A könyvjelzők révén gyorsan elérheti kedvenc és leggyakrabban látogatott webhelyeit. A hálózat üzemeltetőjétől függően előfordulhat, hogy egyes könyvjelzőket már előzetesen telepítenek a telefonon.

#### Weblap felvétele a könyvjelzők közé

- 1. A weblap megtekintése közben nyomja meg a 🗄 billentyűt.
- 2. Koppintson az Könyvjelzők > Hozzáadás parancsra.
- 3. Ha szükséges, szerkesztheti a nevet és a webcímet.
- 4. Ha elkészült, koppintson a **OK** parancsra.
- Egy weblap könyvjelzők közé történő gyors felvételéhez koppintson a ikonra a keresősáv és címsor mezőjének jobb oldalán.

## Könyvjelző megnyitása

- 1. A Böngésző képernyőt megnyitva nyomja meg a 🗄 billentyűt.
- 2. Koppintson a következő parancsra: Könyvjelzők.
- 3. Koppintással jelölje ki a megnyitandó könyvjelzőt.

#### Könyvjelző szerkesztése

- 1. A Böngésző képernyőt megnyitva nyomja meg a 🗄 billentyűt.
- 2. Koppintson a következő parancsra: Könyvjelzők.
- 3. Koppintson és tartsa az ujját a könyvjelzőn, mellyel egy menüt nyithat meg.
- 4. Koppintson a következő parancsra: Könyvjelző szerkesztése.
- 5. Szükség szerint szerkessze a nevet és a webcímet.
- 6. Koppintson a következő parancsra: OK.

## Könyvjelző törlése

- 1. A Böngésző képernyőt megnyitva nyomja meg a 🖽 billentyűt.
- 2. Koppintson a következő parancsra: Könyvjelzők.
- 3. Koppintson és tartsa az ujját a könyvjelzőn, mellyel egy menüt nyithat meg.
- 4. Koppintson a Könyvjelző törlése parancsra a kijelölt könyvjelző törléséhez.

# Korábban felkeresett weblap felvétele a könyvjelzők közé

- 1. A Böngésző képernyőt megnyitva nyomja meg a 🖽 billentyűt.
- 2. Koppintson az **Előzmények** lapra, vagy a **Legtöbbször látogatott** lapra, hogy megtekintse a korábban meglátogatott weblapok listáját.
- 3. Koppintson a 🖕 ikonra a könyvjelzőként hozzáadni kívánt weblap jobb oldalán.

# Szöveg- és képkezelés

### Szöveg keresése egy weblapon

- 1. A weblap megtekintése közben nyomja meg a 🗄 billentyűt.
- 2. Koppintson az Egyebek > Keresés az oldalon parancsra.
- 3. Adja meg a keresőszót, majd nyomja meg a Kész gombot.
- 4. Az egyező karakterek zöld színnel kiemelésre kerülnek a képernyőn. Koppintson a balra vagy a jobbra nyílra az előző vagy a következő egyező elemre ugráshoz.
- 5. Koppintson a 🛛 ikonra a keresősáv bezárásához.

# Kép mentése

- 1. Koppintson rá és tartsa ujját a kívánt képen, amíg egy menü meg nem jelenik.
- 2. Koppintson a következő parancsra: Kép mentése.

# Több ablak

A böngésző egyszerre akár nyolc különböző ablak futtatására is képes. Megnyithatja például internetes levelezését az egyik ablakban, míg egy másikban a napi híreket olvassa. Könnyedén válthat az egyik ablakról a másikra.

# Új böngészőablak megnyitása

- 1. A Böngésző képernyőt megnyitva nyomja meg a 🕀 billentyűt.
- 2. Koppintson a következő parancsra: Új ablak.

# Hivatkozás megnyitása új böngészőablakban

- 1. Koppintson rá és tartsa ujját a kívánt hivatkozáson, amíg egy menü meg nem jelenik.
- 2. Koppintson a következő parancsra: Megnyitás új ablakban.

# Váltás a böngészőablakok között

- 1. A Böngésző képernyőt megnyitva nyomja meg a 🕀 billentyűt.
- 2. Koppintson a **Ablakok** parancsra az összes megnyitott ablak listájának megjelenítéséhez.
- 3. Koppintson arra az ablakra, amelyre váltani szeretne.

# Letöltés a webről

Amikor a telefon webböngészőjével a weben böngész, alkalmazásokat és tartalmat tölthet le. Általában a kívánt fájlhoz tartozó letöltési hivatkozást kell megérinteni, és a letöltés automatikusan megindul.

# A letöltött fájlok megtekintése

- 1. A **Böngésző** képernyőt megnyitva nyomja meg a 🗄 billentyűt.
- 2. Koppintson az Egyebek > Letöltések parancsra.

### Folyamatban lévő letöltés megszakítása

- 1. A Böngésző képernyőt megnyitva nyomja meg a 🖽 billentyűt.
- 2. Koppintson az Egyebek > Letöltések parancsra.
- 3. Koppintson és tartsa az ujját a fájlletöltésen, mellyel egy menüt nyithat meg.
- 4. Koppintson a következő parancsra: Letöltés megszakítása.

# Böngészőbeállítások

### A böngészőbeállítások módosítása

- 1. A Böngésző képernyőt megnyitva nyomja meg a 🗄 billentyűt.
- 2. Koppintson az Egyebek > Beállítások parancsra.

# Automatikus méretezésű weblapok

Az automatikus méretezés lehetőség megkönnyíti a szöveggel és képekkel rendelkező kiterjedt webhelyek, például a híroldalak olvasását. Ha például nagyítani kívánja a weblapot és az automatikus méretezés lehetőség engedélyezve van, akkor a szöveg automatikusan igazodik az új képernyőmérethez, ha azonban a lehetőség tiltva van, akkor egy teljes mondat olvasásához esetleg vízszintesen léptetnie kell az oldal szövegét.

#### Weblapok automatikus méretezése

- 1. A Böngésző képernyőt megnyitva nyomja meg a 🗄 billentyűt.
- Koppintson az Egyebek > Beállítások > Oldalak automatikus méretezése lehetőségre.

# A telefon csatlakoztatása számítógéphez

Ha telefonját számítógépéhez csatlakoztatja, képek, zeneszámok és más fájlok átvitelére, illetve kezelésére nyílik lehetősége. Előfordulhat, hogy szerzői jog által védett anyagokat nem küldhet és nem fogadhat.

Telefonját USB-kábellel vagy a Bluetooth<sup>™</sup> vezeték nélküli technológia segítségével csatlakoztathatja a számítógéphez. Ha USB-kábellel csatlakoztatja a telefont a számítógéphez, lehetősége nyílik a PC Companion alkalmazás számítógépén történő telepítésére és használatára. A PC Companion alkalmazás segítségével további alkalmazásokat érhet el, amelyek többek között a médiafájlok átvitelét és rendszerezését, valamint a telefon frissítését is lehetővé teszik.

# Tartalom átvitele és használata USB-kábel használatával

A telefont USB-kábellel egy számítógéphez csatlakoztathatja, így kezelheti a telefonban található fájlokat. Ekkor a számítógép fájlkezelőjéből húzással tartalmat vihet át a telefon és a számítógép között. A zenék, videók, képek és más médiafájlok telefonra történő megfelelő és kényelmes átviteléhez használja a számítógépen található Media Go™ alkalmazást.

Ha memóriakártyát használó alkalmazást futtat a telefonon, előfordulhat, hogy a memóriakártya elérése érdekében be kell zárnia az alkalmazást.

Tartalom átvitele húzással a telefon és a számítógép között

- 1. Csatlakoztassa a telefont egy számítógéphez USB-kábel segítségével.
- A telefonon: Húzza az állapotsort lefelé, és koppintson az USB csatlakoztatva > Csatlakoztatás elemre.
- A számítógépen: várja meg, amíg a memóriakártya külső lemezként megjelenik a fájlkezelőben.
- 4. A számítógépen: Húzza a kijelölt fájlokat a telefon és a számítógép között.
- Amikor a memóriakártya a számítógéphez van csatlakoztatva, a telefon nem éri el a memóriakártyát. Előfordulhat, hogy a telefon néhány funkciója vagy alkalmazása nem érhető el.
- Az USB-adattároló felületét támogató legtöbb eszköz és operációs rendszer lehetővé teszi az USB-kábellel végzett fájlátvitelt.

Az USB-kábel biztonságos leválasztása

- Tartalom átvitele során ne válassza le az USB-kábelt, mert az a tartalom sérülését okozhatja.
- 1. A számítógépen: Engedélyezze a hardver biztonságos eltávolítását.
- 2. A telefonon: Húzza lefelé az állapotsort.
- 3. Koppintson az USB-tárolóeszköz kikapcsolása beállításra.
- 4. Koppintson a Kikapcsolás parancsra.
- 5. Válassza le az USB-kábelt.
- A számítógép utasításai az operációs rendszertől függően eltérhetnek. További információt a számítógép operációs rendszerének dokumentációjában talál.

# A PC Companion alkalmazás

A PC Companion a telefonhoz kapcsolódó további funkciók és szolgáltatások, például a zeneszámok, videók és képek átvitelére szolgáló Media Go™ alkalmazás elérését teszi lehetővé. A telefon frissítésével hozzájuthat az elérhető legújabb szoftverekhez is.

A PC Companion alkalmazás használatához az alábbi operációs rendszerek valamelyike szükséges:

- Microsoft® Windows 7
- Microsoft® Windows Vista®

• Microsoft® Windows® XP, Service Pack 3 vagy újabb szervizcsomaggal bővítve

A PC Companion alkalmazás telepítéséhez és használatához USB-kábellel csatlakoztassa a telefont a számítógéphez.

#### A PC Companion telepítése

- 1. USB-kábel használatával csatlakoztassa a telefont egy számítógéphez.
- 2. A telefonon: koppintson a Indít gombra a PC Companion telepítési ablakában.
- 3. A számítógépen: a PC Companion alkalmazás néhány másodpercen belül automatikusan elindul a számítógépen. A PC Companion alkalmazás telepítéséhez kövesse a képernyőn látható utasításokat.

#### A PC Companion használata

- 1. Csatlakoztassa a telefont egy számítógéphez USB-kábel segítségével.
- A telefonon: Húzza az állapotsort lefelé, és koppintson az USB csatlakoztatva > Csatlakoztatás elemre.
- 3. A számítógépen: a PC Companion alkalmazás néhány másodpercen belül automatikusan elindul a számítógépen.
- Ha a PC Companion alkalmazás nem indul el automatikusan, a számítógép Start menüjéből elindítható.
- Ha később szeretne PC Companion segédprogramot telepíteni egy másik számítógépre, engedélyezheti a telepítést a Sony Ericsson beállításokban.

# A Media Go™ alkalmazás

A Media Go<sup>™</sup> számítógépes alkalmazás a médiatartalom kezelésére és átvitelére szolgál a számítógép és a telefon között. A Media Go<sup>™</sup> alkalmazás a PC Companion alkalmazásból telepíthető. További információt *A PC Companion alkalmazás* című fejezetben talál (70. oldal).

A Media Go<sup>™</sup> alkalmazás használatához az alábbi operációs rendszerek valamelyike szükséges:

- Microsoft® Windows 7
- Microsoft<sup>®</sup> Windows Vista<sup>™</sup>
- Microsoft® Windows® XP, Service Pack 3 vagy újabb szervizcsomaggal bővítve

A Media Go™ alkalmazás és a telefon közötti fájlátvitelhez először egy USB-kábellel csatlakoztatnia kell a telefont a számítógéphez. Engedélyeznie kell a telefon számítógéphez való csatlakoztatását is. További információt a *Tartalom átvitele húzással a telefon és a számítógép között* című fejezetben talál (70. oldal).

#### Tartalom átvitele a Media Go™ alkalmazással

- 1. USB-kábel használatával csatlakoztassa a telefont egy számítógéphez.
- Húzza lefelé az állapotsort, és koppintson az USB csatlakoztatva > Csatlakoztatás lehetőségre.
- A számítógépen: a PC Companion programban indítsa el a Media Go™ alkalmazást. Ha első alkalommal indítja el a Media Go™ alkalmazást, előfordulhat, hogy a következő lépés előtt telepítenie kell azt.
- 4. Vigyen át fájlokat telefonja és a számítógép között a Media Go™ alkalmazásban.
- A Media Go<sup>™</sup> alkalmazás a www.sonyericsson.com/support webhelyről is letölthető.

# Bluetooth™ vezeték nélküli technológia

A telefon Bluetooth<sup>™</sup> funkciójának bekapcsolásával vezeték nélküli kapcsolatot hozhat létre más Bluetooth<sup>™</sup>-kompatibilis eszközökkel, például számítógéppel, kihangosítóval vagy telefonnal. A Bluetooth<sup>™</sup>-kapcsolatok jobb működéséhez 10 méteres (33 láb) hatótávolságon belül kell lenniük, anélkül, hogy tömör tárgyak lennének közöttük. Bizonyos esetekben lehetséges, hogy telefonját más Bluetooth<sup>™</sup>-eszközökkel manuálisan kell párosítania. Ne felejtse telefonját látható állapotúvá tenni, ha azt szeretné, hogy más Bluetooth<sup>™</sup>-eszközök észlelni tudják.

Másik lehetőségként a fájlokat e-mailben küldheti el más eszközökre, illetve USBkábelkapcsolat használatával a számítógépre viheti őket át.

#### A Bluetooth™ funkció bekapcsolása és a telefon láthatóvá tétele

- 1. A Főoldal képernyőről húzza a 🔼 ikont felfelé.
- Keresse meg és koppintson a Beállítások > Vezeték nélküli és mobilhálózatok parancsra.
- 3. Jelölje be a **Bluetooth** jelölőnégyzetet. Ekkor a következő ikon jelenik meg az állapotsoron:
- 4. Koppintson a következő parancsra: Bluetooth beállításai.
- 5. Jelölje be a **Észlelhető** jelölőnégyzetet. A telefon 120 másodpercig látható lesz a többi eszköz számára.

# A telefon elnevezése

A telefonnak nevet is lehet adni. Az így beállított név jelenik meg a többi eszközön a Bluetooth™ adatátvitel bekapcsolása után, ha a telefon láthatónak van beállítva.

### A telefon nevének megadása

- 1. Ellenőrizze, hogy a Bluetooth™ funkció be van-e kapcsolva.
- 2. A Főoldal képernyőről húzza a 🔼 ikont felfelé.
- Keresse meg és koppintson a Beállítások > Vezeték nélküli és mobilhálózatok > Bluetooth beállításai > Eszköz neve parancsra.
- 4. Adjon meg tetszés szerinti telefonnevet.
- 5. Koppintson a következő parancsra: OK.

# Párosítás másik Bluetooth™-eszközzel

Ha másik eszközzel párosítja a telefont, akkor csatlakoztathatja például Bluetooth™kihangosítóhoz vagy Bluetooth™ autós kihangosítóhoz, és ezekkel az eszközökkel kezdeményezhet és fogadhat hívásokat.

Ha korábban már párosította a telefont egy Bluetooth<sup>™</sup>-eszközzel, a telefon emlékezni fog a párosításra. A telefon és a Bluetooth<sup>™</sup>-eszköz párosításakor előfordulhat, hogy számkódot is meg kell adnia. A készülék automatikusan a 0000 általános számkóddal próbálkozik. Ha ez nem működik, ellenőrizze a Bluetooth<sup>™</sup>-eszköz számkódját az eszköz dokumentációjában. Ha a készüléket egy már párosított Bluetooth<sup>™</sup>-eszközhöz csatlakoztatja, nincs szükség a számkód ismételt megadására.

Egyes Bluetooth<sup>™</sup>-eszközök, például a legtöbb Bluetooth<sup>™</sup>-fülhallgató megfelelő működéséhez a másik eszközzel való párosítás és a hozzá való csatlakoztatás egyaránt szükséges.

Telefonját számos Bluetooth™-eszközzel párosíthatja, de egyszerre csak egy Bluetooth™profilhoz csatlakozhat.
#### A telefon párosítása másik Bluetooth™-eszközzel

- 1. A Főoldal képernyőről húzza a 🔼 ikont felfelé.
- Keresse meg és koppintson a Beállítások > Vezeték nélküli és mobilhálózatok > Bluetooth beállításai parancsra.
- Koppintson a következő parancsra: Eszközök keresése. A talált Bluetooth™eszközök a Bluetooth-eszközök listában jelennek meg.
- 4. Koppintson a telefonnal társítandó Bluetooth™-eszközre.
- 5. Szükség esetén írja be a számkódot.
- 6. A telefon és a Bluetooth<sup>™</sup>-eszköz ettől kezdve párosítva vannak egymással. Bizonyos eszközök esetében csatlakoztatás is szükséges a használat megkezdése előtt. A párosítás és a kapcsolat állapota a Bluetooth<sup>™</sup>-eszköz neve alatt látható a Bluetooth-eszközök listában.
- Győződjön meg arról, hogy a telefonnal párosítani kívánt eszköz Bluetooth™ funkciója be van kapcsolva, és az eszköz Bluetooth™ láthatósága engedélyezett.

#### A telefon csatlakoztatása másik Bluetooth™-eszközhöz

- Egyes Bluetooth<sup>™</sup>-eszközöket, például a legtöbb Bluetooth<sup>™</sup>-fülhallgatót előbb párosítani kell a többi Bluetooth<sup>™</sup>-eszközzel, majd csatlakoztatni kell őket egymáshoz a kapcsolat sikeres létrehozása érdekében.
- 1. A Főoldal képernyőről húzza a 🔼 ikont felfelé.
- Keresse meg és koppintson a Beállítások > Vezeték nélküli és mobilhálózatok > Bluetooth beállításai parancsra.
- 3. A **Bluetooth-eszközök** listában érintse meg és tartsa megnyomva a telefonhoz csatlakoztatni kívánt Bluetooth<sup>™</sup>-eszközt.
- 4. Koppintson a következő parancsra: Kapcsolódás.

#### Bluetooth™-eszköz leválasztása

- 1. A Főoldal képernyőről húzza a 🔼 ikont felfelé.
- Keresse meg és koppintson a Beállítások > Vezeték nélküli és mobilhálózatok > Bluetooth beállításai parancsra.
- 3. A **Bluetooth-eszközök** listában érintse meg és tartsa megnyomva a csatlakoztatott Bluetooth-eszköz nevét.
- 4. Koppintson a következő parancsra: Leválasztás.
- Ha le is választ egy Bluetooth™-eszközt, az továbbra is párosítva lesz a telefonhoz. A párosítás a Leválasztás és párosítás megszüntetése parancsra koppintással távolítható el.

#### Bluetooth™-eszköz párosításának megszüntetése

- 1. A Főoldal képernyőről húzza a 🔼 ikont felfelé.
- Keresse meg és koppintson a Beállítások > Vezeték nélküli és mobilhálózatok > Bluetooth beállításai parancsra.
- 3. A **Bluetooth-eszközök** listában érintse meg és tartsa megnyomva a csatlakoztatott Bluetooth-eszköz nevét.
- 4. Koppintson a következő parancsra: Párosítás megszüntetése.

## Elemek küldése és fogadása Bluetooth™ vezeték nélküli technológia segítségével

Megoszthat elemeket más Bluetooth<sup>™</sup> kompatibilis eszközökkel, például telefonokkal vagy számítógépekkel. Különböző típusú elemek küldhetők és fogadhatók a Bluetooth<sup>™</sup> funkció segítségével, például:

- Fényképek és videók
- Zenék és más hangfájlok
- Kapcsolatok
- Weblapok

#### Elemek küldése Bluetooth™ segítségével

- 1. Fogadó eszköz: Győződjön meg róla, hogy a Bluetooth™-eszközön, melyre az elemet szeretné küldeni, a Bluetooth™ be van kapcsolva és a készülék látható módban van.
- 2. A telefonon nyissa meg a küldeni kívánt elemet tartalmazó alkalmazást és léptesse azt az elemhez.
- 3. Az alkalmazástól és a küldeni kívánt elemtől függően szükség lehet például arra, hogy megérintse és lenyomva tartsa az elemet, megnyissa az elemet, vagy megnyomja a 🖫 billentyűt. Az elem küldésére más módszer is létezhet.
- 4. Válasszon ki egy megosztási vagy küldési menüpontot.
- 5. A megjelenő menüben válassza a Bluetooth parancsot.
- 6.
- Kapcsolja be a Bluetooth™ funkciót, ha a telefon erre kéri. A **Bluetooth-eszközök** részben koppintson a fogadó eszköz nevére. 7.
- Fogadó eszköz: Ha a telefon kéri, fogadja el a kapcsolatot. 8.
- Ha a telefon kéri, ugyanazt a számkódot adja meg mindkét eszközön, vagy erősítse 9. meg a javasolt kódot.
- 10. Fogadó eszköz: Fogadja el a beérkező elemet.

#### Elemek fogadása Bluetooth™ segítségével

- 1. A Főoldal képernyőről húzza a 🔼 ikont felfelé.
- 2. Keresse meg és koppintson a Beállítások > Vezeték nélküli és mobilhálózatok parancsra.
- 3. Jelölje be a Bluetooth jelölőnégyzetet. Ekkor a következő ikon jelenik meg az állapotsoron: 👔
- 4. Koppintson a következő parancsra: Bluetooth beállításai.
- Jelölje be a Észlelhető jelölőnégyzetet. A telefon 120 másodpercig látható lesz a 5. többi eszköz számára.
- 6. Küldő eszköz: Egy vagy több elem küldése a telefonra Bluetooth™ segítségével.
- 7. Ha a telefon kéri, ugyanazt a számkódot adja meg mindkét eszközön, vagy erősítse meg a javasolt kódot.
- 8. Amikor értesítést kap a telefonjára érkező fájlról, húzza az állapotsort lefelé és koppintson az értesítésre, mellyel elfogadja a fájlátvitelt.
- 9. A fájlátvitel indításához koppintson az Fogadás parancsra.
- 10. Az átvitel folyamatának megtekintéséhez húzza lefelé az állapotsort.
- 11. Ha rögtön meg szeretné nyitni a fogadott elemet, húzza lefelé az állapotsort és koppintson a vonatkozó értesítésre.
  - ! A telefonban lennie kell egy memóriakártyának, ha elemeket szeretne fogadni a Bluetooth™ vezeték nélküli technológia segítségével.

# Biztonsági másolat készítése és visszaállítása

A **Biztonsági másolat készítése és visszaállítása** alkalmazással biztonsági másolat készíthető a memóriakártyára a telefon tartalmáról. Az ilyen biztonsági másolatok segítségével a tartalom és a telefon egyes beállításai visszaállíthatóak adatvesztés vagy az adatok törlése esetén.

## A biztonsági másolatként menthető tartalomtípusok

A **Biztonsági másolat készítése és visszaállítása** alkalmazás használatával a következő típusú adatokról készíthető biztonsági másolat:

- Kapcsolatok
- Hívásnapló
- A böngésző könyvjelzői
- SMS- és MMS-üzenetek
- Rendszerbeállítások (például riasztások, csengés hangereje, dátum/idő formátuma)
- A zeneszámok fájljai, valamint a telefon kamerájával készített fényképek és videók automatikusan a memóriakártyára vannak mentve, ezekről nem szükséges biztonsági másolatot készíteni.

#### Biztonsági másokat készítése kézzel a telefon tartalmáról

- 1. A Főoldal képernyőről húzza a 🔼 ikont felfelé.
- 2. Keresse meg és koppintson a **Biztonsági másolat készítése és visszaállítása** parancsra.
- 3. Koppintson a Biztonsági mentés parancsra, majd a 🔁 fülre.
- 4. Ha új biztonsági másolati fájlt kíván létrehozni, koppintson az Új hozzáadása parancsra, írja be a biztonsági másolati fájl nevét, majd koppintson a Folytatás parancsra. Ha korábbi biztonsági másolat tartalmát kívánja lecserélni, koppintson a kívánt biztonsági másolat fájljára, majd az Csere parancsra.
- 5. Jelölje be a biztonsági másolatként menteni kívánt tartalom jelölőnégyzeteit, majd koppintson a **Folytatás** parancsra.

#### A telefon tartalmáról automatikusan készített biztonsági másolatok ütemezése

- 1. A Főoldal képernyőről húzza a 🔼 ikont felfelé.
- 2. Keresse meg és koppintson a **Biztonsági másolat készítése és visszaállítása** parancsra.
- 3. Koppintson a Biztonsági mentés parancsra, majd a 应 fülre.
- 4. Adja meg a kívánt ismétlődési gyakoriságot, illetve a kezdés idejét a biztonsági másolatok készítéséhez, majd koppintson a **Folytatás** parancsra.
- 5. Jelölje be a biztonsági másolatként menteni kívánt tartalom jelölőnégyzeteit, majd koppintson a **Folytatás** parancsra.
- Minden alkalommal, amikor a program ütemezett módon, automatikusan készítés biztonsági másolatot, a biztonsági másolat előző verziója felülíródik.

#### A telefon ütemezett biztonsági másolatkészítésének letiltása

- 1. A Főoldal képernyőről húzza a 🔼 ikont felfelé.
- 2. Keresse meg és koppintson a **Biztonsági másolat készítése és visszaállítása** parancsra.
- 3. Koppintson a Biztonsági mentés parancsra, majd a 🔟 fülre.
- 4. Válassza ki a Soha beállítást, majd koppintson a Folytatás parancsra.

#### A telefon tartalmának visszaállítása

Ha egy elemen a biztonsági másolatának elkészítését követően hajt végre változtatásokat, az elem visszaállításakor ezek a változtatások felülíródnak.

- 1. A Főoldal képernyőről húzza a 🔼 ikont felfelé.
- 2. Keresse meg és koppintson a **Biztonsági másolat készítése és visszaállítása** parancsra.
- 3. Koppintson a Visszaállítás parancsra.
- 4. Koppintson a visszaállításhoz használni kívánt biztonsági másolatra.
- 5. Jelölje be a visszaállítani kívánt tartalom jelölőnégyzeteit, majd koppintson a **Folytatás** parancsra.
- Előfordulhat, hogy a visszaállítási eljárás érvénybe lépéséhez újra kell indítania a telefont.

Biztonságimásolat-fájl törlése a memóriakártyáról

- 1. A Főoldal képernyőről húzza a 🔼 ikont felfelé.
- 2. Keresse meg és koppintson a **Biztonsági másolat készítése és visszaállítása** parancsra.
- 3. Koppintson a Biztonsági mentés parancsra.
- 4. Koppintson a 🔁 fülre.
- 5. Érintse meg és tartsa lenyomva a törlendő biztonságimásolat-fájlt, majd koppintson a **Törlés** parancsra.

## Zene

Hozza ki a legtöbbet a zenelejátszóból. Hallgathat zenét, hangoskönyveket és podcastfájlokat, illetve a Végtelen gomb használatával az éppen hallgatott előadóhoz kapcsolódó további médiatartalmat tallózhat.

A Media Go™ alkalmazás telepítése kétirányú tartalomátvitelt tesz lehetővé a számítógép és a telefon memóriakártyája között. A Media Go™ alkalmazás a www.sonyericsson.com/support webhelyről tölthető le. További tájékoztatásért olvassa el A telefon csatlakoztatása számítógéphez című fejezetet (70. oldal).

## A zenelejátszó használata

#### Hangtartalom lejátszása

- A Főoldal képernyő képernyőn koppintson a , ikonra. Ha a , ikon nem jelenik meg a Főoldal képernyőn, húzza a ▲ ikont felfelé, és keresse meg, majd koppintson a Zenelejátszó , ikonra.
- 2. Koppintson a 📅 ikonra.
- 3. A hanganyag előadók szerinti tallózásához koppintson a következő ikonra: A Koppintson a ikonra a lejátszási listák használatához. Koppintson a ikonra a hanganyag zeneszámok szerinti tallózásához.
- 4. Léptessen fel- vagy lefelé a zeneszámok tallózásához.
- 5. A lejátszáshoz koppintson egy zeneszámra.

## 

A zenelejátszó áttekintése

- 1 Tallózás a memóriakártyán lévő zeneszámok között
- 2 Végtelen gomb: kapcsolódó online tartalom keresése
- 3 Albumborító (ha elérhető)
- 4 Ugrás az előző zeneszámra az aktuális lejátszási listában, vagy visszatekerés
- 5 Lejátszás/Szünet billentyű
- 6 Folyamatjelző: gyors előre- vagy visszatekerés húzással vagy koppintással
- 7 Az aktuális zeneszámból hátralévő idő
- 8 Ugrás a következő zeneszámra az aktuális lejátszási listában, vagy gyors előretekerés
- 9 Az aktuális lejátszási lista megtekintése

#### Hangtartalmak tallózása

- A Főoldal képernyőn koppintson a , ikonra. Ha a , ikon nem jelenik meg a Főoldal képernyőn, húzza a ikont felfelé, és keresse meg, majd koppintson a Zenelejátszó , ikonra.
- 2. Koppintson a 🗖 ikonra.
- A hanganyag előadók szerinti tallózásához koppintson a következő ikonra: .
   Koppintson a i ikonra a lejátszási listák használatához. Koppintson a i ikonra a hanganyag zeneszámok szerinti tallózásához.
- 4. Léptessen fel- vagy lefelé a zeneszámok tallózásához.

#### Zeneszámok változtatása

A zenelejátszóban koppintson a következő billentyűk egyikére: vagy e.

#### Zeneszám lejátszásának szüneteltetése

• A zenelejátszóban koppintson a 🔟 gombra.

#### Zene gyors előre- és visszatekerése

- A zenelejátszóban érintse meg és tartsa megnyomva a D vagy az D billentyűt.
- A művelet a folyamatjelző jobbra vagy balra történő húzásával is elvégezhető.

#### A hangerő módosítása

• Nyomja meg a hangerőbillentyűt.

#### Az aktuális lejátszási várólista megtekintése

A zenelejátszóban koppintson a következő billentyűre: M.

#### Zenehallgatás más alkalmazások használata közben

- 1. A zenelejátszóból való kilépéshez nyomja meg a < □ vagy a □ billentyűt.
- 2. A zenelejátszó háttérben való futtatása közben megnyithat és használhat más alkalmazásokat is.
- Másik lehetőségként a billentyű megnyomásával és nyomva tartásával is elérheti a leggyakrabban használt alkalmazásokat.

#### Visszatérés a zenelejátszóhoz háttérben való használat esetén

- 1. Az értesítési panel megnyitásához húzza az állapotsort lefelé.
- 2. Koppintson a zeneszám címére a zenelejátszó megnyitásához.
- Ha nemrég használta a zenelejátszót, másik lehetőségként megnyomhatja és nyomva tarthatja a billentyűt, majd a Zenelejátszó>, ikonra koppintással is megnyithatja a zenelejátszót.

#### Zeneszám törlése

- 1. Amikor a zenelejátszó könyvtárában a zeneszámok között böngészik, érintse meg és tartsa lenyomva a zeneszám címét.
- 2. Koppintson a következő parancsra: Törlés.
- Ezzel a módszerrel albumokat és lejátszási listákat is törölhet.

#### Zeneszám megosztása

- 1. Amikor a zenelejátszó könyvtárában a zeneszámok között böngész, érintse meg és tartsa lenyomva a zeneszám címét.
- 2. Koppintson a következő parancsra: Küldés.
- 3. Válasszon ki egy elérhető átviteli módot, és kövesse a képernyőn látható utasításokat.
- Ezzel a módszerrel albumokat és lejátszási listákat is megoszthat.
- Előfordulhat, hogy a szerzői jogi védelem alatt álló tartalmak másolása, küldése vagy átvitele sikertelen lesz.

#### Egy vagy több zeneszám megosztása egyszerre

- Amikor a zenelejátszó könyvtárában a zeneszámok között böngész, nyomja meg a ⊞ billentyűt.
- 2. Koppintson a következő parancsra: Több küldése.
- 3. Koppintson egy vagy több megosztandó zeneszámra.
- 4. Koppintson a következő parancsra: Küldés.
- Válasszon ki egy elérhető átviteli módot, és kövesse a képernyőn látható utasításokat.
- Előfordulhat, hogy a szerzői jogi védelem alatt álló tartalmak másolása, küldése vagy átvitele sikertelen lesz.

#### Zeneszámok véletlenszerű lejátszása

A lejátszási listák zeneszámai véletlenszerűen is lejátszhatók. Lejátszási lista például a saját kezűleg létrehozott lejátszási lista vagy egy album is.

#### Zeneszámok lejátszása véletlenszerű sorrendben

- 1. A zenelejátszóban koppintson a 🗊 ikonra.
- 2. Koppintson az ikonra és keressen meg egy albumot, vagy koppintson a ikonra, és tallózással keressen meg egy lejátszási listát.
- 3. A nevére koppintással nyissa meg az albumot vagy lejátszási listát.
- 4. Koppintson a 🔀 ikonra.

#### Lejátszási listák

A zenelejátszó automatikusan hoz létre intelligens lejátszási listákat a hangtárban található lejátszási lapon →. A zenelejátszó ezenkívül **Kedvenc zeneszámok** néven létrehoz egy olyan lejátszási listát is, amely a hangtárban szereplő egyes előadók legtöbbet játszott zeneszámait tartalmazza. A Media Go<sup>™</sup> alkalmazás használatával kezelheti a zenetárat, és lejátszási listákat hozhat létre a számítógépen. További információért olvassa el *A telefon csatlakoztatása számítógéphez* című fejezetet (70. oldal).

A saját maga által létrehozott lejátszási listákat a telefon memóriakártyájára kell másolnia. Ha a telefont az USB-kábel segítségével a számítógéphez csatlakoztatja, a memóriakártya megjelenik a Media Go™ alkalmazásban.

#### Intelligens lejátszási listák lejátszása

- 1. A zenelejátszóban koppintson a 🗩 ikonra.
- 2. Koppintson a 🗊 ikonra.
- 3. Az Intelligens lejátszási listák csoportban koppintson egy lejátszási listára.
- 4. A lejátszáshoz koppintson egy zeneszámra.

#### Egy előadó leggyakrabban játszott zeneszámainak lejátszása

- 1. A zenelejátszóban koppintson a 🗊 ikonra.
- 2. Koppintson az 🔄 ikonra, majd válasszon ki egy előadót.
- 3. Koppintson a **Kedvenc zeneszámok** parancsra. Megjelennek az előadó zeneszámai (legfeljebb tíz).
- 4. A lejátszáshoz koppintson egy zeneszámra.

#### Saját lejátszási listák lejátszása

- 1. A zenelejátszóban koppintson a 🗊 ikonra.
- 2. Koppintson a 📑 ikonra.
- 3. A Saját lejátszási listák csoportban koppintson egy lejátszási listára.
- 4. A lejátszáshoz koppintson egy zeneszámra.

#### Lejátszási listák másolása a memóriakártyára

- 1. A számítógépen: indítsa el a Media Go™ alkalmazást a számítógépen.
- A telefonon: Csatlakoztassa a telefont egy számítógéphez USB-kábel segítségével. Ha a rendszer a PC Companion alkalmazás telepítését kéri, nyomja meg a <>> billentyűt. A PC Companion alkalmazás később is telepíthető, és segítséget nyújt a telefon számítógépen történő kezelésében.
- 3. A telefonon: Húzza az állapotsort lefelé, és koppintson az USB csatlakoztatva > Csatlakoztatás elemre.
- 4. A számítógépen: keresse meg a memóriakártyát a Media Go™ alkalmazásban.
- 5. A számítógépen: A meglévő lejátszási listáknak a telefon és a számítógép közötti húzásával másolhatja azokat a számítógépről a memóriakártyára.

### Kapcsolódó zenei tartalom tallózása

Ha a zenelejátszó használata közben a Végtelen gombra 🚾 koppint, az éppen hallgatott előadóhoz kapcsolódó online médiatartalmat kereshet és tallózhat.

#### Kapcsolódó hangtartalom tallózása

- 1. A zenelejátszóban koppintson a következő billentyűre: 💁
- 2. Balra vagy jobbra csúsztatással tekinthetők meg az elérhető online szolgáltatások eredményei (üzemeltetőtől függően).
- 3. Ha vissza szeretne térni a zenelejátszóhoz, nyomja meg a <⊐ billentyűt.

## Podcast-fájlok

A podcast-fájlok olyan médiatartalmak (például rádióműsorok), amelyekre előfizetve webes hírcsatornákat (RSS) használhat. Az ilyen tartalmakat a Media Go™ alkalmazás podcast funkciójának a használatával töltheti le a számítógépre. Ezután a számítógépen futtatott Media Go™ alkalmazással a telefon memóriakártyájára másolhatja a podcast-fájlt. Ha RRSolvasót telepít a telefonra, a hangos hírcsatornákkal rendelkező webhelyek előfizetését is kezdeményezheti. További információért olvassa el *A telefon csatlakoztatása számítógéphez* című fejezetet (70. oldal).

#### Podcast-fájlok lejátszása a telefonon

- A podcast formátumban elérhető tartalmakból letöltött hangfájlok (például rádióműsorok) a zenelejátszó hangtárában találhatók. A zenelejátszóban koppintson a következő billentyűre: .
- Koppintson a következő ikonok egyikére: S vagy 1.
- 3. Felfelé vagy lefelé léptetéssel keressen meg egy címet.
- 4. A lejátszáshoz koppintson egy címre.

## A TrackID™ eljárás

A TrackID<sup>™</sup> zenefelismerő szolgáltatás segítségével azonosítani lehet a telefon közelében megszólaló zeneszámokat. Elég felvenni egy rövid részletet a zeneszámból, és másodperceken belül meglesz az előadó neve, a szám címe és az album, amelyiken megjelent. Lehetőség van a TrackID<sup>™</sup> által felismert zeneszám azonnali megvásárlására is. Az eredményes felismeréshez zajmentes környezetben érdemes a TrackID<sup>™</sup> szolgáltatást használni. Ha probléma merül fel az alkalmazás használata során, a *Nem működnek az internetalapú szolgáltatások* részben lehet segítséget találni a 98. oldalon.

A TrackID<sup>™</sup> alkalmazás és a TrackID<sup>™</sup> szolgáltatás nem minden országban és régióban, illetve nem minden hálózatban és szolgáltatónál érhető el.

#### A TrackID™ alkalmazás megnyitása

- 1. A Főoldal képernyőről húzza a 🔼 ikont felfelé.
- 2. Keresse meg és koppintson a TrackID™ 🔊 ikonra.

#### Zeneszámadatok keresése

- 1. Amikor a TrackID<sup>™</sup> alkalmazás meg van nyitva, koppintson a Felvétel parancsra.
- 2. Tartsa a telefont a zeneforrás felé. Az eredmények megjelennek az eredmények képernyőjén.

#### A TrackID<sup>™</sup> technológia eredményeinek használata

Ha egy keresést követően a szolgáltatás felismer egy zeneszámot, megjelennek a zeneszám adatai. Amikor a TrackID™ technológia felismer egy zeneszámot, megvásárolhatja azt. A program menti az előző keresési eredményeket.

#### Zeneszám vásárlása a TrackID™ technológia használatával

- 1. Ha egy keresés során a TrackID<sup>™</sup> technológia felismer egy zeneszámot, koppintson a **Letöltés** elemre. Megjelenik a vásárláshoz elérhető szolgáltatások listája.
- 2. Koppintson az egyik szolgáltató nevére, és kövesse a képernyőn megjelenő útmutatást.
- A zeneszám-vásárlási szolgáltatás esetleg nem minden országban vagy régióban érhető el, illetve nem minden hálózat vagy szolgáltató támogatja.

## FM-rádió

FM-rádióállomásokat böngészhet és hallgathat, illetve menthet a kedvencek közé. A rádiót hallgathatja hordozható kihangosító vagy fülhallgató, illetve a telefon hangszórója segítségével is. Hordozható kihangosítót vagy fülhallgatót azért kell csatlakoztatnia, mert ezek az FM-rádió antennájaként működnek. Az FM-rádió megnyitásakor automatikusan megjelennek az elérhető csatornák. Ha egy csatorna RDS-információkkal rendelkezik, azok a műsor hallgatásának megkezdését követő másodpercekben megjelennek.

#### Az FM-rádió megnyitása

- 1. Csatlakoztasson egy hordozható kihangosítót vagy fülhallgatót a telefonhoz.
- 2. A Főoldal képernyőről húzza a 🔼 ikont felfelé.
- Keresse meg és koppintson az FM-rádió 
  i ikonra. A frekvenciasávon léptetéskor megjelennek az elérhető állomások.
- Hordozható kihangosítót vagy fejhallgatót is kell csatlakoztatnia, amelyek antennaként működnek.

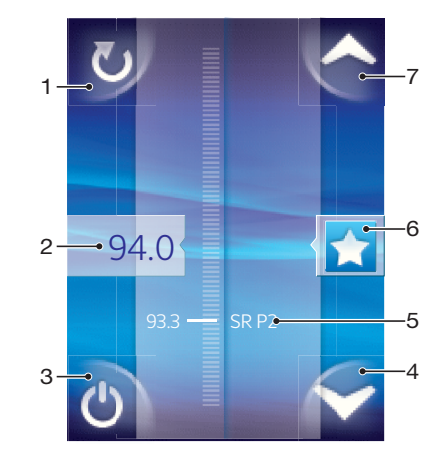

## Az FM-rádió áttekintése

- 1 Új csatornák keresése
- 2 Behangolt frekvencia
- 3 Be- és kikapcsoló billentyű
- 4 Mozgatás lefelé a következő kedvencre (csak mentett kedvencek esetén érhető el)
- 5 A rádiós adatmegjelenítő rendszer (RDS) információi nem minden országban vagy régióban érhető el
- 6 Csatorna megjelölése kedvencként vagy ennek visszavonása
- 7 Mozgatás felfelé a következő kedvencre (csak mentett kedvencek esetén érhető el)

## Váltás a rádióállomások között

Rádióállomást változtathat egy frekvenciasávon végighaladva:

- fel- vagy lefelé történő csúsztatással
- húzással
- állomásra való koppintással vagy az RDS-információkon alapuló állomás-azonosítással (ha elérhető)

## Kedvenc rádióállomások használata

A leggyakrabban hallgatott rádióállomásokat kedvencként is mentheti. A kedvencek használatával gyorsan vissza tud kapcsolni egy rádióállomásra.

#### Állomás mentése kedvencként

- 1. Amikor a rádió meg van nyitva, keresse meg a kedvencként menteni kívánt állomást.
- 2. Koppintson a 🛧 ikonra.

#### Állomás eltávolítása a kedvencek közül

- 1. Amikor a rádió meg van nyitva, keresse meg a kedvencek közül eltávolítani kívánt állomást.
- 2. Koppintson a 😭 ikonra.

#### Kedvenc állomások közötti váltás

Amikor a rádió meg van nyitva, koppintson a 🔼 vagy a 🌄 ikonra.

A kedvencek közötti váltáshoz legalább két csatornát kedvencként kell mentenie.

## Rádióállomások ismételt keresése

Helyváltoztatás vagy a vételi viszonyok javulása esetén a rádióállomások új keresését indíthatja el.

Az új keresés nem érinti a mentett kedvenceket.

#### Új állomáskeresés indítása

 Amikor a rádió meg van nyitva, koppintson a vikonra. A rádió beolvassa a teljes frekvenciasávot, és megjeleníti az összes elérhető állomást.

## Váltás a hangszóró és a kihangosító között

A rádiót tetszése szerint hallgathatja hordozható kihangosító vagy fülhallgató, illetve a telefon hangszórója segítségével is.

#### Váltás a hangszóró és a kihangosító között

- 1. Amikor a rádió meg van nyitva, koppintson a 🖽 billentyűre.
- 2. Koppintson a Lejátszás a hangszórón parancsra.
- 3. Ha ismét a hordozható kihangosítót vagy fülhallgatót szeretné használni, nyomja meg a ⊞ billentyűt, és koppintson a Lejátsz. a kihangosítón parancsra.

## Videók

Videóit a videolejátszó használatával böngészheti és nézheti meg. A telefon kamerájával felvett videók a kameraalbumban találhatók. A videolejátszó az interneten folyamatosan közvetített (streaming) videók lejátszására is alkalmas. A folyamatosan közvetített videók indításához kattintson egy hivatkozásra a webböngészőben éppen megtekintett lapon. A folyamatosan közvetített videók a YouTube™ alkalmazás használatával is megtekinthetők. A Media Go™ alkalmazás kétirányú tartalomátvitelt tesz lehetővé a számítógép és a telefon memóriakártyája között. További információért olvassa el *A telefon csatlakoztatása számítógéphez* című fejezetet (70. oldal).

## A videolejátszó használata

#### Videók tallózása

- 1. A Főoldal képernyőről húzza a 🔼 ikont felfelé.
- 2. Keresse meg és koppintson a Videó 🔳 ikonra.
- 3. Léptessen fel- vagy lefelé a videók tallózásához.
- A kamerával felvett videóit az Album 🔟 tartalmazza.

#### Videó lejátszása

- 1. A Főoldal képernyőről húzza a 🔼 ikont felfelé.
- 2. Keresse meg és koppintson a Videó 🔳 ikonra.
- 3. Léptessen fel- vagy lefelé a videók tallózásához.
- 4. A lejátszáshoz koppintson egy videóra. A vezérlők néhány másodperc után eltűnnek, a képernyőre koppintással azonban újból megjelenítheti őket.

#### Videó szüneteltetése

- 1. Videó lejátszása közben koppintson a képernyőre a vezérlők megjelenítéséhez.
- 2. Koppintson a 🔲 gombra.

#### Videó gyors előre- és visszatekerése

• Húzza a folyamatsávjelzőt jobbra vagy balra.

#### Kilépés a videolejátszóból

Nyomja meg a < vagy a □ billentyűt.</li>

#### Videolejátszás folytatása

- 1. Ha nemrég használta a videolejátszót, nyomja meg és tartsa megnyomva a billentyűt.
- 2. Koppintson a Videó> ikonra.
- 3. Tallózással keresse meg a videót, és koppintson rá. A videolejátszás onnan folytatódik, ahol legutóbb megszakította.

#### Videó hangerejének módosítása

• Nyomja meg a hangerőbillentyűt.

#### Videó törlése

- 1. Amikor a videolejátszó könyvtárában a videók között böngészik, érintse meg és tartsa lenyomva a videó címét.
- 2. Koppintson a következő parancsra: Törlés.

#### Egy vagy több videó törlése egyszerre

- 1. A videók videolejátszó-tárban való böngészésekor nyomja meg a 🗄 billentyűt.
- 2. Koppintson a következő parancsra: Több törlése.
- 3. Koppintson egy vagy több törlendő videóra.
- 4. Koppintson a következő parancsra: Törlés.

#### Videó megosztása

- 1. Amikor a videolejátszó könyvtárában a videók között böngész, érintse meg és tartsa lenyomva a videó címét.
- 2. Koppintson a következő parancsra: Küldés.
- Válasszon ki egy elérhető átviteli módot, és kövesse a képernyőn látható utasításokat.
- Előfordulhat, hogy a szerzői jogi védelem alatt álló tartalmak másolása, küldése vagy átvitele sikertelen lesz.

#### Egy vagy több videó megosztása egyszerre

- 1. A videók videolejátszó-tárban való böngészésekor nyomja meg a 🖽 billentyűt.
- 2. Koppintson a következő parancsra: Több küldése.
- 3. Koppintson egy vagy több megosztandó videóra.
- 4. Koppintson a következő parancsra: Küldés.
- 5. Válasszon ki egy elérhető átviteli módot, és kövesse a képernyőn látható utasításokat.
- Előfordulhat, hogy a szerzői jogi védelem alatt álló tartalmak másolása, küldése vagy átvitele sikertelen lesz.

## A YouTube™ szolgáltatás

Videókat a YouTube™ alkalmazás használatával tekinthet meg a telefonon. Kereshet emellett videókat vagy feltöltheti a sajátjait is.

A YouTube™ alkalmazás és a YouTube™ szolgáltatás nem minden országban vagy régióban érhető el, illetve nem minden hálózat vagy szolgáltató támogatja.

#### Adatfolyam-tartalom megtekintése a YouTube™ alkalmazásban

- 1. A Főoldal képernyőről húzza a 🔼 ikont felfelé.
- 2. Keresse meg és koppintson a **YouTube** 📓 ikonra.
- 3. Nyomja meg a ⊞ billentyűt egy menü megjelenítéséhez, ahol videókat kereshet, fiókot kezelhet és feltöltheti a saját videóit.

## Kamera

Fényképet vagy videót a kamerabillentyű megnyomásával készíthet. Fénykép készítésekor jobb eredményt érhet el a motívumprogramok használatával. Fénykép készítésekor vagy videó felvételekor használhatja a vakut vagy a külön fényforrást is. Ismerőseivel is megoszthatja fényképeit vagy videóit, illetve a webes szolgáltatások segítségével fel is töltheti azokat. A keresőben megtekinthető album a kamerával készített összes fényképet és videót tartalmazza.

## Kereső- és kameravezérlők

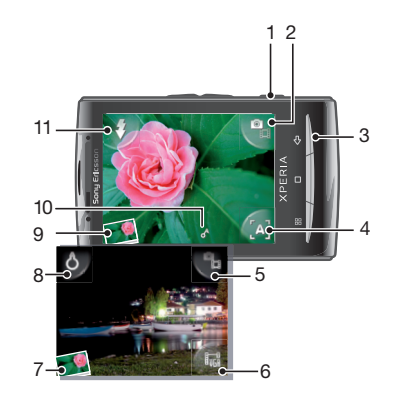

- 1 Kamerabillentyű: A kamera bekapcsolására/fénykép készítésére/videó felvételére
- 2 Váltás a fényképezőgép és a videokamera között
- 3 Egy lépéssel vissza vagy kilépés a kamera módból
- 4 Motívumprogram kiválasztása (fényképezőgép)
- 5 Váltás a fényképezőgép és a videokamera között
- 6 Videoformátum kiválasztása (videokamera)
- 7 Fényképek és videók megtekintése
- 8 A világítás be- és kikapcsolása (videokamera)
- 9 Fényképek és videók megtekintése
- 10 Földrajzi címke ikon: Annak jelzése, hogy a földrajzi címkézés meghatározása GPS technológiával vagy vezeték nélküli hálózattal történik. A földrajzi címkézés kikapcsolt állapotát nem jelzi ikon
- 11 A vaku be- és kikapcsolása (fényképezőgép)

## A kamera használata

#### A kamera bekapcsolása

• Nyomja meg a kamerabillentyűt.

#### Váltás a fényképezőgép és a videokamera között

A kamera keresőjében koppintson a 🌇 vagy a 🌇 ikonra.

#### A kamera kikapcsolása

Nyomja meg a < ⇒ billentyűt.</li>

## A fényképezőgép használata

#### Fénykép készítése

- 1. Kapcsolja be a kamerát.
- 2. Ha a fényképezőgép nincs kijelölve, koppintson erre az ikonra:
- 3. Fordítsa a kamerát a téma felé, és az automatikus fókusz használatához félig nyomja le a kamerabillentyűt.
- 4. Amikor a fókusz kerete zöldre vált, nyomja le teljesen a kamerabillentyűt. A rendszer automatikusan a memóriakártyára menti a fényképet. A fénykép megjelenítési módban jelenik meg.
- 5. Újabb fénykép készítése céljából a kamerabillentyű lenyomásával térhet vissza a keresőhöz.

#### Korábban készített fényképek megtekintése

- 1. A kamera keresőjének bal alsó részén koppintson a fényképminiatűrökre.
- 2. Csúsztasson balra vagy jobbra a fényképek vagy videók böngészéséhez. A videókat a következő ikon jelzi: .

#### Fénykép törlése

- 1. Ha nem láthatók vezérlők, a fénykép megtekintése közben koppintson a képernyőre.
- 2. Koppintson a 前 parancsra.

#### Fénykép megosztása

- 1. Ha nem láthatók vezérlők, a fénykép megtekintése közben koppintson a képernyőre.
- Koppintson a következő ikonra:
- 3. Válassza ki az egyik elérhető átviteli módot.

### Földrajzi helyzet hozzáadása fényképekhez

Ha a földrajzi címkézés funkció be van kapcsolva, a program az elkészült fényképekhez hozzáadja a megközelítő pontosságú földrajzi helyet (az úgynevezett földrajzi címkét). A földrajzi hely meghatározása vezeték nélküli hálózatok (mobilhálózatok vagy Wi-Fi™) vagy a GPS technológia használatával történik. Ha a keresőben a rikon jelenik meg, a földrajzi címkézés funkció be van kapcsolva, és a program a GPS technológia használatával találta meg a földrajzi helyet. Ha a rikon jelenik meg, a földrajzi címkézés funkció be van kapcsolva, és a program a vezeték nélküli hálózat használatával találta meg a földrajzi helyet. Ha a két szimbólum egyike sem jelenik meg, a földrajzi címkézés funkció ki van kapcsolva.

A földrajzi címkézés funkció használatához engedélyeznie kell a helyfunkciókat is a Beállítások között. A GPS technológiához és a vezeték nélküli hálózatokhoz tartozó helymeghatározási funkciók engedélyezésére vonatkozó tudnivalókért olvassa el a Helymeghatározási szolgáltatások című fejezetet (92. oldal).

#### Földrajzi címkézés be- vagy kikapcsolása

- 1. A Főoldal képernyőről húzza a 🔼 ikont felfelé.
- Keresse meg és koppintson a Beállítások > Sony Ericsson > Kamera > Földrajzi címkézés parancsra.
- 3. A földrajzi címkézés be- vagy kikapcsolásához koppintson a jelölőnégyzetre.
- A földrajzi címkézés funkció használatához engedélyeznie kell a helyfunkciókat is a Beállítások között. A GPS technológiához és a vezeték nélküli hálózatokhoz tartozó helymeghatározási funkciók engedélyezésére vonatkozó tudnivalókért olvassa el a Helymeghatározási szolgáltatások című fejezetet (92. oldal).

## Fényképek megtekintése térképen

Ha a fényképhez földrajzi címke van hozzáadva, megtekinthető a térképen. Ismerőseinek és családjának megmutathatja, merre járt, vagy saját magának is útmutatást adhat ahhoz, hogy később visszataláljon.

Ha térképen szeretné megjeleníteni a kamerával készített fényképet, a fénykép elkészítése előtt be kell kapcsolnia a kamera beállításai között a földrajzi címkézést. Engedélyeznie kell a helyfunkciókat is a Beállítások között.

#### Fényképek megtekintése térképen

- 1. A Főoldal képernyőről húzza a 🔼 ikont felfelé.
- 2. Keresse meg és koppintson a parancsra.
- 3. A fényképek helyének megkereséséhez húzza el a térképet tetszőleges irányban.
- 4. Nagyításhoz koppintson a e konra.
- 5. A fényképek megtekintéséhez koppintson a miniatűrökre. Ha ugyanahhoz a helyhez több fénykép tartozik, egy miniatűr alatt, csoportban szerepelnek.
- 6. Fényképcsoport bezárásához koppintson a <> ikonra.
- 7. Ha nagyobb méretben szeretne egy fényképet megnézni, koppintson rá.

#### Váltás a térképes és műholdas nézet között

- 1. A Főoldal képernyőről húzza a 🔼 ikont felfelé.
- 2. Keresse meg és koppintson a parancsra.
- 3. Nyomja meg a 🗄 billentyűt.
- 4. Koppintson a Térkép mód parancsra, és válasszon ki egy lehetőséget.

#### Motívumprogramok a jobb fényképekért

A fényképezés előtt beállíthatja kameráját a leggyakoribb helyzetekben hasznos, előre programozott motívumprogramok használatára. Ez a funkció számos, a kiválasztott motívumprogramnak megfelelő és a lehető legjobb képminőséget nyújtó beállítást biztosít.

## Motívumprogram-beállítások

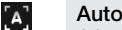

A kamera a legtöbb helyzethez megfelelő beállításokat használja.

#### C Alkonyat

Makró

Használata éjszakai tájképek készítésekor vagy fényszegény környezetben ajánlott (vaku vagy kameravilágítás nélkül). A hosszabb expozíciós idő miatt a kamerát szilárdan kell tartani, vagy stabil felületre kell helyezni.

Automatikus fókusszal készülő, nagyon közeli felvételekhez használható.

#### [x] Sport

Gyorsan mozgó objektumok felvételekor használható. A rövid expozíció minimálisra csökkenti a bemozdulás veszélyét.

#### Motívumprogramok kiválasztása

- 1. Kapcsolja be a kamerát.
- 2. Ha a fényképezőgép nincs kijelölve, koppintson erre az ikonra: 🜇
- 3. Koppintson az aktív motívumprogram billentyűjére a kereső jobb alsó részén, például erre: A.
- 4. Koppintson egy motívumprogramra, és készítse el a fényképet.

#### Tanácsok a kamera használatához

#### A harmadolás szabálya

Ne helyezze a témát a keret közepébe. Szebb képet eredményez, ha a témát valamelyik harmadoló vonal mentén helyezi el.

#### Tartsa stabilan

A kamera biztos tartásával elkerülhetők az elmosódott képek. Kezének szilárd tartása érdekében támassza azt egy stabil objektumhoz.

**<sup>[</sup>**\$**7**]

#### Közelítse meg a témát

Minél közelebb kerül a témához, az annál jobban kitölti a keresőt.

#### Maradjon a vaku hatótávolságán belül

A vaku hatótávolságán kívül készített fényképek túl sötétek lesznek. A vaku maximális hatótávolsága a témától számított körülbelül négy lépés.

#### Figyeljen a változatosságra

Próbáljon ki különböző fényképezési szögeket, és közelítsen a témához. Készítsen néhány álló képet. Próbáljon ki különböző pozíciókat.

#### Használjon egyszínű hátteret

Az egyszínű háttér kiemeli a témát.

#### Tartsa tisztán az objektívet

A mobiltelefonokra jellemző, hogy változó időjárási viszonyok között, mindenfelé használják, és zsebben vagy táskákban tartják, így az objektív elpiszkolódhat és ujjlenyomatok tapadhatnak rá. Az objektív tisztításához használjon puha törlőkendőt.

#### A videokamera használata

#### Videó felvétele

- 1. Kapcsolja be a kamerát.
- 2. Ha a videokamera nincs kijelölve, koppintson erre az ikonra: 🌯
- 3. A felvétel elindításához nyomja meg a kamerabillentyűt.
- 4. A felvétel leállításához nyomja meg a kamerabillentyűt. A videó lejátszás módban jelenik meg.
- 5. A videó megtekintéséhez koppintson a 💽 billentyűre.
- 6. Újabb videó felvételéhez nyomja meg a kamerabillentyűt.

#### Korábban felvett videók megtekintése

- 1. A kamera keresőjének bal alsó részén koppintson a miniatűrökre.
- Csúsztasson balra vagy jobbra a fényképek vagy videók böngészéséhez. A videókat a következő ikon jelzi: .

#### MMS-üzenetekhez alkalmas videó felvétele

- 1. Kapcsolja be a kamerát.
- 2. Ha a videokamera nincs kijelölve, koppintson erre az ikonra:
- 3. Koppintson a videoformátum ikonjára a kereső jobb alsó részén.
- 4. Koppintson az MMS-mód parancsra.
- A felvétel elindításához nyomja meg a kamerabillentyűt. Az ilyen videoformátum felvételi ideje korlátozott, és a legalkalmasabb az MMS-üzenetekben való küldéshez. A felvételi időkorlátot a kereső felső részén található folyamatsávon követheti nyomon.

## Kameraalbum

A kamerával készített fényképeit és videóit az **Album** használatával böngészheti és nézegetheti. Fényképeit és videóit megoszthatja, a fényképeket emellett háttérképként vagy egy-egy kapcsolat képeként is használhatja. A Media Go<sup>™</sup> alkalmazás kétirányú tartalomátvitelt tesz lehetővé a számítógép és a telefon memóriakártyája között. További tájékoztatásért olvassa el *A telefon csatlakoztatása számítógéphez* című fejezetet (70. oldal).

#### Fényképek és videók tallózása

- 1. A Főoldal képernyőről húzza a 🔼 ikont felfelé.
- 2. Keresse meg és koppintson az Album i parancsra.
- 3. Léptessen fel- vagy lefelé a fényképek és videók tallózásához. A fényképek és videók időrendi sorrendben jelenek meg. A videókat a következő ikon jelzi:
- A más forrásból származó (tehát nem a saját kamerával készített) videók helye: Videó

#### Fényképek megtekintése

- 1. A Főoldal képernyőről húzza a 🔼 ikont felfelé.
- 2. Keresse meg és koppintson az Album [] parancsra.
- 3. Léptessen fel- vagy lefelé a fényképek és videók tallózásához. A videókat a következő ikon jelzi:
- 4. Ha nagyobb méretben szeretne egy fényképet megnézni, koppintson a miniatűrjére.
- 5. A fotómegjelenítőben balra csúsztatással nézheti meg a következő fényképet vagy videót. Jobbra csúsztatással az előző fénykép vagy videó tekinthető meg.

#### A fotómegjelenítő vezérlőinek megtekintése

• Koppintson a fotómegjelenítő képernyőjére.

#### Fénykép nagyítása

- 1. Amikor fényképet néz meg a fotómegjelenítőben, érintse meg a képernyő egy területét, és tartsa megnyomva, amíg meg nem jelennek a nagyítási szimbólumok.
- 2. Nagyításhoz húzza a fényképet felfelé, kicsinyítéshez lefelé.
- A fényképeket úgy is nagyíthatja vagy kicsinyítheti, ha duplán koppint a fényképre, majd a fénykép húzásával megtekintheti a részeit.

#### A kamerával rögzített videók lejátszása

- 1. A Főoldal képernyőről húzza a 🔼 ikont felfelé.
- 2. Keresse meg és koppintson az Album i parancsra.
- 3. Léptessen fel- vagy lefelé a videók és fényképek tallózásához. A videókat a következő ikon jelzi:
- 4. Videó lejátszásához kattintson az adott videó miniatűrjére.
- 5. Koppintson a 🕟 parancsra.
- 6. A megjelenítőben balra csúsztatással megnézheti a következő videót vagy fényképet. Jobbra csúsztatással az előző videó vagy fénykép tekinthető meg.

#### Fényképek vagy videók törlése

- 1. Amikor fényképeit és videóit böngészi az **Album** [] megtekintésekor, nyomja meg a 冊 billentyűt.
- 2. Koppintson a Több törlése parancsra.
- 3. Koppintson egy vagy több törlendő fényképre vagy videóra.
- 4. Koppintson a **Törlés** parancsra.

#### Fénykép használata egy kapcsolat képeként

- 1. A fényképek fotómegjelenítőben való megtekintésekor koppintson a képernyőre a vezérlők megjelenítéséhez.
- 2. Koppintson a 🛐 parancsra.
- 3. Koppintson Kapcsolat képe parancsra.
- 4. Szükség esetén át is méretezheti a fényképet.
- 5. Koppintson a Mentés parancsra.
- 6. Koppintson arra a kapcsolatra, amelyhez társítani szeretné a fényképet.

#### Fénykép körbevágása

- 1. Ha a körbevágási keret megjelenik, a beállításához érintse meg és tartsa megnyomva a keret szélét. Amikor megjelennek a kivágási nyilak, az átméretezéséhez húzza a körbevágási keretet a középpont felé vagy attól távolodva.
- 2. Ha a körbevágási keretet a fénykép más területére szeretné helyezni, érintse meg és tartsa megnyomva a kereten belüli területet, majd húzza azt a kívánt helyre.
- 3. A körbevágott fénykép mentéséhez koppintson a Mentés parancsra.

#### Fénykép használata háttérképként

- 1. A fényképek fotómegjelenítőben való megtekintésekor koppintson a képernyőre a vezérlők megjelenítéséhez.
- 2. Koppintson a 🚺 parancsra.
- 3. Koppintson a **Háttérkép** parancsra.
- 4. Szükség esetén át is méretezheti a fényképet.
- 5. Koppintson a Mentés parancsra.

## Fényképek és videók megosztása

Fényképeket és videókat küldhet Bluetooth™ vezeték nélküli technológia segítségével, emailben vagy MMS-üzenetben, illetve például a Picasa™ vagy a YouTube™ webes szolgáltatás révén fel is töltheti azokat.

A YouTube™ alkalmazás és a YouTube™ szolgáltatás nem minden országban vagy régióban érhető el, illetve nem minden hálózat vagy szolgáltató támogatja.

#### Fényképek és videók megosztása

- 1. A Főoldal képernyőről húzza a 🔼 ikont felfelé.
- 2. Keresse meg és koppintson az Album 📧 ikonra.
- 3. Koppintson egy fénykép vagy videó miniatűrjére.
- 4. Ha szükséges, a vezérlők megjelenítéséhez koppintson a képernyőre.
- 5. Koppintson a következő ikonra: 🖂.
- 6. Válasszon ki egy elérhető átviteli módot, és kövesse a képernyőn látható utasításokat.

#### Fénykép feltöltése online webes albumba

- 1. A Főoldal képernyőről húzza a 🔼 ikont felfelé.
- 2. Keresse meg és koppintson az Album 📧 ikonra.
- 3. Koppintson egy fényképminiatűrre.
- 4. Ha szükséges, a vezérlők megjelenítéséhez koppintson a képernyőre.
- 5. Koppintson a következő ikonra: 🖂.
- 6. Válasszon egy fényképmegosztó szolgáltatást, és kövesse a képernyőn megjelenő útmutatásokat.

## Helymeghatározási szolgáltatások

Tartózkodási helyét vezeték nélküli hálózatok vagy a GPS technológia használatával határozhatja meg. A vezeték nélküli hálózatok technológiája gyors, helymeghatározásuk pontossága azonban változó lehet. A GPS technológiával a helymeghatározás valamivel tovább tarthat, de pontos eredményt ad. Helyének meghatározásakor a vezeték nélküli hálózatok és a GPS együttes engedélyezésével mindkét technológia előnyeit kihasználhatja.

## A GPS technológia használata

A telefon beépített GPS-vevővel rendelkezik, így lehetővé teszi az aktuális hely meghatározását műholdas jelek segítségével. Egyes GPS-funkciók az internet használatával működnek, így adatátviteli költségek merülhetnek fel.

Ha olyan szolgáltatásokat vesz igénybe, amelyekhez a GPS-vevőnek meg kell határoznia az Ön földrajzi helyét, győződjön meg arról, hogy az égboltot nem takarja el semmi. Amennyiben a GPS-vevő néhány percen belül nem tudja meghatározni a tartózkodási helyét, próbálkozzon másik helyről. A sikeres helymeghatározást segíti, ha nem mozdul el az aktuális helyről, illetve ügyel arra, hogy ne takarja el a GPS antennáját. A GPS-antenna pozíciója az alábbi képen látható. A GPS-vevő első használatakor a tartózkodási hely meghatározása akár 10 percet is igénybe vehet.

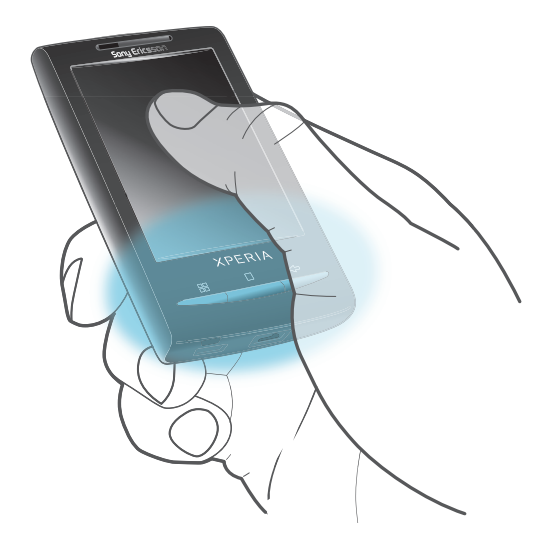

- Ha nem sikerül használni a GPS-funkciók egy részét, lásd a Nem működnek az internetalapú szolgáltatások részt a 98. oldalon.
- A Sony Ericsson nem garantálja a helymeghatározási szolgáltatások (többek között a navigációs szolgáltatások) pontos működését.

#### GPS-vevő engedélyezése

- 1. A Főoldal képernyőről húzza a 🔼 ikont felfelé.
- 2. Koppintson az Beállítások > Hely és biztonság parancsra.
- 3. Jelölje be a GPS-műholdak használata jelölőnégyzetet.

#### Helymeghatározás vezeték nélküli hálózatok használatával

- 1. A Főoldal képernyőről húzza a 🔼 ikont felfelé.
- 2. Keresse meg és koppintson a **Beállítások** > **Hely és biztonság** parancsra.
- 3. Jelölje be a Vezeték nélküli hálózatok használata jelölőnégyzetet.

## Google Maps<sup>™</sup>

A Google Maps<sup>™</sup> alkalmazással megtekintheti aktuális helyét, megkereshet más helyeket, valamint útvonalszámításokat végezhet. A Google Maps<sup>™</sup> alkalmazás indításakor

hozzávetőleges tartózkodási helye a közelében található mobilhálózatokból nyert adatok alapján jelenik meg. Az adatok pontosabbá válnak, amint a GPS-vevő azonosítja tartózkodási helyét.

- Saját helyzetének meghatározása előtt ellenőrizze, hogy engedélyezte-e a helybeállításokat.
- Ha a képernyő tájolása nem változik meg automatikusan a telefon oldalirányú elfordításakor, a telefon megjelenítési beállításai között tudja ezt megváltoztatni.

#### A Google™ Térkép használata

- 1. A Főoldal képernyőről húzza a 🔼 ikont felfelé.
- 2. Keresse meg és koppintson a Térkép parancsra.
- . → A Google™ Térkép alkalmazás nem minden piacon, országban, illetve régióban érhető el.

## Autós útvonaltervezés

A Wisepilot<sup>™</sup> alkalmazás hangos tájékoztatással vezeti el úti céljához. Előfordulhat, hogy a telefonon megtalálható a Wisepilot alkalmazás próbaverziója. A Sony Ericsson nem garantálja az útvonaltervező szolgáltatások pontos működését, korlátozás nélkül ideértve a folyamatosan friss utasításokat adó navigációs szolgáltatások működését is.

A Wisepilot szolgáltatás nem mindenütt érhető el. További tudnivalók a *www.sonyericsson.wisepilot.com* webhelyen találhatók. A Wisepilot alkalmazás használati útmutatója is ezen a webhelyen érhető el.

#### A Wisepilot™ indítása

- 1. A Főoldal képernyőről húzza a 🔼 ikont felfelé.
- 2. Keresse meg és koppintson a Wisepilot lehetőségre.

## A telefon zárolása és védelme

## Az IMEI-szám

Minden mobiltelefonhoz tartozik egy ú.n. IMEI-szám (az IMEI jelentése International Mobile Equipment Identity, azaz a mobil készülék nemzetközi azonosító jele). A felhasználónak célszerű ezt a számot valahova feljegyeznie és megőriznie. Ha ellopnák a telefont, a hálózat üzemeltetője az IMEI-szám ismeretében letilthatja a telefon használatát az országon belül.

#### Az IMEI-szám megtekintése

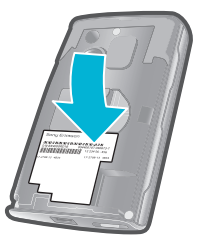

• Az IMEI-szám a fedél alatt található.

#### A telefon IMEI-számának megtekintése

- 1. A Főoldal képernyőről húzza a 🔼 ikont felfelé.
- 2. Keresse meg és koppintson a Beállítások > A telefon adatai > Állapot parancsra.
- 3. Léptessen az lehetőségre az -szám megtekintéséhez.

## A SIM-kártya védelme

A SIM-kártyazár csak az előfizetéséhez tartozó SIM-kártyát védi. Ha új SIM-kártyát helyez a telefonba, a készülék azzal is működni fog. Ha a SIM-kártya zárolva van, meg kell adnia PIN-kódját (személyi azonosítószámát). Ha a kísérletek megengedett számánál többször is helytelenül adja meg a PIN-kódot, a SIM-kártya le lesz tiltva. Ekkor meg kell adnia PUKkódját (a személyi feloldókulcsot), majd egy új PIN-kódot. A PIN-, a PIN2- és a PUK-kódot a hálózat üzemeltetője adja ki.

A SIM-kártya PIN-kóddal való zárolásának engedélyezése

- 1. A Főoldal képernyőről húzza a 🔼 ikont felfelé.
- Keresse meg és koppintson a Beállítások > Hely és biztonság > SIM-kártya zárolásának beállítása > SIM-kártya zárolása parancsra.
- 3. Írja be a SIM-kártya PIN-kódját, és koppintson az OK gombra.

#### A SIM-kártya PIN-kódjának a megváltoztatása

- 1. A Főoldal képernyőről húzza a 🔼 ikont felfelé.
- Keresse meg és koppintson a Beállítások > Hely és biztonság > SIM-kártya zárolásának beállítása > SIM PIN-kód megváltoztatása parancsra.
- 3. Írja be a SIM-kártya régi PIN-kódját, és koppintson az OK gombra.
- 4. Írja be a SIM-kártya új PIN-kódját, és koppintson az **OK** gombra.
- 5. Írja be újra a SIM-kártya új PIN-kódját, és koppintson az **OK** gombra.

#### A SIM-kártya PIN2-kódjának a megváltoztatása

- 1. A Főoldal képernyőről húzza a 🔼 ikont felfelé.
- Keresse meg és koppintson a Beállítások > Hívásbeállítások > Fix hívószámok > PIN2-kód megváltoztatása parancsra.
- 3. Írja be a SIM-kártya régi PIN2-kódját, és koppintson az OK gombra.
- 4. Írja be a SIM-kártya új PIN-kódját, és koppintson az **OK** gombra.
- 5. Erősítse meg az új PIN2-kódot és koppintson az OK gombra.

#### SIM-kártya zárolásának feloldása

- 1. Ha megjelenik A SIM-kártya zárolva vanĺrja be az üzemeltetőtől kapott PUKkódot. üzenet, írja be a PUK-kódot, és koppintson az OK gombra.
- 2. Írjon be egy új PIN-kódot, és koppintson az **OK** gombra.
- 3. Ismételje meg az új PIN-kódot, és koppintson az OK gombra.

### Képernyőzár-feloldási alakzat

A telefonon lévő adatokat olyan képernyőzár-feloldási alakzattal védheti, amelynek megrajzolását más nem ismeri. A telefon tárolja ezt az alakzatot, és a telefon indításakor vagy a képernyő aktiválásakor kéri a megrajzolását.

Nagyon fontos, hogy ne felejtse el a képernyőzár-feloldási alakzatot. Ha elfelejti, esetleg nem lehet elvégezni olyan fontos adatok visszaállítását, mint például a kapcsolatok és az üzenetek. Forduljon a Sony Ericsson ügyfélszolgálatához.

#### Képernyőzár-feloldási alakzat létrehozása

- 1. A Főoldal képernyőről húzza a 🔼 ikont felfelé.
- Keresse meg és koppintson a Beállítások > Hely és biztonság > Zárfeloldási alakzat beállítása parancsra.
- Kövesse a telefonon olvasható utasításokat. Olyan biztonsági kérdés kiválasztását kéri a rendszer, amelynek használatával feloldható a telefon zárolása, amennyiben elfelejtené a képernyőzár-feloldási alakzatot.

#### A képernyő feloldása képernyőzár-feloldási alakzat használatával

- 1. A telefon bekapcsolásához nyomja meg a 🗌 vagy a 🛈 / 🗝 billentyűt.
- 2. Húzza végig ujját az útvonalon, majd rajzolja meg a képernyőzár-feloldási alakzatot.

#### A képernyőzár-feloldási alakzat megváltoztatása

- 1. A Főoldal képernyőről húzza a 🔼 ikont felfelé.
- Keresse meg és koppintson a Beállítások > Hely és biztonság > Zárfeloldási alakzat megváltoztatása parancsra.
- 3. Kövesse a telefonon olvasható utasításokat.

#### A képernyőzár-feloldási alakzat letiltása

- 1. A Főoldal képernyőről húzza a 🔼 ikont felfelé.
- 2. Keresse meg és koppintson a **Beállítások** > **Hely és biztonság** parancsra.
- 3. Törölje a Alakzat szükséges jelölőnégyzet bejelölését.
- 4. Rajzolja meg a képernyő-zárolási alakzatot.

## A telefonszoftver frissítése

Telefonját az optimális teljesítmény elérése érdekében frissítheti a legújabb szoftverekkel, és részese lehet a legutóbbi fejlesztéseknek is. A frissítések 2G/3G mobil adatkapcsolat vagy Wi-Fi™ hálózati kapcsolat használatával vezeték nélkül, közvetlenül letölthetők telefonjáról az interneten keresztül. Ha USB-kábellel csatlakoztatja a telefont egy számítógéphez, a PC Companion alkalmazás segítségével is letölthet frissítéseket.

- Amikor 2G/3G mobil adatkapcsolattal csatlakozik telefonjával az internetre, adatátviteli költségek is felmerülhetnek. További információért forduljon a hálózat üzemeltetőjéhez.
- Készítsen biztonsági másolatot és mentést a telefonban található összes adatról, mielőtt a készülék frissítését elkezdené.

## A telefon frissítése vezeték nélkül

Szoftverfrissítések letöltése vezeték nélkül

- 1. A Főoldal képernyőről húzza a 🔼 ikont felfelé.
- Keresse meg és koppintson a Beállítások > A telefon adatai > Szoftverfrissítés parancsra.
- Koppintson a következő parancsra: Frissítés most. Kövesse a képernyőn megjelenő útmutatást a telefon frissítéséhez.

## A telefon frissítése USB-kábel használatával

USB-kábel használatával frissítheti a telefont a PC Companion alkalmazással. A PC Companion alkalmazás elérhető lesz, amikor a telefont USB-kábellel csatlakoztatja egy számítógéphez. További információt *A PC Companion alkalmazás* című fejezetben talál (70. oldal).

#### Szoftverfrissítések letöltése USB-kábel használatával

- Ne válassza le a telefon frissítése közben az USB-kábelt, mert ez a tartalom sérülését okozhatja. Ügyeljen arra, hogy a művelet befejezésekor a hardver biztonságosan legyen eltávolítva a számítógépről.
- USB-kábel használatával csatlakoztassa a telefont egy számítógéphez. Ha első ízben indítja el a PC Companion alkalmazást, a továbblépés előtt telepítenie kell azt. A PC Companion alkalmazás telepítéséhez kövesse a telefon képernyőjén megjelenő menü útmutatását.
- Húzza lefelé az állapotsort, és koppintson az USB csatlakoztatva > Csatlakoztatás lehetőségre.
- A számítógépen: várjon néhány másodpercet a PC Companion alkalmazás indításakor. A számítógép Start menüjéből is elindíthatja a műveletet. Kattintson a Support Zone parancsra, és a telefon frissítéséhez kövesse a képernyőn megjelenő utasításokat.
- A PC Companion alkalmazás használata során értesítéseket kap, valahányszor szoftverfrissítések érhetők el a telefonhoz.

## Hibaelhárítás

## Általános kérdések

## A telefon nem a várt módon működik

Ha problémákat tapasztal a telefon működése során, a további próbálkozások előtt tegye az alábbiakat:

- Indítsa újra a telefont.
- Távolítsa el, majd helyezze vissza a SIM-kártyát, majd indítsa újra a telefont.
- Fennakadás esetén, ha a normál újraindítás sikertelen, hajtson végre kényszerített újraindítást.
- Frissítse a telefon szoftverét. A telefonszoftver frissítése biztosítja az optimális teljesítményt és a legutóbbi fejlesztések eredményeit. További tájékoztatásért olvassa el A telefonszoftver frissítése című fejezetet (96. oldal).
- Állítsa alaphelyzetbe a telefont.
- A telefon alaphelyzetbe állításakor legyen türelemmel. Az alaphelyzetbe állítási folyamat közben végrehajtott újraindítás maradandó károsodást okozhat a készülékben.

#### Kényszerített újraindítás

#### Alkalmazás leállítása

- Amikor egy felugró ablakban üzenet jelzi, hogy egy alkalmazás nem válaszol, koppintson a **Leállítás** parancsra.
- Ha nem szeretné leállítani, a Mégse gombra koppintással megvárhatja, hogy az alkalmazás válaszoljon.

## A telefonbeállítások visszaállítása

A telefonbeállítások visszaállítása minden adatot töröl, beleértve a letöltött alkalmazásokat is, és visszaállítja a telefont az eredeti, első bekapcsolás előtti állapotba. A telefonbeállítások visszaállítása előtt semmiképp ne feledjen biztonsági másolatot készíteni a telefonon tárolt fontos adatokról.

#### A telefon alaphelyzetbe állítása

- 1. A Főoldal képernyőről húzza a 🔼 ikont felfelé.
- Keresse meg és koppintson a Beállítások > SD-kártya és telefontárhely beállításai > Gyári adatok alaphelyzetbe állítása > Telefon alaphelyzetbe állítása parancsra.
- 3. Koppintson a következő parancsra: Minden törlése.

## Nem jelenik meg az akkumulátortöltést jelző ikon a telefon feltöltésének indításakor

Néhány percbe telhet, amíg az akkumulátor ikonja megjelenik a képernyőn.

## USB-kábel használatával nem vihető át tartalom a telefon és a számítógép között

A szoftver vagy az USB-illesztőprogramok nem lettek megfelelően telepítve. Részletesebb telepítési útmutatót és hibaelhárítási információt a *www.sonyericsson.com/support* webhelyen talál.

### Nem működnek az internetalapú szolgáltatások

Ellenőrizze, hogy előfizetése tartalmaz-e adatletöltési lehetőséget, és megfelelőek-e a telefon internetbeállításai. Az adatforgalom, az adatbarangolás engedélyezéséről és a letöltés internetbeállításairól további információt az *Üzenetkezelési és internetbeállítások* című fejezetben talál (25. oldal). Az előfizetés beállításaira vonatkozó részletes információért forduljon a hálózat üzemeltetőjéhez.

## Hibaüzenetek

#### Nincs hálózati lefedettség

- A telefon repülőgépes módban van. Ellenőrizze, hogy a repülőgépes mód ki van-e kapcsolva.
- A telefon nem fogad hálózati jelet, vagy a fogadott jel túl gyenge. Forduljon a hálózat üzemeltetőjéhez, és győződjön meg arról, hogy a hálózat által lefedett területen tartózkodik.
- A SIM-kártya nem működik megfelelően. Helyezze be a SIM-kártyát egy másik telefonba. Ha a kártya ekkor működik, valószínűleg a készülék okozza a problémát. Ebben az esetben forduljon a legközelebbi Sony Ericsson szervizhez.

### Csak segélyhívások

Egy hálózat lefedettségi területén belül tartózkodik, de nem jogosult annak használatára. Egyes hálózatüzemeltetők azonban vészhelyzetben lehetővé teszik a 112-es nemzetközi segélyhívó szám hívását. További információt a **Segélyhívások** című fejezetben talál (28. oldal).

### A SIM-kártya zárolva van.

PIN-kódját háromszor egymás után helytelenül írta be. A telefon zárolásának feloldásához az üzemeltetőtől kapott PUK-kódra van szükség.

### A SIM-kártya PUK-zárolás alatt van.

PUK-kódját (személyi feloldókulcsát) tízszer egymás után helytelenül írta be. Forduljon a szolgáltatójához.

## Jogi közlemények

### Sony Ericsson E10i/E10a

Ezt a használati útmutatót a Sony Ericsson Mobile Communications AB, illetve egy helyi társ- vagy leányvállalata adta ki bármiféle jótállás vállalása nélkül. A tipográfiai hibák, az aktuális információ pontatlansága, illetve a programok ésv vagy a készülékek fejlesztése miatti javításokat és módosításokat a Sony Ericsson Mobile Communications AB előzetes figyelmeztetés nélkül bármikor végrehajthatja. Ezek a módosítások a jelen használati útmutató későbbi kiadásaiban kapnak helyet.

Minden iog fenntartva.

#### ©Sony Ericsson Mobile Communications AB, 2010

Kiadványszám: 1238-6394.3

Kladvanýszam: 1238-6394.3 Mobiltelefonja alkalmas kiegészítő tartalom (például csengőhangok) letöltésére, tárolására és továbbítására. Az ilyen tartalom használatát harmadik felek jogai korlátozhatják vagy tilthatják, korlátozás nélkül ideértve az alkalmazandó szerzői jogi törvények korlátozásait. A mobiltelefonjára letöltőtt vagy arról továbbított kiegészítő tartalommal kapcsolatos minden felelősség Önt, nem a Sony Ericsson vállalatot terheli. Bármely kiegészítő tartalom használata előtt győződíjön meg arról, hogy megfelelő licenccel vagy más jogosultsággal rendelkezik a tervezett használathoz. A Sony Ericsson nem garantálja a kiegészítő tartalom vagy bármely más, harmadik féltől származó tartalom pontosságát, sértetlenségét vagy minőségét. A Sony Ericsson semmilyen körülmények közötin em felelős a kiegészítő tartalom vagy bármely más, harmadik féltől származó tartalom Ön által folytatott, bármiféle helytelen használatáért. Vagy barmiely mas, narmadik reitol származó tartalom On altai tolytatott, barmiele nelytelen haszhalataert. Előfordulhat, hogy a használati útmutató harmadik féltől származó szolgáltatásokra vagy alkalmazásokra hivatkozik. Lehetséges, hogy az ilyen programok vagy szolgáltatások használatához az azokat harmadik féltént szolgáltatóknál külön regisztráció szükséges, amely további felhasználási feltételeket írhat elő. A harmadik féltől származó webhelyeken vagy az azokon keresztül elért alkalmazásokkal kapcsolatban előzetesen tekintse át az ilyen webhelyek felhasználási feltételeit és alkalmazható adatvédelmi irányelveit. A Sony Ericsson nem szavatolja vagy garantálja egyetlen harmadik féltől származó webhely vagy felkínált szolgáltatás elérhetőségét vagy teljesítéseit. Vegye ki az akkumulátort, hogy lássa a hivatalos információkat, például a CE jelőlést.

A Bluetooth név és embléma a Bluetooth SIG Inc. védjegye vagy bejegyzett védjegye, amely jelölést a Sony Ericsson minden esetben licenc alapián használia.

Az üveggolyószerű, valamint a folyékony energiát szimbolizáló embléma, a Creatouch, a PlayNow, az Xperia, a

Timescape és a TrackID a Sony Ericsson Mobile Communications AB védjegye vagy bejegyzett védjegye. A TrackID™ szolgáltatást a Gracenote Mobile MusicID™ rendszer működteti. A Gracenote és a Gracenote Mobile

MusicID név a Gracenote, Inc. védjegye vagy bejegyzett védjegye.

A Sony és a "make believe" név a Sony Corporation védjegye vágy bejegyzett védjegye. A Media Go név a Sony Electronics Inc. védjegye vagy bejegyzett védjegye.

A microSD az SD Card Association védjegye vagy bejegyzett védjegye. A PictBridge név a Canon Kabushiki Kaisha Corporation védjegye vagy bejegyzett védjegye

A Twitter név a Twitter, Inc. védjegye vagy bejegyzett védjegye.

A Moxier név az Emtrace Technologies USA, Inc. védjegye vagy bejegyzett védjegye.

A MobiSystems név a MobiSystems, Inc. védjegye vagy bejegyzett védjegye

A SyncML név az Open Mobile Alliance LTD. védjegye vagy bejegyzett védjegye

A 3GPP név az ETSI védjegye vagy bejegyzett védjegye. A Wi-Fi név és embléma a Wi-Fi Alliance védjegye vagy bejegyzett védjegye.

A Google, a Google™ Térkép, a Gmail, a YouTube, a YouTube embléma, a Picasa és az Android név a Google, Inc

védjegye vagy bejegyzett védjegye. A PLAYSTATION név a Sony Computer Entertainment, Inc. védjegye vagy bejegyzett védjegye.

A Wisepilot név az Appello Systems AB védjegye. Az ezen nevet viselő termékek az Appello Systems AB tulajdonát képezik, és a védjegyekre vonatkozó törvények védelme alatt állnak az illetéktelen használattal szemben. A Yahoo! és a Flickr név a Yahoo! Inc. védjegye vagy bejegyzett védjegye.

A Facebook név a Facebook, Inc. védjegye vagy bejegyzett védjegye.

Az Ericsson név a Telefonaktiebolaget LM Ericsson védjegye vagy bejegyzett védjegye.

A Dataviz és a Roadsync név a Dataviz, Inc. védjegye vagy bejegyzett védjegye. A NeoReader név a NeoMedia Technologies Inc. védjegye vagy bejegyzett védjegye.

Az Adobe Photoshop Album Starter Edition név az Adobe Systems Incorporated védjegye vagy bejegyzett védjegye az Amerikai Egyesült Államokban és/vagy más országokban.

A Microsoft, a Windows, az Outlook, a Windows Vista, a Windows Server, az Explorer, a Windows Media és az ActiveSync név a Microsoft Corporation védjegye vagy bejegyzett védjegye az Amerikai Egyesült Államokban és/vagy más országokban.

A termék a Microsoft szellemi tulajdonra vonatkozó jogai által védett technológiákat is alkalmaz. Tilos az ilyen technológiáknak a terméken kívül való felhasználása vagy terjesztése a Microsoft vállalattól beszerzett külön licenc nélkül

Egyes tartalomtulajdonosok a Windows Media formátumú tartalomhoz kapcsolódó jogok digitális kezelésére szolgáló technológiát (WMDRM) használják szellemi tulajdonuk védelmére, beleértve szerzői jogaikat is. A készülék WMDRM szoftvert használ a WMDRM technológiával védett tartalmak elérésére. Ha a WMDRM szoftver nem védi megfelelően szortsort nazznál a tartalomtulajdonosok kérhetik a Microsoft vállalatot, hogy vonja vissza a szoftvernek a védett tartalom lejátszásához és másolásához szükséges WMDRM technológia használatára való alkalmasságának a minősítését. Ez a visszavonás a digitális jogkezelés által nem védett tartalmakat nem érinti. Amennyiben Ön védett tartalomra vonatkozó licenceket tölt le, úgy hozzájárul, hogy a Microsoft visszavonási listákat foglaljon az ilyen licencekbe. A tartalomtulajdonosok a tartalmaik eléréséhez megkövetelhetik a WMDRM-alapú alkotórészek frissítését. Amennyiber

Ön elutasítjá a frissítést, nem fog tudni olyan tartalmat lejátszani, amelyhez a frissítés szükséges. A termék az MPEG-4 képi megjelenítési és az AVC szabadalomhoz tartozó licencek értelmében személyes és A termiek az Mir-Eg-4 kepl megjelenitési és az AVC szabadatomnoz tartozo icel recke reteri hegyes és nem üzleti céli felhasznalásra licencelhető egy fogyasztó számára () videoanyag kódolására az ME-Eg-4 képi megjelenítési szabványnak megfelelően ("MPEG-4 videoanyag") vagy az AVC szabványnak megfelelően ("AVC videoanyag"), és/vagy (ii) olyan ME-EG-4 vagy AVC videoanyag dekódolására, amelyet egy fogyasztó személyes és nem üzleti céli tevékenység során rögzített és/vagy amely MPE-G-4 és/vagy AVC videoanyag szolgáltatására ME-EG LA áttali licenccel rendelkező videoszolgáltatótól származik. Licenc nem adható át és nem alkalmazható semmítéle egyéb felhasználásra. További információért, illetve promóciós, belső használatra jogosító vagy kereskedelmi célú felhasználási feltételekért és licencek beszerzéséért forduljon az MPEG LA, L.L.C. szervezethez. További tájékoztatás a http://www.mpegla.com webhelyen található. Az MPEG Layer-3 audiodekódolási technológia felhasználásának alapja a Fraunhofer IIS és Thomson licence.

A Java, a JavaScript és az összes Java-alapú védjegy és embléma a Sun Microsystems, Inc. védjegye vagy bejegyzett védjegye az Amerikai Egyesült Államokban és más országokban.

Végfelhasználói licencszerződés a Sun Java Platform, Micro Edition rendszer használatára:

1. Korlátozások: A szoftver a Sun bizalmas, szerzői jogi védelem alatt álló információjának minősül, és a Sun és/vagy a Sun licencpartnerei a szoftver összes másolatára vonatkozó jogcímüket fenntartják. A felhasználók a szoftvert nem módosíthatják, nem fordíthatják vissza, nem szedhetik szét alkotóelemeire, nem feithetik vissza, nem bonthatják fel és semmilyen más módon nem elemezhetik belső felépítését. A szoftver sem részben, sem egészében nem ruházható át, illetve nem adható bérbe vagy licencbe.

A jelen dokumentumban említett egyéb termék- vagy vállalatnevek a megfelelő tulajdonosok védjegyei lehetnek Minden itt kifejezetten át nem engedett jog fenntartva. Az összes többi védjegy jogtulajdonosai tulajdonát képezi. Az útmutatóban szereplő ábrák csak illusztrációs célt szolgálnak, és nem feltétlenül ábrázolják pontosan a szóban forgó telefonkészüléket

## Tárgymutató

| képernyő zárolása        | 20 |
|--------------------------|----|
| zárolások                | 20 |
|                          |    |
| A, A                     |    |
| a képernyő bekapcsolása  | 7  |
| a képernyő zárolása      | 7  |
| adatfolyam               |    |
| a YouTube™ használatával | 85 |
| adatforgalom             | 26 |
| adatok védelme           | 95 |
| adatvédelem              | 95 |
| akkumulátor              | 10 |
| album                    | 90 |
| alkalmazásfelület        |    |
| Timescape™               | 49 |
| alkalmazások             |    |
| áttekintés               | 16 |
| kezelése                 | 53 |
| állapotsor               | 12 |
| Android market           | 50 |
| áramellátás              | 7  |
| áttekintés               |    |
| zenelejátszó             | 77 |
| autós útvonaltervezés    | 93 |
| azonnali üzenetváltás    | 45 |
|                          |    |

#### в

| beállítások                              | 7  |
|------------------------------------------|----|
| hívás                                    | 31 |
| internet                                 | 25 |
| MMS                                      | 25 |
| Timescape™                               | 48 |
| üzenetkezelés                            | 25 |
| bekapcsolás                              | 7  |
| beviteli mód                             | 22 |
| billentyűzet                             | 22 |
| biztonsági másolat készítése tartalomról | 75 |
| Bluetooth™ vezeték nélküli technológia   | 72 |
| böngészés lásd webböngésző               |    |
|                                          |    |

## С

| Caps Lock             | 22 |
|-----------------------|----|
| Creatouch™ alkalmazás | 12 |

## Cs

| csendes üzemmód | 22 |
|-----------------|----|
| csengőhang      | 57 |
| csevegés        | 45 |

## D

| datum                |    |
|----------------------|----|
| formátum             | 23 |
| digitális jogkezelés |    |
| DRM                  |    |
| beállítások          |    |

## E, É

| e-mail                                   | 41 |
|------------------------------------------|----|
| több fiók                                | 42 |
| elemek fogadása Bluetooth™ használatával | 73 |
| elemek küldése Bluetooth™ használatával  | 73 |
| előzetes beállítások                     |    |
| rádióállomások eltávolítása              | 83 |
| rádióállomások mentése                   | 83 |
| értesítés                                |    |
| csengőhang                               | 24 |
| értesítési                               |    |
| panel                                    | 14 |
|                                          |    |

| események                                                    |           |          |
|--------------------------------------------------------------|-----------|----------|
| naptár                                                       |           | 55       |
| -                                                            |           |          |
| Г<br>Facabaak <sup>TM</sup>                                  |           | 16       |
| állapot fricsítóso                                           |           | 40       |
| anapot missitese                                             | <br>16    | 47       |
| fényorősság                                                  | 40,<br>24 | 49<br>25 |
| fényképek 87                                                 | 24,       | 23       |
| foltöltós wohos albumba                                      | , 90,     | 91       |
| földreizi belyzet bezzáedáse                                 |           | 91       |
| lolurajzi helyzet hozzaduasa                                 |           | 01       |
| használata béttárkánkánt                                     |           | 91       |
| hasznalata natterkepkent                                     |           | 91<br>97 |
|                                                              |           | 07       |
|                                                              | 00,       | 01       |
| keszitese motivumprogramokkar                                |           | 00       |
| Kol Devagas                                                  | <br>07    | 01       |
| megosztas                                                    | 07,       | 91       |
| megtekintés térkénen                                         | 07,       | 90       |
| nagyítás fotómogiolonítábon                                  |           | 00       |
|                                                              |           | 00       |
| tónukónozőgón                                                |           | 90       |
| metívumprogramek                                             | 00,       | 01       |
|                                                              |           | 00       |
| foltöltőe                                                    |           | 01       |
| filmak                                                       |           | 91       |
| filmok lásd vidoák                                           |           | 04       |
|                                                              |           | 21       |
| FM_rádió                                                     |           | 51       |
| kedveneek                                                    |           | 02       |
| földraizi ofmkók                                             |           | 00       |
| földraizi címkézés                                           |           | 00       |
| fánykánekhez                                                 |           | 87       |
| Főoldal kápornyő                                             |           | 11       |
| friesítás                                                    |           |          |
| Facebook <sup>TM</sup> - yaqy Twitter <sup>TM</sup> -állapot |           | 47       |
| racebook vagy runter anapot                                  |           |          |
| G                                                            |           |          |

| Gmail™                                  | .44 |
|-----------------------------------------|-----|
| Google Maps™                            | .92 |
| Google Sync™ szinkronizáló szolgáltatás | .61 |
| Google™ Csevegő                         | .45 |
| Google™ Fiók beallítása                 | .44 |
| GPS                                     | .92 |

## **H** hang

| hangerő módosítása                       | 78     |
|------------------------------------------|--------|
| lejátszás                                | 77     |
| podcast-fáilok                           | 80     |
| zene lejátszása véletlenszerű sorrendben | 79     |
| hangerő                                  |        |
| billentyű                                | 22     |
| videó módosítása                         | 84     |
| hangerő módosítása                       | 78     |
| hangoskönyvek                            | 77     |
| hangposta                                | 29     |
| háttérkép                                |        |
| fénykép használata mint                  | 91     |
| Háttérképek                              |        |
| mozgó                                    | 11     |
| helymeghatározási szolgáltatások         | 92     |
| hibaelhárítás                            | 97     |
| hívás                                    | 21     |
| hívások                                  | 28. 31 |
| átiránvítás                              |        |
| beállítások                              |        |
|                                          |        |

| 31 |
|----|
| 29 |
| 29 |
|    |
|    |
| 28 |
|    |

### I, Í

| idő                                 | 23 |
|-------------------------------------|----|
| időkezelés                          | 55 |
| intelligens lejátszási listák       |    |
| lejátszás                           | 79 |
| internet                            |    |
| beállítások                         | 25 |
| webböngésző                         | 66 |
| internetes közösségi szolgáltatások |    |
| telefonos kapcsolat társítása       | 48 |

#### Κ

| kamera                                    | 86 87    | 7      |
|-------------------------------------------|----------|--------|
| album                                     | .00, 01  | ้      |
| hillentvíík                               | 86       | ŝ      |
| fánykánek megtekintáse                    |          | 7      |
| fényképezés                               | 07       | 7      |
|                                           |          | 7      |
| foldrajzi cimkezes                        | 8/       | 1      |
|                                           | 86       | Ś      |
| kikapcsolas                               | 86       | 5      |
| motívumprogramok                          | 88       | 3      |
| videó                                     | 89       | 9      |
| videók felvétele                          | 89       | 9      |
| videók megtekintése                       | 89       | 9      |
| kapcsolatok                               | 33       | 3      |
| exportálás SIM-kártyára                   | 36       | õ      |
| importálás SIM-kártváról                  | 33       | 3      |
| kedvenc                                   | 37       | 7      |
| kón                                       | 37 01    | 1      |
| küldás                                    | 22       | 2      |
|                                           |          | י<br>כ |
|                                           | - 40     | כ<br>ר |
| tarsitas webes szolgaltatas kapcsolatalno | z48      | 5      |
| карсѕоіаток ехрогтаіаза SIM-кагтуага      |          | 2      |
| kartya                                    | .46, 47  | ſ      |
| kedvenc zeneszámok                        |          |        |
| lejátszás                                 | 79       | 9      |
| kedvencek                                 |          |        |
| rádióállomások eltávolítása               | 83       | 3      |
| rádióállomások mentése                    | 83       | 3      |
| váltás közöttük a rádión                  | 83       | 3      |
| képernvő                                  |          | 4      |
| zárolás                                   | 94       | 4      |
| zárolási alakzat                          | o        | 1      |
| kánüzapotok                               |          | T<br>D |
| korosós                                   |          | 9      |
| releses                                   | 0.1      | •      |
|                                           | 01       | 1      |
|                                           | 80       | J      |
| kereso                                    | 86       |        |
| kihangosito                               | 21       | 1      |
| használata                                | 21       | 1      |
| kikapcsolás                               | 7        | 7      |
| konferenciahívások                        | 30       | )      |
| körbevágás                                |          |        |
| fényképek                                 | 91       | 1      |
| közösségi hálózatépítő szolgáltatások     | 46       | õ      |
| küldés                                    | .87. 91  | 1      |
| fényképek és videók                       |          | 1      |
| kancsolatok                               | 32       | Ŕ      |
|                                           |          | 1      |
| L                                         |          |        |
| –<br>I CD háttérvilágításának vezérlőie   | 25       | 5      |
| legutóbb használt alkalmazások ablaka     | 10 17    | 7      |
| loistezse                                 | . 10, 17 |        |
| o komorával rögzített videák              | 00       | h      |
| a kameravar royznett videok               |          | J      |

zene ......77

| lejátszási listák                       |
|-----------------------------------------|
| intelligens (automatikusan létrehozott) |
| kedvenc zeneszámok79                    |
| létrehozás79                            |
| másolás memóriakártyára80               |
| saját lejátszása79                      |
| letöltés                                |
| alkalmazások és tartalom50              |
| internetbeállítások25                   |
| levelezés lásd e-mail                   |
|                                         |
|                                         |
|                                         |
| megosztas                               |
|                                         |
| tenykepek es videok91                   |
| VIDEOK                                  |
| Zene                                    |
| megtekintes                             |
| a kameraval rogzitett videok            |
| тепукерек87                             |
| messages DE                             |
| Dealinasok                              |
| mini zonalajátozá                       |
|                                         |
| NINIS                                   |
| boállítások 25                          |
| MMS üzenetek 20                         |
| motivumprogramok                        |
| nouvumprogramok 88                      |
| a kallielabali                          |
| Jeanitasur00                            |
| Ν                                       |
| nagyítás                                |

| fényképek a fotómegjelenítőben | 90     |
|--------------------------------|--------|
| naptár                         | 55     |
| esemény létrehozása            | 56     |
| szinkronizálás                 | 57     |
| navigálás                      | 10, 18 |
| NeoReader™ alkalmazás          | 59     |
|                                |        |

#### Ny

| nyelv                                | 25      |
|--------------------------------------|---------|
| Р                                    |         |
| PIN-kód                              | .20, 94 |
| podcast-fájlok                       | 80      |
| lejátszás                            | 80      |
| PUK-kód                              | 94      |
| D                                    |         |
| n<br>rádió                           | 82      |
| állomás kiválasztása                 | 82      |
| állomások keresése                   | 83      |
| áttekintés                           | 82      |
| kedvencek                            | 83      |
| megnyitás                            | 82      |
| navigálás                            | 82      |
| váltás az állomások között           | 82      |
| zenehallgatás a hangszórón keresztül | 83      |

| S                             |    |
|-------------------------------|----|
| segélyhívószámok              | 28 |
| SIM-kapcsolatok importálása   | 33 |
| SIM-kártya                    | 94 |
| behelyezés                    | 7  |
| kapcsolatok exportálása ide   | 36 |
| kapcsolatok importálása innen | 33 |
| SMS                           | 39 |

rezgés ......24, 57 riasztás ......57

| Sony Ericsson Sync6       | 60 |
|---------------------------|----|
| SOS lásd segélyhívószámok |    |

#### Sz

| személyes adatok                        | 33 |
|-----------------------------------------|----|
| szerzői jogi védelem                    | 54 |
| szimbólumok                             | 22 |
| szinkronizálás                          | 60 |
| Google Sync™ szinkronizáló szolgáltatás | 61 |
| Sony Ericsson Sync                      | 60 |
| Szinkronizálás                          |    |
| Microsoft® Exchange Server              | 62 |
| RoadSync™                               | 62 |
| szöveges üzenetek                       | 39 |

## т

| tájolás                                                                                                    | 24                                                                         |
|----------------------------------------------------------------------------------------------------|----------------------------------------------------------------------------|
| tartalom visszaállítása                                                                                                    | 75                                                                         |
| telefon                                                                                                    |                                                                            |
| frissítés                                                                                                    | 96                                                                         |
| telefon frissítése                                                                                                    | 96                                                                         |
| telefonálás lásd hívások                                                                                                    |                                                                            |
| telefonkönyv                                                                                                    | 33                                                                         |
| telepítési útmutató                                                                                                    | 7                                                                          |
| Timescape™                                                                                                    | 46                                                                         |
| alkalmazásfelület                                                                                                    | 49                                                                         |
| beállítások                                                                                                    | 48                                                                         |
| kártyaikonok                                                                                                    | 47                                                                         |
| képernyő áttekintése                                                                                                    | 46                                                                         |
| töltés                                                                                                    | 10                                                                         |
| törlés                                                                                                    |                                                                            |
|                                                                                                    |                                                                            |
| alkalmazásfelület                                                                                                    | 11                                                                         |
| alkalmazásfelület<br>egy riasztás                                                                                                    | 11<br>57                                                                   |
| alkalmazásfelület<br>egy riasztás<br>videók                                                                                                    | 11<br>57<br>84                                                             |
| alkalmazásfelület<br>egy riasztás<br>videók<br>zeneszámok                                                                                                    | 11<br>57<br>84<br>78                                                       |
| alkalmazásfelület<br>egy riasztás<br>videók<br>zeneszámok<br>TrackID™ eljárás                                                                                                    | 11<br>57<br>84<br>78<br>80                                                 |
| alkalmazásfelület<br>egy riasztás<br>videók<br>zeneszámok<br>TrackID™ eljárás<br>TrackID™ technológia                                                                                                    | 11<br>57<br>84<br>78<br>80                                                 |
| alkalmazásfelület<br>egy riasztás<br>videók<br>zeneszámok<br>TrackID™ eljárás<br>TrackID™ technológia<br>eredmények használata                                                                                                 | 11<br>57<br>84<br>78<br>80<br>81                                           |
| alkalmazásfelület<br>egy riasztás<br>videók<br>zeneszámok<br>TrackID™ eljárás<br>TrackID™ technológia<br>eredmények használata<br>megnvitás                                                                                    | 11<br>57<br>84<br>78<br>80<br>81<br>81                                     |
| alkalmazásfelület<br>egy riasztás<br>videók<br>zeneszámok<br>TrackID™ eljárás<br>TrackID™ technológia<br>eredmények használata<br>megnyitás<br>zeneszám vásárlása                                                              | 11<br>57<br>84<br>80<br>80<br>81<br>80<br>81                               |
| alkalmazásfelület<br>egy riasztás<br>videók<br>zeneszámok<br>TrackID™ eljárás<br>TrackID™ technológia<br>eredmények használata<br>megnyitás<br>zeneszám vásárlása<br>zeneszám vásárlása                                        | 11<br>57<br>84<br>78<br>80<br>81<br>80<br>81<br>81                         |
| alkalmazásfelület<br>egy riasztás<br>videók<br>zeneszámok<br>TrackID™ eljárás<br>TrackID™ technológia<br>eredmények használata<br>megnyitás<br>zeneszám vásárlása<br>zeneszámadatok keresése<br>Twitter™                       | 11<br>57<br>84<br>78<br>80<br>81<br>80<br>81<br>81<br>81<br>81             |
| alkalmazásfelület<br>egy riasztás<br>videók<br>zeneszámok<br>TrackID™ eljárás<br>TrackID™ technológia<br>eredmények használata<br>megnyitás<br>zeneszám vásárlása<br>zeneszámadatok keresése<br>Twitter™<br>állapot frissítése | 11<br>57<br>84<br>78<br>80<br>81<br>80<br>81<br>81<br>81<br>81<br>46<br>47 |
| alkalmazásfelület<br>egy riasztás                                                                                                    | 11<br>57<br>84<br>78<br>80<br>81<br>81<br>81<br>46<br>47<br>46, 49         |
| alkalmazásfelület<br>egy riasztás<br>videók<br>zeneszámok<br>TrackID™ eljárás<br>TrackID™ technológia<br>eredmények használata<br>megnyitás<br>zeneszám vásárlása<br>zeneszám vásárlása<br>dilapot frissítése<br>bejelentkezés | 11<br>57<br>84<br>78<br>80<br>81<br>81<br>81<br>46<br>47<br>46, 49         |

## U, Ú

## Ü, Ű

| üzenetek                   |    |
|----------------------------|----|
| a Timescape™ alkalmazásban | 46 |
| kép                        | 39 |
| multimédia                 | 39 |
| szöveg                     | 39 |
| üzenetrögzítő szolgáltatás | 29 |

### v

| váltás                        |        |
|-------------------------------|--------|
| kamerák                       | 86     |
| vásárlás                      |        |
| zene                          | 81     |
| végtelen gomb                 | 80     |
| zene                          | 80     |
| videók                        |        |
| felvétel                      |        |
| felvétel MMS-hez              | 89     |
| gyors előre- és visszatekerés | 84     |
| hangerő módosítása            | 84     |
| kamerával felvett             | 90     |
| küldés                        |        |
| leiátszás                     |        |
| negosztás                     | 85, 91 |
|                               |        |

| megtekintés                            | 89     |
|----------------------------------------|--------|
| megtekintés a YouTube™ szolgáltatásban | 85     |
| szüneteltetés                          | 84     |
| tallózás                               | 90     |
| tallózása                              | 84     |
| törlés8                                | 34, 90 |
| videók felvétele                       | 89     |
| videokamera8                           | 86, 89 |
| videolejátszó                          |        |
| kilépés                                | 84     |
| videó szüneteltetése                   | 84     |
| videók lejátszása                      | 84     |
| videók tallózása                       | 84     |
| videók tallózása                       | 90     |
| visszaállítás                          | 97     |
|                                        |        |

#### w

| 66 |
|----|
| 69 |
| 66 |
| 67 |
| 63 |
| 93 |
|    |
|    |

| Y        |  |
|----------|--|
| YouTube™ |  |

| Z                                     |          |  |
|---------------------------------------|----------|--|
| zárolások                             |          |  |
| alakzat                               | 95       |  |
| képernyőzár-feloldási alakzat         | 95       |  |
| zene21,                               | , 77, 82 |  |
| hangerő módosítása                    | 78       |  |
| hangoskönyvek                         | 77       |  |
| kapcsolódó médiatartalom              | 80       |  |
| kapcsolódó tartalom tallózása         | 80       |  |
| kihangosító használata                | 21       |  |
| lejátszás                             | 77       |  |
| lejátszás véletlenszerű sorrendben    | 79       |  |
| lejátszó áttekintése                  | 77       |  |
| megosztás                             | 78, 79   |  |
| podcast-fájlok                        | 77, 80   |  |
| saját lejátszási listák               | 79       |  |
| tallózása                             | 78       |  |
| törlés                                | 78       |  |
| végtelen gomb                         | 80       |  |
| zeneszám lejátszásának szüneteltetése | 78       |  |
| zeneszámok változtatása               | 78       |  |
| zene véletlenszerű lejátszása         | 79       |  |
| zenelejátszó                          | 77, 78   |  |
| háttérben futtatás                    | 78       |  |
| intelligens lejátszási listák         | 79       |  |
| kedvenc zeneszámok                    | 79       |  |
| kis méretre állítás                   | 78       |  |
| lejátszási listák                     | 79       |  |
| podcast-fájlok                        | 80       |  |
| saját készítésű lejátszási listák     | 79       |  |
| végtelen gomb                         | 80       |  |
| zeneszámok törlése                    | 78       |  |
| zeneszám lejátszásának szüneteltetése |          |  |
| zeneszámok változtatása               | 78       |  |
|                                       |          |  |